# HITACHI

# ユーザーズマニュアル

# オプション EQ.LINK (LQE701)

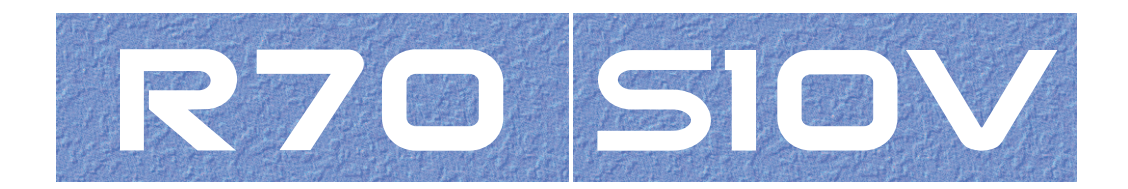

SVJ-1-124 (F)

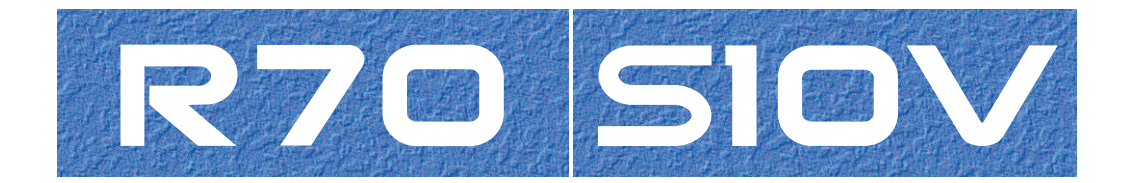

ユーザーズマニュアル

オプション

**EQ.LINK** 

(LQE701)

この製品を輸出される場合には、外国為替及び外国貿易法の規制 並びに米国輸出管理規則など外国の輸出関連法規をご確認のうえ、 必要な手続きをお取りください。 なお、不明な場合は、弊社担当営業にお問い合わせください。

| 2 | 0 0 | 3年1 | 0月 | (第1版) | SVJ-1-124         | (A) | (廃版) |
|---|-----|-----|----|-------|-------------------|-----|------|
| 2 | 0 0 | 8年  | 4月 | (第2版) | S V J - 1 - 1 2 4 | (B) | (廃版) |
| 2 | 0 0 | 9年1 | 1月 | (第3版) | S V J - 1 - 1 2 4 | (C) | (廃版) |
| 2 | 01  | 0年1 | 0月 | (第4版) | S V J - 1 - 1 2 4 | (D) | (廃版) |
| 2 | 01  | 3年  | 2月 | (第5版) | S V J - 1 - 1 2 4 | (E) | (廃版) |
| 2 | 01  | 7年  | 5月 | (第6版) | S V J - 1 - 1 2 4 | (F) |      |

● こ 固

このマニュアルの一部または全部を無断で転写したり複写したりすることは、 固くお断りいたします。 このマニュアルの内容を、改良のため予告なしに変更することがあります。

## 安全上のご注意

- 製品の据え付け、運転、保守、点検の前に、必ずこのマニュアルと関連マニュアルをすべて熟読し、機器の知識、安全の情報そして注意事項のすべてについて習熟してから正しく使用してください。
- このマニュアルは、製品を使用する人がいつでも見られるところに必ず保管してください。
- このマニュアルでは、安全上の注意事項のランクを潜在危険の重大度によって、「危険」、「警告」、
   「注意」、「通知」と区分しています。

警告表示の定義

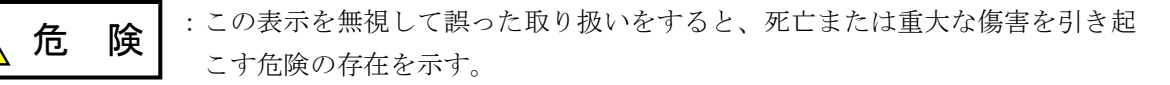

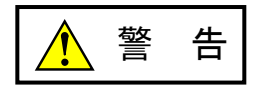

:この表示を無視して誤った取り扱いをすると、死亡または重大な傷害を引き起 こすおそれのある危険の存在を示す。

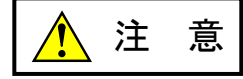

:この表示を無視して誤った取り扱いをすると、軽度の傷害または中程度の傷害 を引き起こすおそれのある危険の存在を示す。

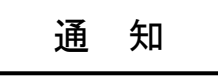

:この表示を無視して誤った取り扱いをすると、人身傷害とは関係のない損害を 引き起こすおそれのある危険の存在を示す。

なお、 **注**意 、 **通**知 に記載した事項でも、状況によっては重大な結果に結びつく可能 性があります。どれも重要な内容を記載していますので必ず守ってください。

「重大な傷害」、「軽度の傷害または中程度の傷害」、「人身傷害とは関係のない損害」について、具体 的な内容を以下に示します。

#### 重大な傷害

失明、けが、やけど(高温、低温)、感電傷害、骨折、中毒などで、後遺症が残るものおよび治療のた めに入院、長期の通院を要するもの

#### 軽度の傷害または中程度の傷害

治療のために入院や長期の通院を必要としないけが、やけど、感電傷害など

#### 人身傷害とは関係のない損害

周囲の財物の損傷、製品本体の故障や破損、データの損失など、人身傷害以外の損害

安全上の注意事項は、安全性を確保するための原則に基づいた、製品本体における各種対策を補完する重要なものです。製品本体やマニュアルに表示されている安全上の注意事項は、十分に検討されたものですが、それでも、予測を超えた事態が起こることが考えられます。操作するときは指示に従うだけでなく、常に自分自身でも注意するようにしてください。また、製品の安全な運転および保守のために、各種規格、基準に従って安全施策を確立してください。

1. 安全に関する共通的な注意事項

取り付け、運転、保守・点検の前に、以下に述べられている安全上の説明をよく読み、十分理解して 従ってください。

- 操作は、このマニュアル内のすべての指示、手順に従って行ってください。
- 装置やマニュアルに表示されているすべての注意事項は特に注意を払い、必ず守ってください。 これを怠ると人身上の傷害や装置の破損を引き起こすおそれがあります。
- マニュアルに記載されている以外のどんな操作も動作も行わないでください。装置について何か問題 がある場合は、弊社保守員に連絡ください。
   装置やマニュアルに表示されている注意事項は、十分に検討されたものでありますが、それでも、予 測を超えた事態が起こることが考えられます。
   操作にあたっては指示に従うだけでなく、常に自分自身でも注意するようにしてください。
- このマニュアルに記載されていない設置、配線、取り扱い、および内部の改造はしないでください。
   これらに起因する弊社装置と周辺機器の破損および人身災害について、弊社は一切の責任を負いません。

以下は安全に保守作業を行うための共通的な注意事項です。よく読みそれに従ってください。

#### <u>作業を始める前の注意</u>

- 保守作業を行うのは、訓練を受け、資格を認められている人に限ります。
- このマニュアルおよび関連するマニュアルに記載されている安全上の指示、手順をよく読み、それに 従ってください。
- 装置やマニュアルには作業に伴って発生するおそれのある傷害または製品の損傷を防ぐために必要な 注意事項が表示されています。これらを十分に理解し、守ってください。
- 装置やマニュアルに表示されている注意事項は、十分に検討されたものでありますが、それでも、予 測を超えた事態が起こることが考えられます。
   操作にあたっては指示に従うだけでなく、常に自分自身でも注意するようにしてください。

作業中の注意

- 作業は指示された方法と順序を守って行ってください。
- 専用の工具や機材が指定されている場合は、必ずそれを使用してください。指定がない場合は、一般のもので作業目的に合致したものを使用してください。
- 測定器や電動工具などは定期点検または校正されていることを確認して使用してください。
- 作業場所とその周辺は、よく整理整頓をしてください。
- 保守用部品や資材または取り外した部品などは、つまずいたり誤って倒したりしないように通路を避けて置いてください。
- 部品がはね飛んだりするおそれのある場合は、保護眼鏡をつけてください。
- 刃のある道具を使用するときは、刃の動く方向には指などの体のいかなる部分も、絶対に近づけない でください。
- 作業完了前に装置が完全に元の状態に戻されていることを確認してください(取り外した部品がすべて元の状態に取り付けられており、余分な部品や工具、端材などが装置内に残されていないようにしてください)。

感電事故を防ぐための注意

- 作業場所に、感電事故の要因となりうるもの、例えば不完全な接地線やぬれた床などがないか、作業 開始前に確認してください。
- 作業開始前に、非常用の電源遮断スイッチの場所と操作方法を確認してください。
- 特に別の指示がない限り、保守作業を始める前に装置への供給電源をすべて遮断してください。装置の電源スイッチを切断するだけでなく、分電盤のスイッチを切断するか、電源コードを抜いてください。

分電盤のスイッチを切断した場合は、そこに「このスイッチをいれないこと」という貼り紙をしてく ださい。電源にロックアウト装置がある場合は、電源切断後、鍵をかけキーを持ってください。 作業を引き継いだ場合などは、推量で電源断になっていると判断してはいけません。スイッチの状態

などを確認し、状況によっては計器でチェックしてください。

- 供給電源を遮断しても、装置内のある部分には一定時間電荷が残留していることがあり、注意が必要です(表示されている指示に従ってください)。
- 接地端子つきの装置を取り扱う場合は、接地線が接続されていることを確認してください。
- 活電部分の近くで作業する場合は、電源をいつでも遮断できるよう、別の人がそばで待機してください。
- 感電を防止するために、金属製の腕時計や装身具などは、作業時には身につけないでください。金属
   枠の眼鏡をかけている場合は、その枠が露出した活電部に触れないよう十分に注意してください。
- 手や腕は、乾いた状態にして作業してください。
- 露出した活電部の近くで作業する場合は、片手で行ってください。誤って活電部に触れた場合でも、 心臓に電流が流れるのを防ぐことができます。
- 露出した活電部の近くでは歯科用の手鏡を使用しないでください。たとえプラスチック製であっても、鏡の面は導電製の金属でコーティングされており危険です。
- 特に別の指示がない限り、電源、モータなどを、装置から取り外した状態で通電してはいけません。

非常時の処置

<u>感電事故発生の場合</u>

- あわてないこと。感電した人に触れて第2の被害者にならないようにしてください。
- まず、被害者への電流源を遮断してください。非常用の電源切断スイッチまたはそれがない場合は、常用の電源スイッチを切断してください。
   これができない場合は、乾いた木の棒など非導伝性のものを使って、被害者を電流源から引き離してください。
- 救急車を呼んでください。
- 被害者が意識不明の場合は、人工呼吸をしてください。
   このような場合に備えて、人工呼吸のやり方を前もって練習しておいてください。
   被害者の心臓が停止している場合は、心臓マッサージを行う必要がありますが、この処置は訓練を受け、資格のある人以外は行ってはいけません。

火災発生の場合

- まず、装置への電源を遮断してください。非常用の電源切断スイッチまたはそれがない場合は、
   常用の電源スイッチを切断してください。
- 電源を遮断しても火災が収まらない場合は、状況に応じ、消火作業や、消防署への電話などをしてください。

# 2. このマニュアル内の警告表示

このマニュアルの中に書かれている警告とその記載箇所を、以下にまとめて示します。

## 2. 1 「 「 危険」と表示されているもの

(3章、3-8ページ)

 ・ 端子台は、必ず電源を切った状態で配線してください。電源が入った状態で配線すると、感電する恐れがあります。

 ・ 感電により、死亡、火傷の恐れ、またはノイズによりシステムが誤動作する恐れがあります。
 ・ ライングラウンド(LG)、フレームグラウンド(FG)とシールドケーブル(SHD)は
 接地してください。

## 2. 2 「 🥂 警告」と表示されているもの

(3章、3-4ページ)

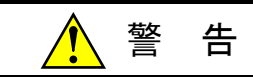

- 発煙、異臭などがあった場合は、ただちに電源を切って原因を調査してください。
- このマニュアルに記載されていない設置、配線、取り扱い、および内部の改造はしないでください。これらに起因する弊社装置と周辺機器の破損および人身災害について、弊社は一切の責任を負いません。
- 通電中は端子台やコネクターのピンに絶対に触れないでください。通電中に端子台やコネク ターのピンに触れると感電する恐れがあります。

# 2.3 「 1 注意」と表示されているもの

(3章、3-2ページ)

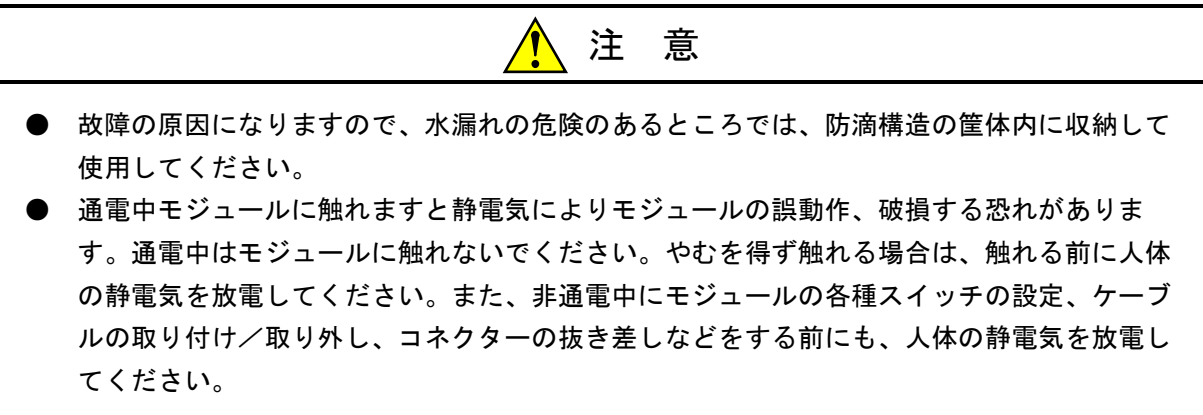

(3章、3-4ページ)

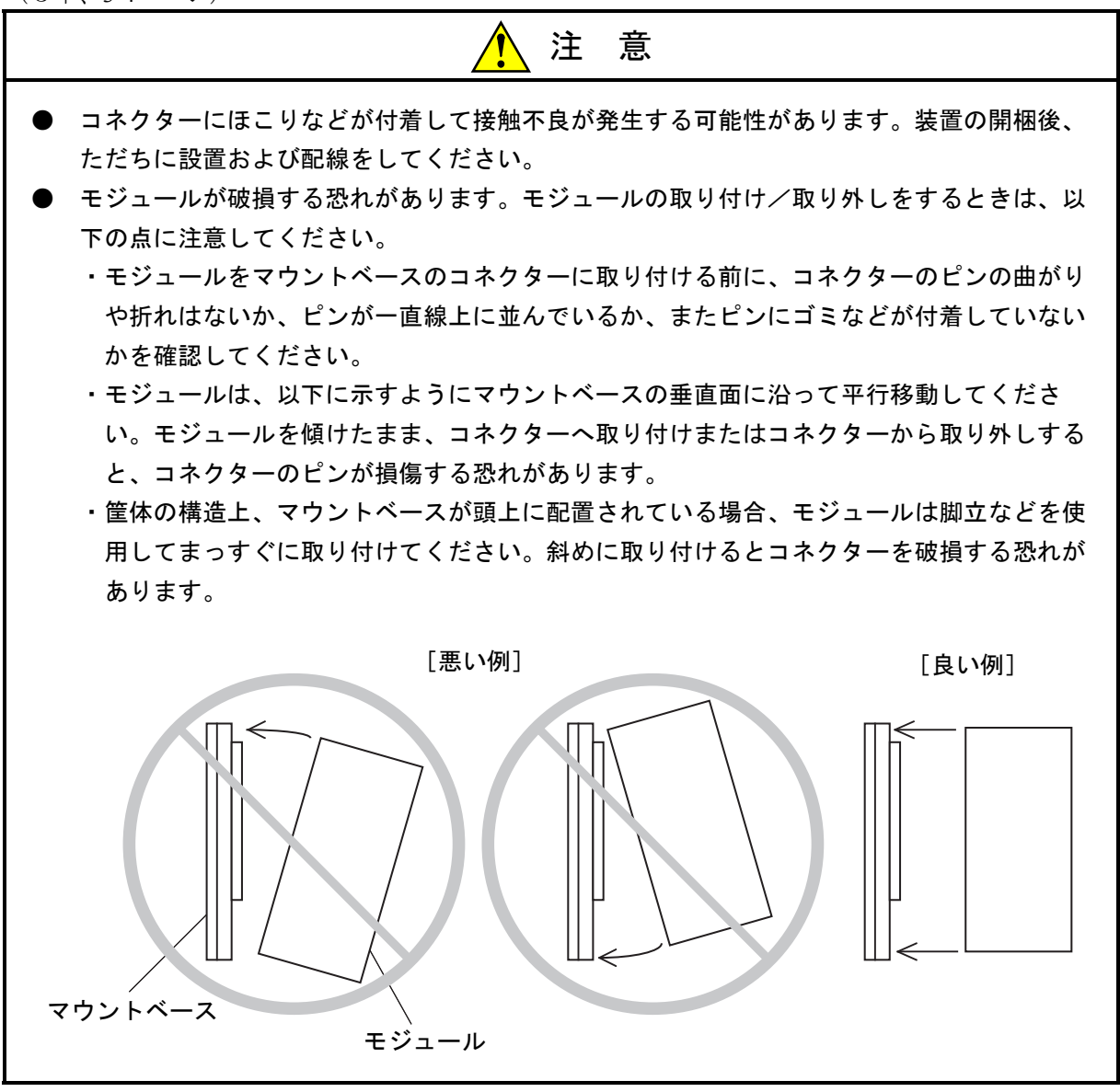

(3章、3-5ページ)

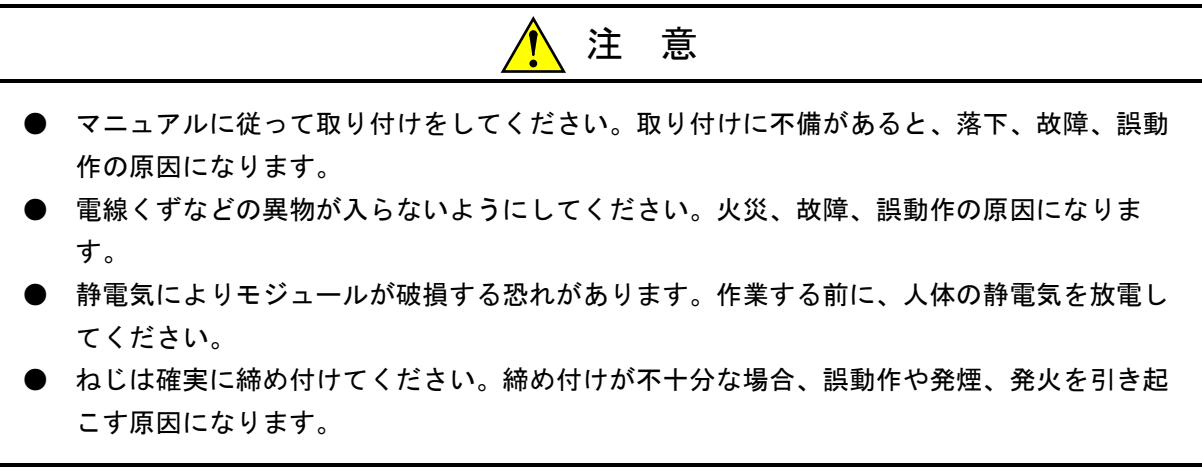

#### 2. 4 「通知」と表示されているもの

(1章、1-4ページ)

### 通知

- EQ.LINKとFL.NETをネットワーク接続しないでください。
- 10BASE-5の通信はサポートしていませんので使用しないでください。
- 17kワードを超える転写を行う場合はEQ.LINKを2モジュール実装してください。その場合、 転送語数は最大で34kワードとなります。
- データの同時性保証は4バイトですが、データをラダー、HI-FLOWで扱う場合に限ります。 データをタスク(C言語プログラム)で扱う場合は2バイト保証となります。

(1章、1-5ページ)

|           | 通知                                               |
|-----------|--------------------------------------------------|
| •         | <br>この製品を使用するユーザーは、Windows®環境およびユーザーインターフェースについて |
|           | の知識が必要です。このシステムは、Windows®標準に従っています。このマニュアルは、     |
|           | 基本的なWindows®の使用法を習得しているユーザーを対象にして記述されています。       |
| $\bullet$ | サスペンド機能を持ったパソコンを使用する場合、サスペンド機能はOFFにしてください。       |
|           | EQ.LINKシステム実行中にサスペンド機能が動作すると正常に動作しないことがあります。     |

(1章、1-6ページ)

| 通知                                                                                                    |
|----------------------------------------------------------------------------------------------------|
| ● 弊社提供ソフトウェアを改変して使用した場合に発生した事故や損害につきましては、弊社は責任を負いかねますのでご了承ください。                                                  |
| ●弊社提供以外のソフトウェアを使用した場合の信頼性については、弊社は責任を負いかねますのでご了承ください。                                                            |
| ● ファイルのバックアップ作業を日常業務に組み入れてください。ファイル装置の障害、ファ<br>イルアクセス中の停電、誤操作、その他何らかの原因によりファイルの内容を消失すること                         |
| があります。このような事態に備え、計画的にファイルのバックアップを取っておいてくだ<br>さい。                                                                 |
| ● この製品は、産業廃棄物として専門の処理業者に廃棄を依頼してください。                                                                             |
| ● このモジュールの近くでは、トランシーバー、携帯電話等を使用しないでください。近くで<br>トランシーバー、携帯電話等を使用しますとノイズにより誤動作、システムダウンとなる恐<br>れがあります。              |
| ● モジュールの故障などでメモリーの内容が破壊されることがあります。重要なデータは必ず<br>バックアップを取っておいてください。                                                |
| ● システムの構築やプログラムの作成などは、このマニュアルの記載内容をよく読み、書かれている指示や注意を十分理解してから行ってください。誤操作により、システムが故障することがあります。                     |
| <ul> <li>このマニュアルは、必要なときすぐに参照できるよう、手近なところに保管してください。</li> <li>このマニュアルの記載内容について、疑問点または不明点がございましたら、販売店までお</li> </ul> |
| 知らせください。<br>● お客様の誤操作に起因する事故発生や損害につきましては、弊社は責任を負いかねますので<br>ご了承ください。                                              |
| ● 非常停止回路、インターロック回路などは、この製品の外部で構成してください。この製品                                                                      |

(2章、2-3ページ)

通 知

の故障により、機械の破損や事故の恐れがあります。

モジュールNo.設定スイッチは、電源を切った状態で操作してください。通電中に操作すると誤動作の原因になります。

(3章、3-5ページ)

| 通                     | 知            |
|-----------------------|--------------|
| 分解、改造はしないでください。火災、故障、 | 誤動作の原因になります。 |

(3章、3-6ページ)

通 知

- モジュールNo.設定は、電源スイッチを切った状態で行ってください。電源スイッチが入った状態でモジュールNo.設定を変更した場合、システムが誤動作する恐れがあります。
- EQ.LINKとFL.NETは、同じマウントベースに合計2モジュールまで混在して実装できます。 EQ.LINKとFL.NETでメイン/サブモジュールが重複しないよう設定してください。

(3章、3-8ページ)

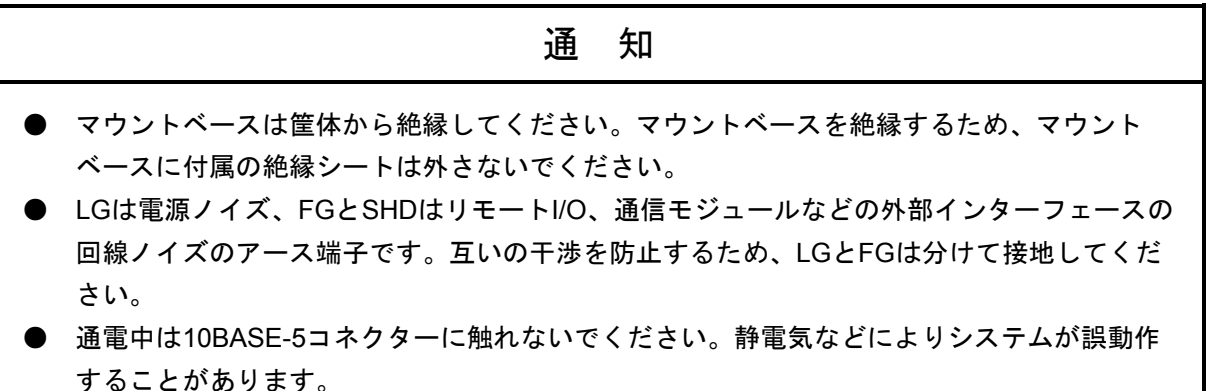

(3章、3-9ページ)

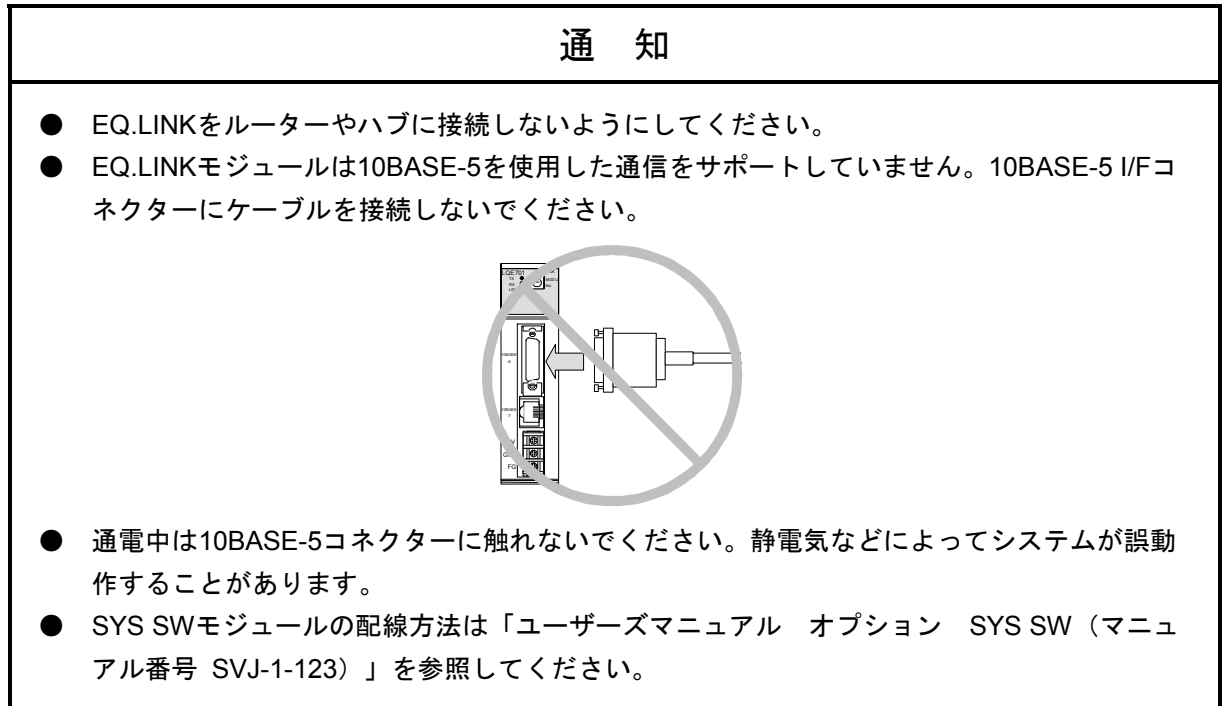

(5章、5-2ページ)

通 知

- EQ.LINKシステムを動作させるためには、S10V基本システムが必要です。インストールさ れていない場合は、EQ.LINKシステムをインストールできません。
- EQ.LINKシステムをインストールする前に、すべてのWindows®上で作動するプログラムを 必ず終了してください。ウイルス監視ソフトウェアなどメモリーに常駐しているプログラム も必ず終了してください。終了せずにインストールすると、エラーが発生する場合がありま す。その場合は、「5.1.2 アンインストール」で一度アンインストールし、すべての Windows®上で作動するプログラムを終了してから、再度EQ.LINKシステムをインストール してください。

(5章、5-4ページ)

# 通知 Windows®でアンインストール中に[共有ファイルを削除しますか?]の画面が表示された場合 は、「いいえ」ボタンをクリックして共有ファイルを削除しないでください。

(5章、5-5ページ)

|            | 通知                                               |
|------------|--------------------------------------------------|
| •          | EQ.LINKシステムはLPUとWindows®パソコンを接続した状態で使用できます。接続しない |
|            | 状態でのパラメーターの設定などはできませんので注意してください。                 |
| lacksquare | EQ.LINKモジュールのパラメーター設定は対向接続前に行ってください。対向接続中にパラ     |
|            | メーターを設定した場合、EQ.LINKが誤動作する可能性があります。               |

(5章、5-29ページ)

B RAS情報のエラー回数が頻繁に更新されるようであれば、システムの過負荷、リンクパラメーター設定誤り、ケーブル断線が考えられます。「6 保守」を参照して対策を行ってください。対策しても復旧しない場合は、EQ.LINKモジュールが故障している可能性があります。モジュールを交換してください。
 LPUのシーケンスサイクルよりもEQ.LINKの送信周期が長くなった場合、送信要求スキップ回数がカウントされます。この値が頻繁に更新されるようであれば、送信サイズを下げるかシーケンスサイクルを長くしてください。

(6章、6-2ページ)

# 通 知

静電気によりモジュールが破損する恐れがあります。作業を行う前に、人体の静電気を放電して ください。

### 保証・サービス

特別な保証契約がない場合、この製品の保証は次のとおりです。

#### 1. 保証期間と保証範囲

#### 【保証期間】

この製品の保証期間は、ご注文のご指定場所に納入後1年といたします。

#### 【保証範囲】

上記保証期間中に、このマニュアルに従った製品仕様範囲内の正常な使用状態で故障が生じた場合 は、その製品の故障部分をお買い上げの販売店または(株)日立パワーソリューションズにお渡しくだ さい。交換または修理を無償で行います。ただし、郵送していただく場合は、郵送料金、梱包費用はご 注文主のご負担になります。

次のどれかに該当する場合は、この保証の対象範囲から除外いたします。

- 製品仕様範囲外の取り扱いおよび使用によって故障した場合
- 納入品以外の事由によって故障した場合
- 納入者以外の改造または修理によって故障した場合
- リレーなどの消耗部品の寿命によって故障した場合
- 天災、災害など納入者の責任ではない事由によって故障した場合

ここでいう保証とは、納入した製品単体の保証を意味します。したがって、弊社ではこの製品の運用 および故障を理由とする損失、逸失利益などの請求につきましては、いかなる責任も負いかねますので あらかじめご了承ください。また、この保証は日本国内でだけ有効であり、ご注文主に対して行うもの です。

#### 2. サービスの範囲

納入した製品の価格には技術者派遣などのサービス費用は含まれておりません。次に該当する場合は 別個に費用を申し受けます。

- 取り付け調整指導および試運転立ち会い
- 保守点検および調整
- 技術指導、技術教育、およびトレーニングスクール
- 保証期間後の調査および修理
- 上記保証範囲外の事由による故障原因の調査

このページは白紙です。

このマニュアルは、以下のハードウェアおよびプログラムプロダクトの説明をしたものです。

<ハードウェア>

EQ.LINK (LQE701)

<プログラムプロダクト>

S-7895-41「S10V EQ.LINKシステム」 (03-01-/A)

来歴一覧表

| 改訂No. | 来歴(改訂内容および改訂理由)               | 発行年月    | 備考 |
|-------|-------------------------------|---------|----|
| А     | 新規作成                          | 2003.10 |    |
| В     | モジュールの交換を追加                   | 2008.4  |    |
| С     | CMUモジュール(LQP526)をサポート         | 2009.11 |    |
| D     | オフライン機能追加、安全上のご注意を変更          | 2010.10 |    |
| Е     | サポートOSにWindows®7 (32bit) 追加   | 2013.2  |    |
| F     | サポートOSにWindows® 10 (32bit) 追加 | 2017.5  |    |

上記追加変更の他に、記述不明瞭な部分、単なる誤字・脱字などについては、お断りなく訂正しました。

# はじめに

このたびは、R70,S10V用オプション EQ.LINKモジュールをご利用いただきましてありがとうございます。

この「ユーザーズマニュアル オプション EQ.LINK」は、EQ.LINKモジュールの取り扱いについて述べ たものです。このマニュアルをお読みいただき、正しくご使用いただくようお願いいたします。

S10Vの製品には、標準仕様品と耐環境仕様品があります。耐環境仕様品は、標準仕様品と比べ部品の メッキ厚、コーティングが強化されています。

耐環境仕様品型式は、標準仕様品型式の後に"-Z"が付いています。

(例)標準仕様品型式 : LQE701 耐環境仕様品型式: LQE701-Z

このマニュアルは、標準仕様品と耐環境仕様品とで共通の内容となっています。このマニュアルには、標 準仕様品のモジュール型式だけを記載していますが、耐環境仕様品をご使用の場合も、このマニュアルに 従って、正しくご使用いただくようお願いいたします。

<関連マニュアル>

- ・ユーザーズマニュアル 基本モジュール (マニュアル番号 SVJ-1-100)
- ・ユーザーズマニュアル オプション SYS SW (マニュアル番号 SVJ-1-123)
- ソフトウェアマニュアル オペレーション S10V ラダー図 For Windows® (マニュアル番号 SVJ-3-131)
- ・ユーザーズマニュアル オプション CMU (LQP526-Z, LQZ500-Z) (マニュアル番号 SVJ-1-145)

<商標について>

- ・Microsoft®, Windows®は、米国Microsoft Corporationの米国およびその他の国における登録商標または商 標です。
- ・Ethernet®は、米国Xerox Corp.の登録商標です。

<記憶容量の計算値についての注意>

- 2<sup>n</sup>計算値の場合(メモリ容量・所要量、ファイル容量・所要量など)
   1KB(キロバイト) =1,024バイトの計算値です。
   1MB(メガバイト) =1,048,576バイトの計算値です。
   1GB(ギガバイト) =1,073,741,824バイトの計算値です。
   10<sup>n</sup>計算値の場合(ディスク容量など)
  - 1KB(キロバイト) =1,000バイトの計算値です。
  - 1MB (メガバイト) =1,000<sup>2</sup>バイトの計算値です。
  - 1GB (ギガバイト) =1,000<sup>3</sup>バイトの計算値です。

<用語の定義>

- PLC: Programmable Logic Controllerの略です。 プログラム内蔵方式でシーケンス処理を行う工業用電子装置のことです。 S10Vシリーズ等もPLCに該当します。
- PCs: Programmable Controllersの略です。 S10Vシリーズ等のPLCの総称です。

| - <i>L</i> L   | +*                                                    |           |
|----------------|-------------------------------------------------------|-----------|
|                | 你<br>、                                                | 1-        |
|                | 述<br>+¥                                               | 1-        |
| 1.2 1I         | 「惊」                                                   | 1-        |
| 1.0 2          |                                                       | 1-        |
| 1.3.1          |                                                       | 1-        |
| 1.5.2          |                                                       | 1-        |
| 2 各部0          | D名称と機能                                                | 2-        |
| 2.1 各          | 部の名称と機能                                               | 2-2       |
| 2.1.1          | 外観・構造                                                 | 2-:       |
| 2.1.2          | 各部機能                                                  | 2-3       |
| 2 宝壮!          |                                                       | 0         |
|                | 2. 60 秋                                               | 3-        |
| 3.1 PO         | JSOC こ 使用に の に り                                      | 3-2       |
| 3.2 X<br>22 T  | リントヘース                                                | 3-        |
| 3.3 T<br>21 I  | シュールの実表<br>ジュールNo 設定フィッチの設定方法                         | 3-        |
| 3.4 七          | フェールNO.設定ヘイッチの設定力法                                    | 3-1<br>2  |
| 367            | 一 ス 配 線                                               | 3_:       |
| 37 配           | 久記 様                                                  | 3_(       |
| 3.8 LF         | ?Uモジュールの設定                                            | 3-1       |
|                |                                                       |           |
| 4 EQ.L         |                                                       | 4-'       |
| 4.1 E          | J.LINKの做安                                             | 4-2       |
| 4.1.1          | EQ.LINKの概要                                            | 4-2       |
| 4.1.2          |                                                       | 4-2       |
| 4.1.3          |                                                       | 4-        |
| 4.1.4<br>/ 1 F | こまたシステムの動作概要                                          | 4<br>1    |
| 4.1.5          | ー 王 IC / ハ / ムツ 利 IF 10 女                             | 4-"<br>1. |
| 4 1 7          | 14.5-2,7,2 H2-3 B33 ································· | <br>م     |
| 4 1 8          | 二六 に八石 J ジョー<br>従系→主系転写の動作                            | 4-        |
| 4.1.9          | 受信データ監視時間、受信データ有効フラグ                                  | <br>4-1   |
| 4.1.10         | コモンメモリーマップ                                            | 4-1       |
| 4.2 系          | の切り替え                                                 | 4-1:      |

目 次

# iii

| 4.2.1              | 系切り替え概要                  | 4-12 |
|--------------------|--------------------------|------|
| 4.2.2              | 系切り替え状態変化                | 4-13 |
| 4.3 CF             | PU構成制御時のデータ信頼性設計         | 4-14 |
| 4.3.1              | EQ.LINK転写データ信頼性          | 4-14 |
| 4.3.2              | EQ.LINK転写データ信頼性の確認       | 4-16 |
| 5 オペレ              | ノーション                    | 5-1  |
| 5.1 シ              | ステムインストールと立ち上げ           | 5-2  |
| 5.1.1              | インストール                   | 5-2  |
| 5.1.2              | アンインストール                 | 5-4  |
| 5.1.3              | EQ.LINKシステム立ち上げ手順        | 5-5  |
| 5.1.4              | EQ.LINKシステムの起動           | 5-6  |
| 5.2 ⊐              | マンド                      | 5-11 |
| 5.2.1              | 接続PCs変更                  | 5-11 |
| 5.2.2              | 設定モジュールの選択               | 5-12 |
| 5.2.3              | リンクパラメーター設定              | 5-13 |
| 5.2.4              | コモンメモリー分割設定              | 5-19 |
| 5.2.5              | ノードデータ表示                 | 5-21 |
| 5.2.6              | リンクパラメーター情報              | 5-22 |
| 5.2.7              | ネットワーク状態                 | 5-26 |
| 5.2.8              | RAS情報                    | 5-27 |
| 5.2.9              | IPアドレス情報                 | 5-30 |
| 5.2.10             | F/D機能                    | 5-31 |
| 5.2.11             | 保 存                      | 5-32 |
| 5.2.12             | 送 信                      | 5-33 |
| 5.2.13             | 比 較                      | 5-34 |
| 5.2.14             | EQ.LINKパラメーター情報ファイルの読み込み | 5-37 |
| 5.2.15             | EQ.LINKパラメーター情報のファイル保存   | 5-39 |
| 5.2.16             | EQ.LINKパラメーター情報の印刷       | 5-41 |
| 5.2.17             | EQ.LINKパラメーター情報CSV出力     | 5-42 |
| 5.2.18             | システム終了                   | 5-43 |
| 6 保                | 守                        | 6-1  |
| 6.1 保 <sup>:</sup> | 守点検項目                    | 6-2  |
| 6.1.1              | モジュールの交換                 | 6-3  |
| 6.2 故              | 障かなと思ったら                 | 6-5  |
| 6.3 —              | 般的なネットワークの不具合とその対策       | 6-6  |
| 6.4 EC             | ).LINKを使用するうえでの注意事項      | 6-7  |

| 6.5 | Т   | ラー表示と対策       | 6-8  |
|-----|-----|---------------|------|
| 6.5 | . 1 | エラー表示および対策    | 6-8  |
| 6.5 | . 2 | エラーフリーズ情報収集手順 | 6-10 |

| 図 目 | ~ 次 |
|-----|-----|
|-----|-----|

| 図 2 一 1  | EQ.LINKモジュールの外観           | 2-2  |
|----------|---------------------------|------|
| 🗵 2 — 2  | EQ.LINKモジュールの各部名称         | 2-3  |
| 🗵 3 — 1  | EQ.LINKモジュールの実装           | 3-3  |
| 🗵 3 — 2  | モジュールNo.設定スイッチの設定方法       | 3-6  |
| 🗵 3 — 3  | アース配線                     | 3-8  |
| 🗵 3 — 4  | EQ.LINKモジュールの配線           | 3-9  |
| 🗵 3 — 5  | LPUモジュールの設定とラダー状態         | 3-10 |
| 🗵 4 一 1  | 二重化システム構築例                | 4-2  |
| 🗵 4 — 2  | 二重化システムの構成と動作概要           | 4-4  |
| 🗵 4 — 3  | EQ.LINKの転写可能エリア数          | 4-5  |
| 図 4 - 4  | 主系の送信動作                   | 4-6  |
| 🗵 4 一 5  | 従系の受信動作                   | 4-7  |
| 図4-6     | 従系の送信動作                   | 4-8  |
| 図 4 一 7  | 主系の受信動作                   | 4-9  |
| 🗵 4 — 8  | コモンメモリーマップ                | 4-11 |
| 🗵 4 — 9  | 系切り替え概要                   | 4-12 |
| 図 4 - 10 | 系切り替えシステム状態変化             | 4-13 |
| 🗵 4 一 11 | CPU構成時のEQ.LINK転写データ信頼性    | 4-14 |
| 図 4 - 12 | シーケンスサイクル保持によるデータ信頼性      | 4-15 |
| 図 6 — 1  | エラーフリーズ情報テーブル内スタックフレームの詳細 | 6-12 |

# 表 目 次

| 表 1 一 1 | EQ.LINKモジュールー般仕様                  | 1-3  |
|---------|-----------------------------------|------|
| 表 1 一 2 | EQ.LINKモジュール機能・性能仕様               | 1-3  |
| 表 1 - 3 | システムソフトウェア(ツール)の種類                | 1-5  |
| 表 2 一 1 | EQ.LINKモジュールの各部名称とその機能            | 2-3  |
| 表 3 一 1 | EQ.LINKモジュール実装可能マウントベース           | 3-3  |
| 表 3 一 2 | モジュール適用通信ケーブル(10BASE-Tツイストペアケーブル) | 3-7  |
| 表 4 一 1 | 二重化システム構築のためのモジュール一覧              | 4-2  |
| 表 4 一 2 | EQ.LINKのIPアドレス                    | 4-3  |
| 表 4 一 3 | 各オプションモジュールの重み付け係数                | 4-16 |
| 表 5 一 1 | PCs割付設定範囲                         | 5-16 |
| 表 5 一 2 | PCs割付設定範囲(受信データ有効フラグ)             | 5-17 |
| 表6-1    | 故障かなと思った場合の確認項目                   | 6-5  |
| 表 6 一 2 | ネットワークに関する不具合と対策(通信ができない場合)       | 6-6  |
| 表 6 一 3 | ネットワークに関する不具合と対策(通信が不安定な場合)       | 6-6  |
| 表 6 一 4 | EQ.LINKを使用するうえでの注意事項              | 6-7  |
| 表 6 一 5 | エラー表示および対策                        | 6-8  |
| 表6-6    | エラーフリーズ情報テーブル詳細                   | 6-11 |

このページは白紙です。

# 1 仕 様

# (1.1 用 途

EQ.LINKモジュール(型式:LQE701)は、SYS SWモジュール(型式:LQZ700)と連動して動作するメ モリー転写モジュールです。二重化構成されたR70(S10V)間で相互にメモリー転写を行うことにより、 SYS SWモジュールによって系が切り替わるときのデータ引き継ぎを実現します。

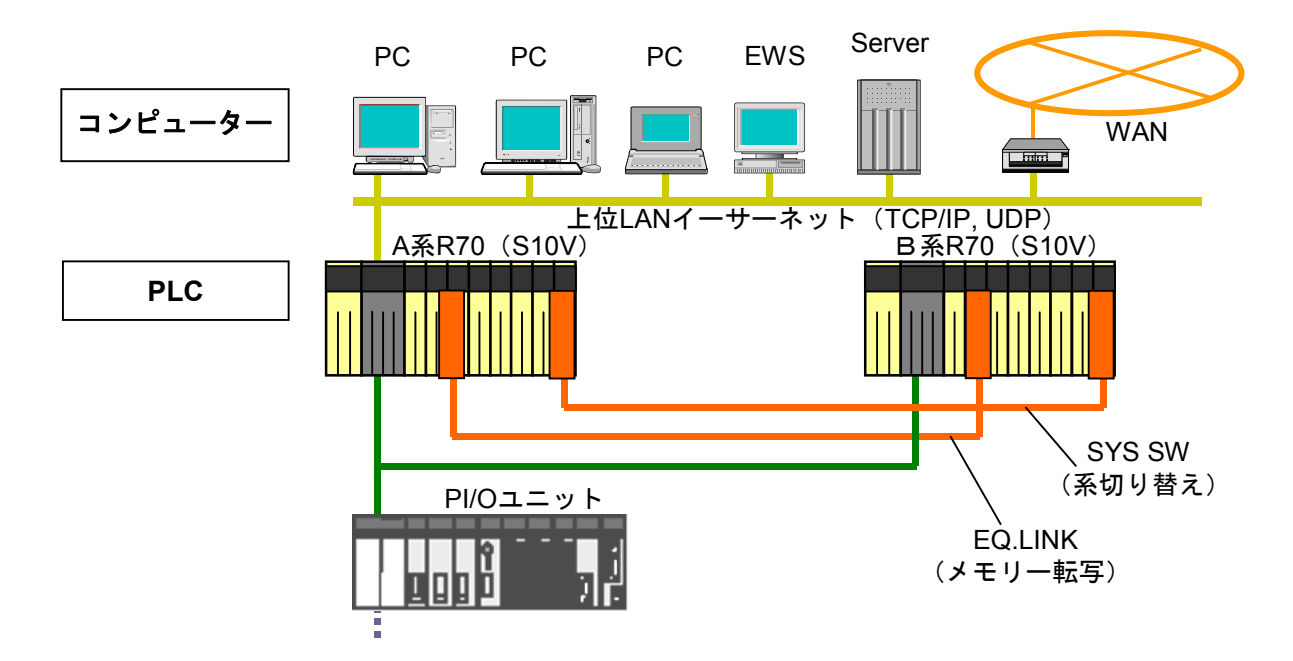

1.2 仕 様

#### 表1-1 EQ.LINKモジュールー般仕様

| 項目      | 仕様                                    |
|---------|---------------------------------------|
| 使用周囲温度  | 0℃~55℃                                |
| 保存周囲温度  | -20°C~75°C                            |
| 使用周囲雰囲気 | じんあい0.1mg/m <sup>3</sup> 以下 腐食性ガスなきこと |
| 使用周囲湿度  | 30%-90%RH(結露しないこと)                    |
| 保存周囲湿度  | 10%-90%RH(結露しないこと)                    |
| 耐振動     | JIS C 0040準拠                          |
| 耐衝擊     | JIS C 0041準拠                          |

#### 表1-2 EQ.LINKモジュール機能・性能仕様

| 項目          | 仕様                                            |
|-------------|-----------------------------------------------|
| モジュール型式     | LQE701                                        |
| 最大実装ユニット数   | 2モジュール/LPU                                    |
| 伝送速度        | 10Mbps                                        |
| 電気的インターフェース | IEEE802.3準拠(CSMA/CD準拠)                        |
| 伝送プロトコル     | UDP/IP                                        |
| 接続台数        | 最大2台/ネットワーク(対向)                               |
| 接続コネクター     | AUIコネクター (10BASE-5)                           |
|             | RJ45コネクター (10BASE-T)                          |
| モジュール寸法     | 34 (W) $\times$ 130 (H) $\times$ 100.2 (D) mm |
| 質量          | 240g                                          |
| 転送語数        | 最大17kワード(ノード)                                 |
| 転送データ同時性保証  | 4バイト(ラダー、HI-FLOWからアクセスする場合)                   |
|             | 2バイト(C言語プログラムからアクセスする場合)                      |
| 転送距離        | 最長1.5km (ノード間)                                |
| ケーブル長       | ツイストペアケーブル:最長100m                             |

● EQ.LINKを2モジュール実装した場合は、ロータリースイッチ設定をメイン、サブとしま す。

● EQ.LINKとFL.NETを混在させて使用する場合は、EQ.LINK 1モジュールとFL.NET 1モジュー ルの実装となります。一方のモジュールのロータリースイッチ設定をメイン、他方をサブと します。モジュールスイッチ設定は「3.4 モジュールNo.設定スイッチの設定方法」を 参照してください。

## 通知

- EQ.LINKとFL.NETをネットワーク接続しないでください。
- 10BASE-5の通信はサポートしていませんので使用しないでください。
- 17kワードを超える転写を行う場合はEQ.LINKを2モジュール実装してください。その場合、 転送語数は最大で34kワードとなります。
- データの同時性保証は4バイトですが、データをラダー、HI-FLOWで扱う場合に限ります。 データをタスク(C言語プログラム)で扱う場合は2バイト保証となります。

実装例は以下のとおりとなります。

(1) EQ.LINK 1モジュール実装の場合の実装例

| 電源 | L P U | C ⊠ J | EQ∟−ZK⊗ | 未実装 | Z C P —F | 未実装 | 0 D R – Z G | D N E T | S<br>Y<br>S<br>W |
|----|-------|-------|---------|-----|----------|-----|-------------|---------|------------------|
|----|-------|-------|---------|-----|----------|-----|-------------|---------|------------------|

(2) EQ.LINK 2モジュール実装の場合の実装例

| 電源 | L P U | C M U | ≡Q∟−Z×≋ | EQL-ZK <sup>(S)</sup> | LANCP | L<br>A<br>N<br>C<br>P | O D R I N G | D<br>N<br>E<br>T | S<br>Y<br>S<br>W |
|----|-------|-------|---------|-----------------------|-------|-----------------------|-------------|------------------|------------------|
|----|-------|-------|---------|-----------------------|-------|-----------------------|-------------|------------------|------------------|

(3) EQ.LINK/FL.NET混在実装の場合の実装例

| 電源 | L<br>P<br>U | C M U | EQ L − Z K⊗ | F L N E T (S) | LANCP | L A N C P | L<br>A<br>N<br>C<br>P | D N E T | S<br>Y<br>S<br>W |
|----|-------------|-------|-------------|---------------|-------|-----------|-----------------------|---------|------------------|
|----|-------------|-------|-------------|---------------|-------|-----------|-----------------------|---------|------------------|

EQ.LINKとFL.NETを混在させて使用する場合、ロータリースイッチとしての設定はお互いメイン、サブを意識しますが、機能としてのメイン、サブの関係はありません。

## 1.3 システムソフトウェア仕様

#### 1.3.1 システムの概要

EQ.LINKモジュールを使用するためには、動作させるための情報をモジュールに登録してください。以下のシステムソフトウェア(ツール)によって、一般的なWindows®上で作動するアプリケーションと等価なオペレーションで、モジュール情報を登録できます。

#### 表1-3 システムソフトウェア(ツール)の種類

| パッケージ名称     | 型式        | 提供形態 |
|-------------|-----------|------|
| EQ.LINKシステム | S-7895-41 | 別売り  |

#### 1.3.2 必要なハードウェアとソフトウェア

EQ.LINKモジュールのシステムソフトウェアを使用するためには、以下のハードウェアおよびソフトウェアが必要です。

- ・Pentium 300MHz以上のCPUを搭載したパーソナルコンピューター(以下パソコンと略します)本体
- ・1GHz以上のCPUを搭載したパソコン本体(Windows®7(32bit)、Windows®10(32bit)使用 時)
- ・800×600ドット(SVGA)以上の解像度を持つディスプレイ
- ・Microsoft® Windows® 2000 operating system、Microsoft® Windows® XP operating system、 Microsoft® Windows® 7 (32bit) operating system、またはMicrosoft® Windows® 10 (32bit) operating system
- ・64MB以上のRAM (Windows® 2000使用時)
- ・128MB以上のRAM (Windows® XP使用時)
- ・1GB以上のRAM (Windows®7 (32bit)、Windows®10 (32bit) 使用時)
- ・10MB以上の空きハードディスク容量
- ・パソコンとLPUユニット間の接続ケーブル(D-sub9ピンコネクタを持つRS-232Cクロスケーブル)またはパソコンとCMUモジュール、またはET.NETモジュール間の接続ケーブル(RJ-45モジュラコネクタを持つ10BASE-Tまたは100BASE-Tツイストペアクロスケーブル)

# 通知 この製品を使用するユーザーは、Windows®環境およびユーザーインターフェースについての知識が必要です。このシステムは、Windows®標準に従っています。このマニュアルは、基本的なWindows®の使用法を習得しているユーザーを対象にして記述されています。 サスペンド機能を持ったパソコンを使用する場合、サスペンド機能はOFFにしてください。 EQ.LINKシステム実行中にサスペンド機能が動作すると正常に動作しないことがあります。

### 通知

- 弊社提供ソフトウェアを改変して使用した場合に発生した事故や損害につきましては、弊社 は責任を負いかねますのでご了承ください。
- 弊社提供以外のソフトウェアを使用した場合の信頼性については、弊社は責任を負いかねま すのでご了承ください。
- ファイルのバックアップ作業を日常業務に組み入れてください。ファイル装置の障害、ファイルアクセス中の停電、誤操作、その他何らかの原因によりファイルの内容を消失することがあります。このような事態に備え、計画的にファイルのバックアップを取っておいてください。
- この製品は、産業廃棄物として専門の処理業者に廃棄を依頼してください。
- このモジュールの近くでは、トランシーバー、携帯電話等を使用しないでください。近くで トランシーバー、携帯電話等を使用しますとノイズにより誤動作、システムダウンとなる恐 れがあります。
- モジュールの故障などでメモリーの内容が破壊されることがあります。重要なデータは必ず バックアップを取っておいてください。
- システムの構築やプログラムの作成などは、このマニュアルの記載内容をよく読み、書かれている指示や注意を十分理解してから行ってください。誤操作により、システムが故障することがあります。
- このマニュアルは、必要なときすぐに参照できるよう、手近なところに保管してください。
- このマニュアルの記載内容について、疑問点または不明点がございましたら、販売店までお 知らせください。
- お客様の誤操作に起因する事故発生や損害につきましては、弊社は責任を負いかねますのでご了承ください。
- 非常停止回路、インターロック回路などは、この製品の外部で構成してください。この製品の故障により、機械の破損や事故の恐れがあります。

# 2 各部の名称と機能

# (2.1 各部の名称と機能

## 2.1.1 外観·構造

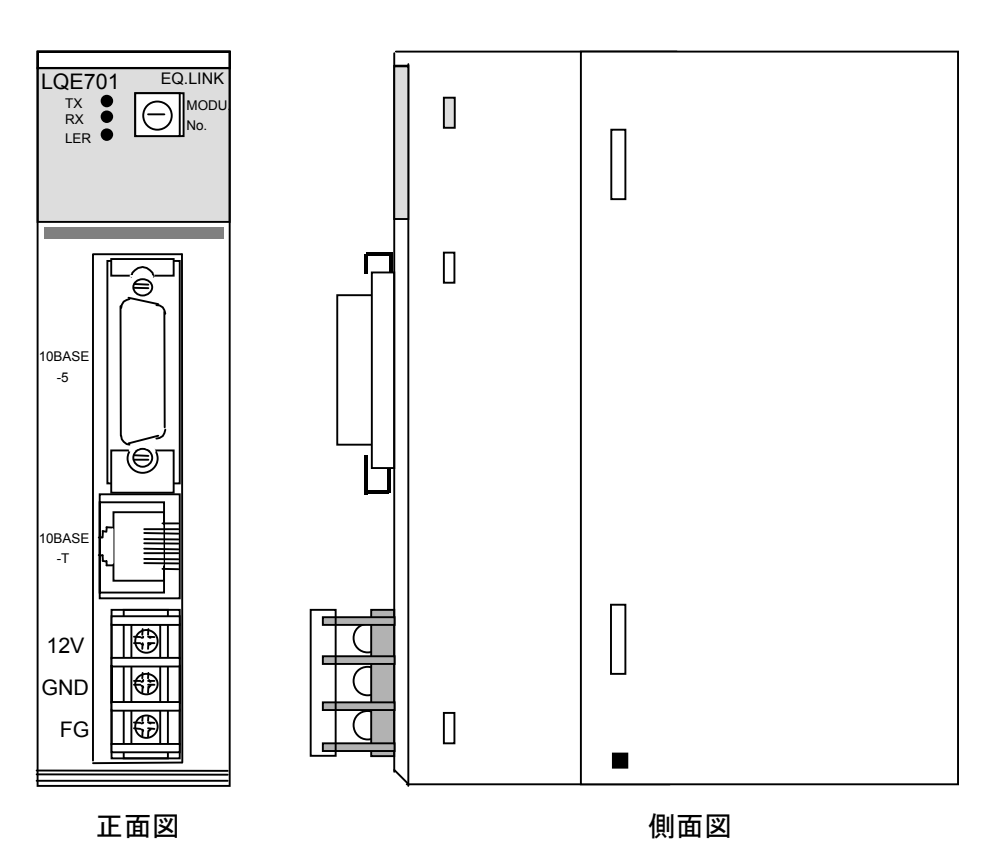

図 2-1 EQ.LINKモジュールの外観

## 2.1.2 各部機能

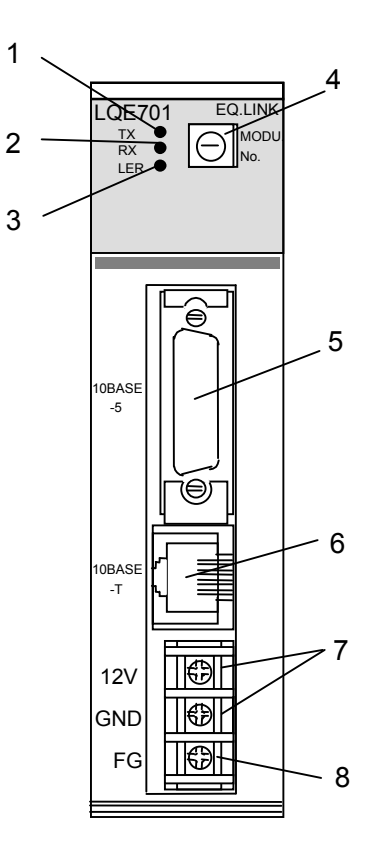

図2-2 EQ.LINKモジュールの各部名称

| 表2-1 | EQ.LINKモジュー | ルの各部名称と | その機能 |
|------|-------------|---------|------|
|------|-------------|---------|------|

| No. | 名称           | 機能                                  |
|-----|--------------|-------------------------------------|
| 1   | TX LED       | データ転送時に点灯します。                       |
| 2   | RX LED       | 伝送路上にデータが流れているとき(キャリア検出時)、点灯します。    |
| 3   | LER LED      | ハードウェア異常、ネットワーク未接続時、ネットワーク通信異常発生時に  |
|     |              | 点灯します。                              |
| 4   | モジュールNo.     | メインモジュールとサブモジュールの設定を行います。設定方法は      |
|     | 設定スイッチ       | 「3.4 モジュールNo.設定スイッチの設定方法」を参照してください。 |
| 5   | 10BASE-5 I/F | 使用しません。                             |
|     | コネクター        |                                     |
| 6   | 10BASE-T I/F | 他系のEQ.LINKとクロスケーブルで対向接続します。         |
|     | コネクター        |                                     |
| 7   | 電源入力端子       | 使用しません。                             |
| 8   | フレームグラウンド    | 使用しません。                             |

# 通 知

モジュールNo.設定スイッチは、電源を切った状態で操作してください。通電中に操作すると誤 動作の原因になります。
このページは白紙です。

# 3 実装と配線

# (3.1 PCsのご使用にあたり)

PCs (Programmable Controllers) は電子回路、プロセッサ技術を応用した製品です。このため次のことに は特に配慮してください。

(1) システム構築に際しては、特に最大定格、動作電源電圧範囲、放熱特性、実装条件、およびその他 諸条件は、このマニュアルに記載されている保証範囲内で使用してください。保証範囲を超えて使用 された場合の故障および事故につきましては、弊社はその責任を負いません。

また、保証範囲内の使用であっても、弊社製品について予測される故障発生率、故障モードを考慮 して、弊社製品の動作が原因でシステムが人身事故、火災事故、その他の拡大損害を生じないように フェールセーフなどのシステム上の対策を講じてください。

(2) PCsは防火、防塵、防水構造ではありません。設置の際には下図のように鉄製の防塵、防水筐体に 実装してください。

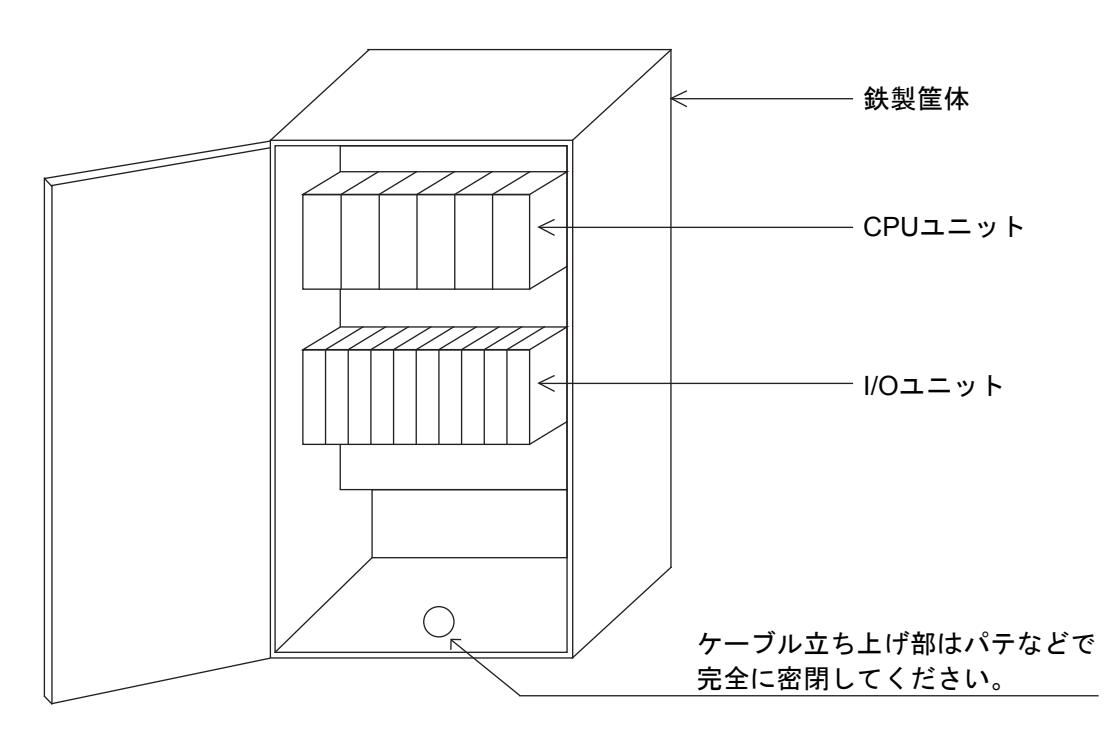

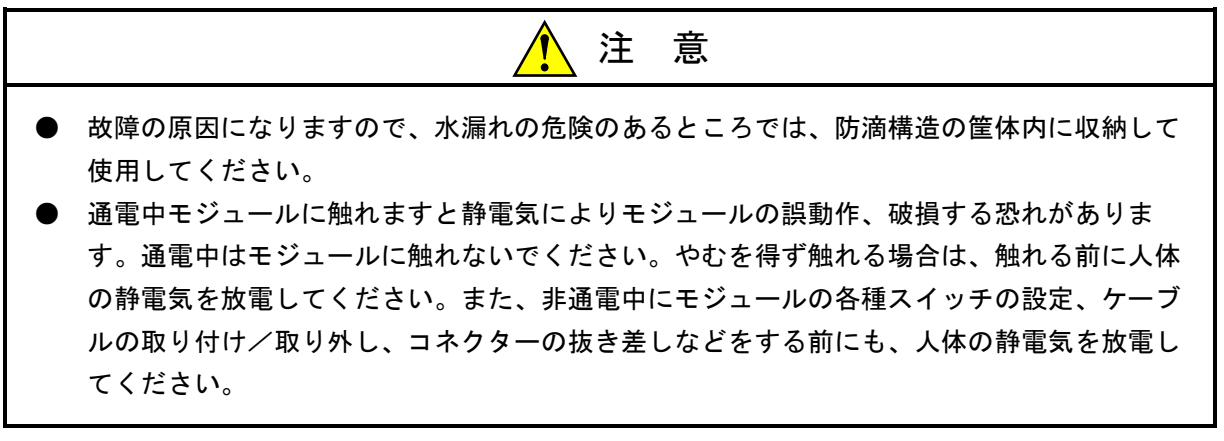

# 3.2 マウントベース

EQ.LINKモジュールは、表3-1のマウントベースに実装できます。

表3-1 EQ.LINKモジュール実装可能マウントベース

| シリーズ      | 名称           | 型式       | 仕様                       |
|-----------|--------------|----------|--------------------------|
| S10V      | 4スロットマウントベース | HSC-1540 | 電源+LPU+4スロット(オプション、I/O用) |
| R70, S10V | 8スロットマウントベース | HSC-1580 | 電源+LPU+8スロット(オプション、I/O用) |

# 3.3 モジュールの実装

SYS SWモジュールは、マウントベースの最終オプションスロット(スロットナンバ3または7)に実装してください。EQ.LINKモジュールは、実装位置や空きスロットに制約はありません。

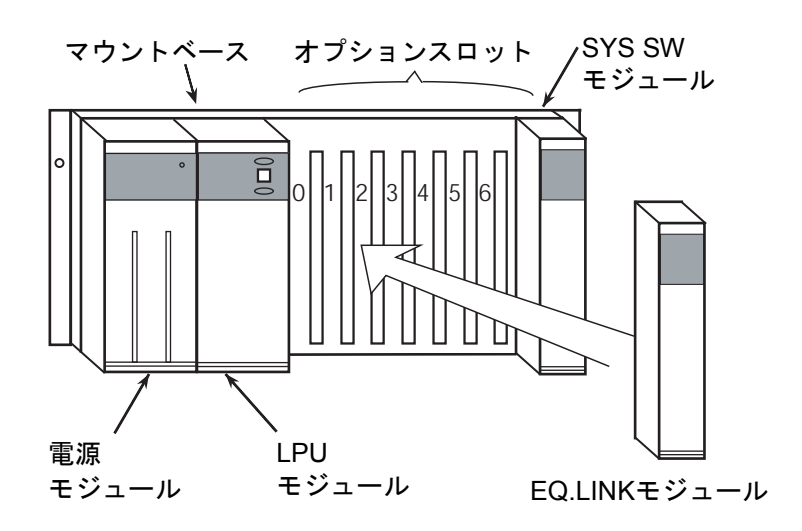

図 3-1 EQ.LINKモジュールの実装

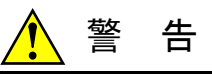

- 発煙、異臭などがあった場合は、ただちに電源を切って原因を調査してください。
- このマニュアルに記載されていない設置、配線、取り扱い、および内部の改造はしないでください。これらに起因する弊社装置と周辺機器の破損および人身災害について、弊社は一切の責任を負いません。
- 通電中は端子台やコネクターのピンに絶対に触れないでください。通電中に端子台やコネクターのピンに触れると感電する恐れがあります。

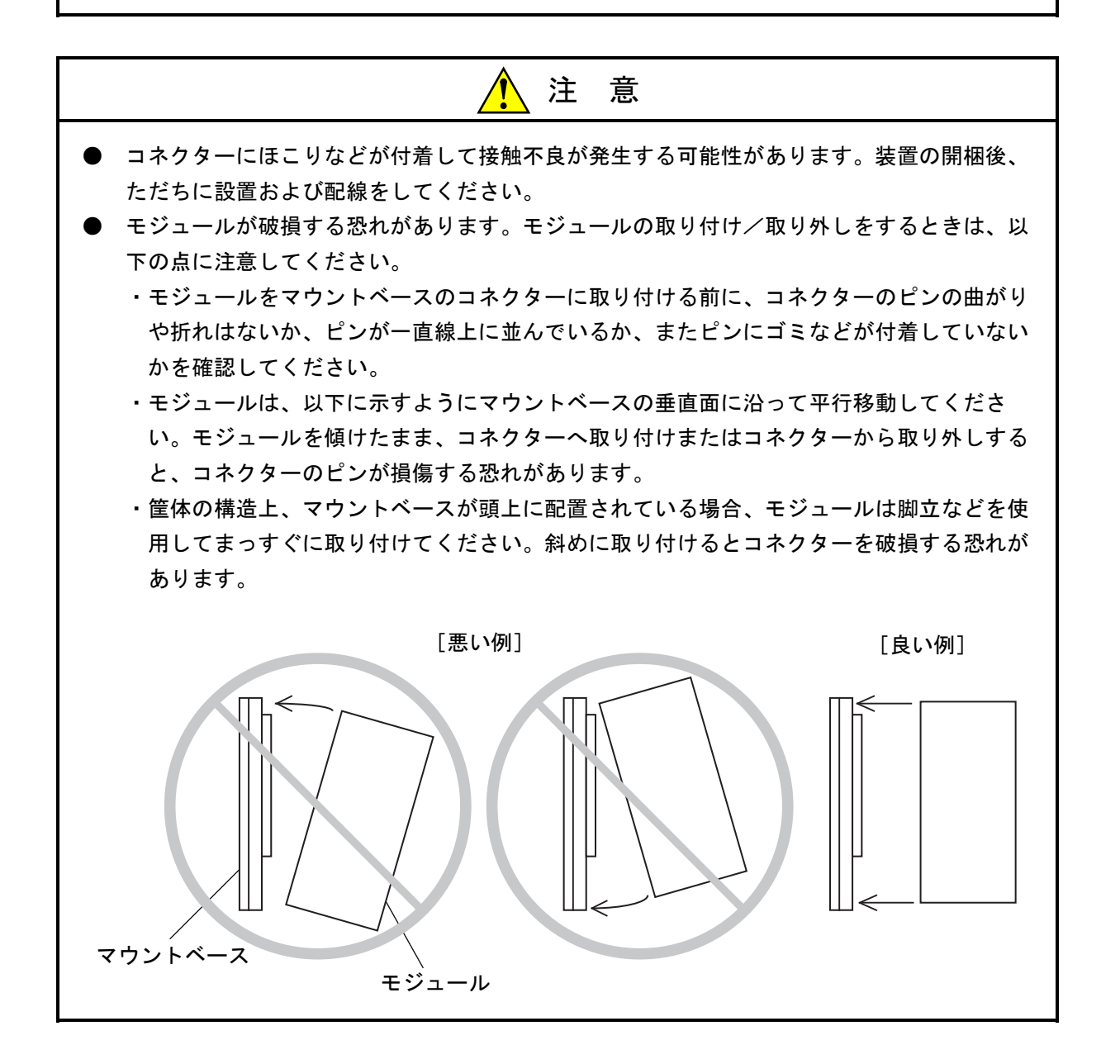

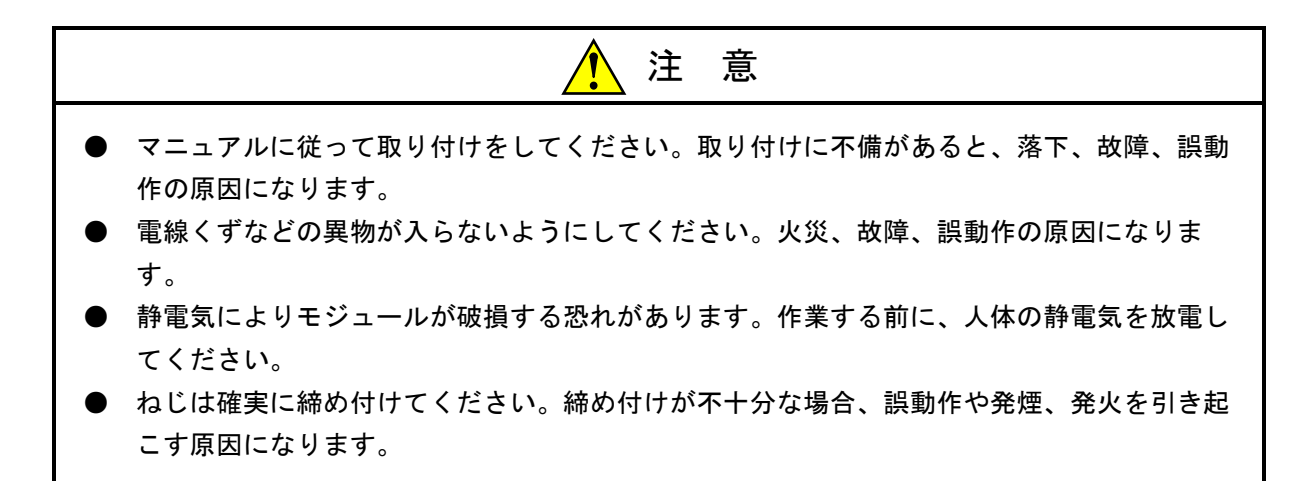

# 通知 分解、改造はしないでください。火災、故障、誤動作の原因になります。

# (3.4 モジュールNo.設定スイッチの設定方法

EQ.LINKモジュールのメインモジュールとサブモジュールを設定します。モジュールNo.(MODU No.) 設定スイッチを下図に従って設定してください。

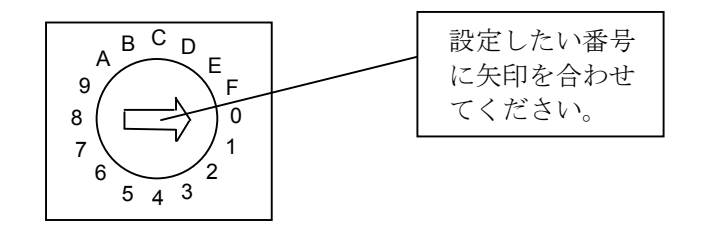

| MODU No. |       |                       |
|----------|-------|-----------------------|
| メイン      | サブ    | 設定                    |
| モジュール    | モジュール |                       |
| 0        | 1     | 10BASE-5の通信(使用禁止)     |
| 2        | 3     | 10BASE-Tの通信           |
| 4        | 5     | これらのモジュールNo.の設定は無効です。 |
| 6        | 7     | モジュールスイッチ設定エラーが表示され、  |
| 8        | 9     | 通信などの動作を行いません。        |
| А        | В     |                       |
| С        | D     |                       |
| Е        | F     |                       |

#### 図3-2 モジュールNo.設定スイッチの設定方法

メインモジュールとサブモジュールで機能に違いはありませんが、EQ.LINKを1モジュール実装する場合 はメインモジュールを設定してください。また、EQ.LINKを2モジュール実装する場合は、メインモジュー ルとサブモジュールに分けて設定してください。

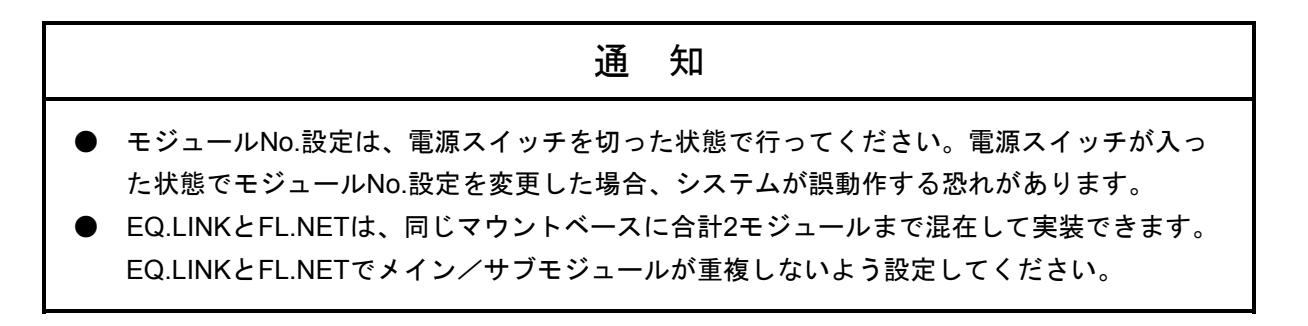

# (3.5 適用通信ケーブル)

EQ.LINKモジュールは、下表の10BASE-Tツイストペアケーブルのクロスケーブルで対向接続してください。

表3-2 モジュール適用通信ケーブル(10BASE-Tツイストペアケーブル)

| 品名         | 型式           | メーカー     |
|------------|--------------|----------|
| ツイストペアケーブル | HUTP-CAT5 4P | 日立金属 (株) |

#### 3 実装と配線

### 3.6 アース配線

アース(接地)配線は、図3-3のとおり、下記要領で行ってください。

- ① 電源モジュール、LPUモジュール、およびオプションモジュールのFG端子は、渡り配線にてマウント ベースFG端子に接続してください(線径は2.0mm<sup>2</sup>以上)。
  - ・EQ.LINKモジュール(LQE701)のFG端子には配線しないでください。
  - 他のオプションモジュールについては、それぞれのモジュールに付属しているマニュアルを参照してください(FG端子のないオプションモジュールもあります)。
- ② マウントベースFG端子と、マウントベースが実装されている筐体のPCsユニット用アース座を接続して ください(線径は2.0mm<sup>2</sup>以上)。
- ③ 筐体のPCsユニット用アース座から、5.5mm<sup>2</sup>以上の電線でD種接地を行ってください。

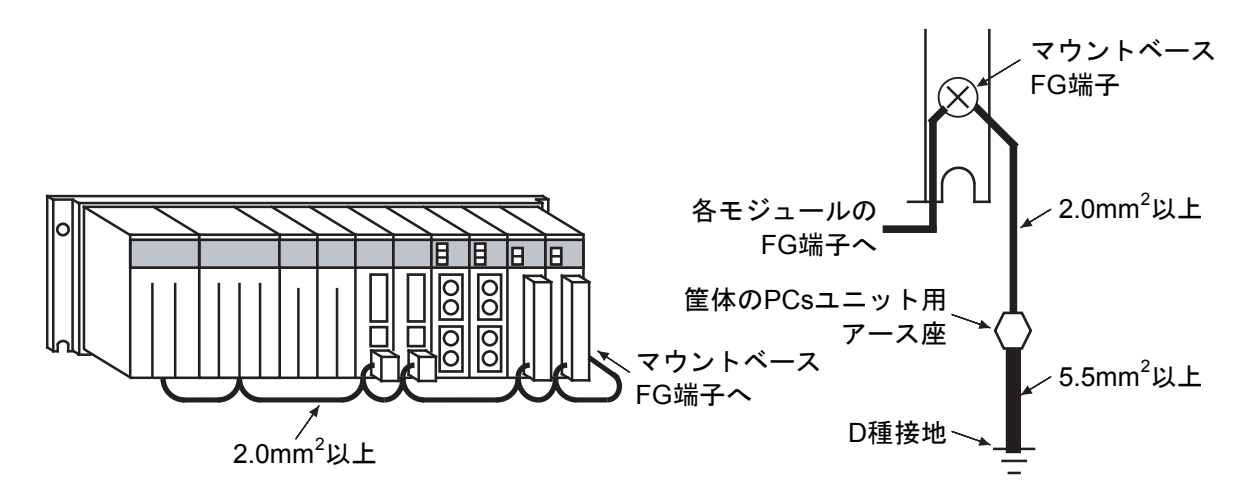

図3-3 アース配線

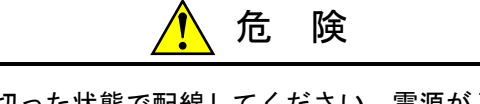

- 端子台は、必ず電源を切った状態で配線してください。電源が入った状態で配線すると、感 電する恐れがあります。
- 感電により、死亡、火傷の恐れ、またはノイズによりシステムが誤動作する恐れがあります。ライングラウンド(LG)、フレームグラウンド(FG)とシールドケーブル(SHD)は 接地してください。

| 通知                                                                                                    |
|----------------------------------------------------------------------------------------------------|
| <ul> <li>マウントベースは筐体から絶縁してください。マウントベースを絶縁するため、マウントベースに付属の絶縁シートは外さないでください。</li> <li>LGは電源ノイズ、FGとSHDはリモートI/O、通信モジュールなどの外部インターフェースの回線ノイズのアース端子です。互いの干渉を防止するため、LGとFGは分けて接地してください。</li> <li>通電中は10BASE-5コネクターに触れないでください。静電気などによりシステムが誤動作することがあります。</li> </ul> |

# 3.7 配 線

図 3 - 4のようにA系EQ.LINKとB系EQ.LINKの10BASE-T I/Fコネクター間を、10BASE-Tケーブル(ケーブルの種類は「3.5 適用通信ケーブル」を参照)で対向接続してください。

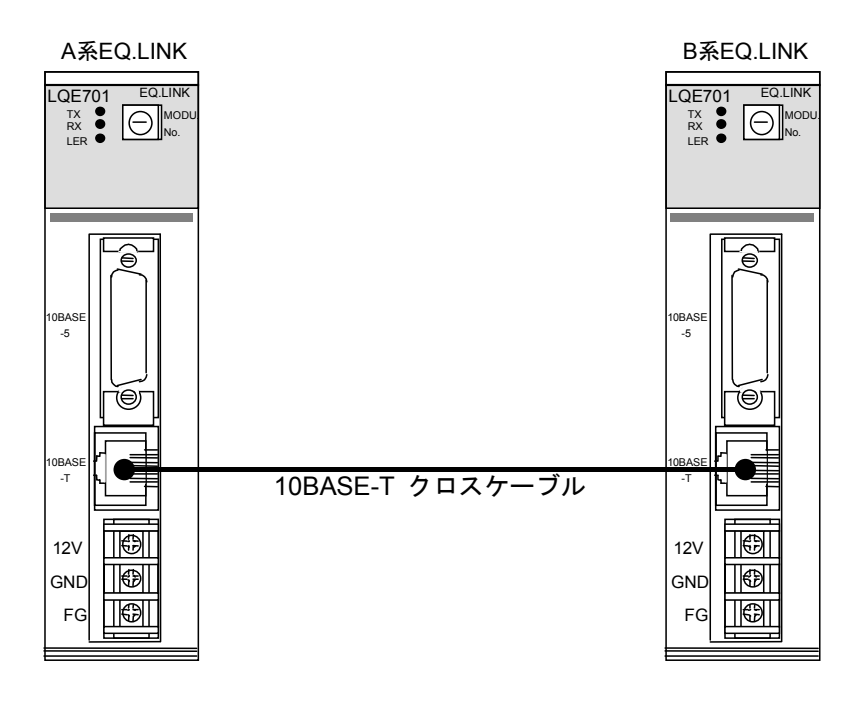

図3-4 EQ.LINKモジュールの配線

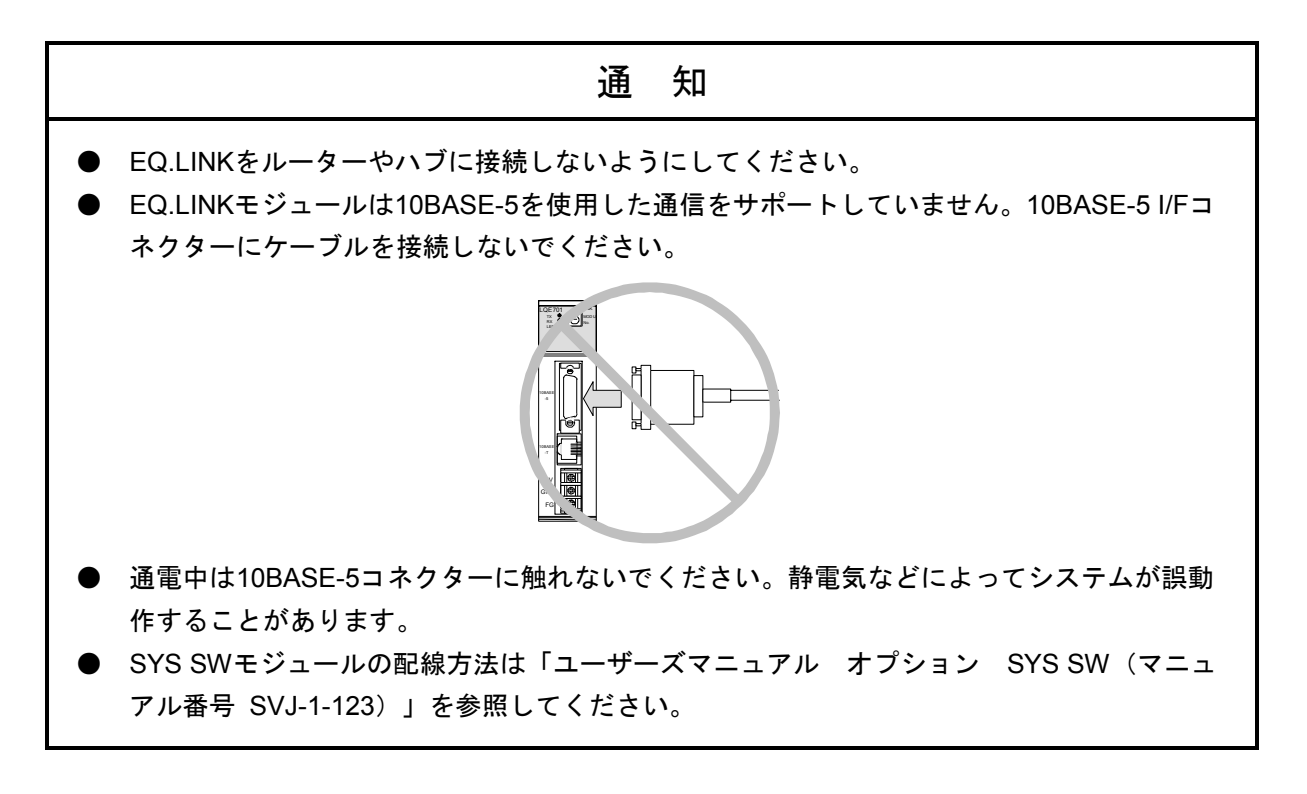

# 、3.8 LPUモジュールの設定

EQ.LINKモジュールを使用する場合、両系のLPUモジュールのLADDERスイッチをRUN状態に設定してお く必要があります。

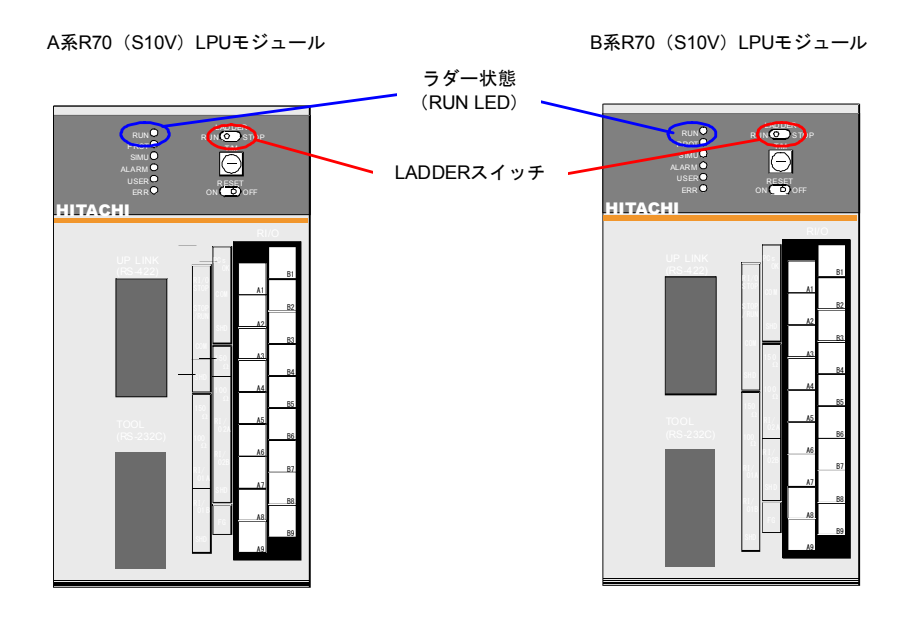

| 主系/従系 | LADDERスイッチ | ラダー状態    |
|-------|------------|----------|
| 主系    | RUN        | RUN (*)  |
| 従系    | RUN        | STOP (*) |

(\*) ラダー状態は、一方が主系、もう一方が従系となるよう、SYS SWモジュールが自動的に設定します。また、ラダー状態がRUN の場合(主系の場合)は、LPUモジュールのRUN LEDが点灯しま す。

図3-5 LPUモジュールの設定とラダー状態

# 4 EQ.LINKの概要

## 4.1 EQ.LINKの概要

#### 4.1.1 EQ.LINKの概要

EQ.LINKは、2台のR70(S10V)ユニット間で動作するメモリー転写モジュールです。 EQ.LINKの基本的な機能は次のとおりです。

● 主系(実行系)EQ.LINKモジュールと従系(待機系)EQ.LINKモジュール間でメモリー転写を 行います。主系に異常が発生すると、SYS SWモジュールが系の切り替えを行いますが、その ときにEQ.LINKモジュールが主系データを従系に引き継ぎます。

#### 4.1.2 システム構成

二重化システム構成は、以下のモジュールを実装したR70(S10V)のLPUユニット間をEQ.LINK同 士で対向接続し、SYS SWと連動させることによって、R70(S10V)ユニットの二重化システム構成 を実現することができます。

#### 表4-1 二重化システム構築のためのモジュール一覧

| モジュール名称 | 動作内容                                                                                     |  |  |
|---------|------------------------------------------------------------------------------------------|--|--|
| SYS SW  | 2台のR70(S10V)ユニット間をSYS SWモジュールで対向接続すること<br>によって、実行系障害発生時に主系(実行系)と従系(待機系)の自動<br>切り替えを行います。 |  |  |
| EQ.LINK | 2台のR70(S10V)ユニット間をEQ.LINKモジュールで対向接続すること<br>によって、SYS SWによる系切り替え時のデータ引き継ぎを実現します。           |  |  |

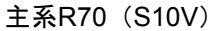

従系R70(S10V)

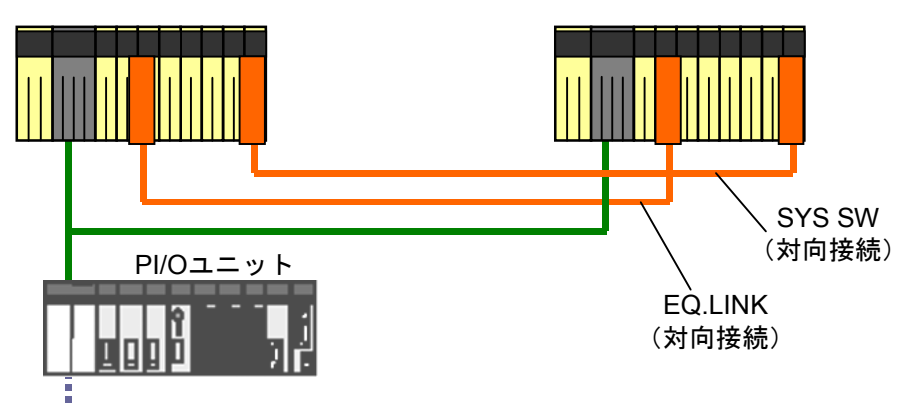

図4-1 二重化システム構築例

#### 4.1.3 EQ.LINKのIPアドレス

IPアドレスとは、IP(インターネットプロトコル)による伝送を行う場合に、特定のノード(ス テーション)を指し示す「アドレス」です。このため、IPアドレスは重複しないように設定/管理す る必要があります。

EQ.LINKのIPアドレスは、ツールによってネットワークアドレスのホスト番号にノード番号を自動 的に割り付けて設定されるため、ユーザーは意識する必要はありません。

以下に、ノード番号設定時に設定されるEQ.LINKのIPアドレスを示します。

表4-2 EQ.LINKのIPアドレス

| ネットワークアドレス         | ノード番号 |
|--------------------|-------|
| 192.168.250. ホスト番号 | 1~254 |

#### 4.1.4 EQ.LINKのノード番号

EQ.LINKのノード番号とは、対向接続された2つのEQ.LINKを識別するユニークな番号を指します。ノード番号の指定可能範囲を以下に示します。

- ノード番号:1~254 EQ.LINKモジュール用です。接続したEQ.LINK同士で重複しないように設定 してください。
- ノード番号:255 EQ.LINKの内部で使用します。ユーザーは使用できません。
- ノード番号:0 EQ.LINKの内部で使用します。ユーザーは使用できません。
- ノード番号は、デフォルトで自ノードは1、他ノードは2となっています。この状態で EQ.LINKを対向接続した場合、ノード番号重複エラーとなるため、EQ.LINKの接続は設定を 変更してから行ってください。
- ノード番号を変更する場合は「5.2.3 リンクパラメーター設定」の画面で設定してく ださい。

#### 4.1.5 二重化システムの動作概要

- (1) 通常はA系R70(S10V) ユニットのラダーとRI/Oが動作して主系となっているとき、B系R70 (S10V) ユニットのラダーとRI/Oは停止して従系となります。
- (2) EQ.LINKはA系・B系間で常時転写し、指定エリアのデーター致化を図ります。
- (3) 主系ユニットのラダー動作停止要因(電源断、リセット、ラダーストップ、LPUにてエラー検出) が発生するとSYS SWがA系ユニットとB系ユニットの主系/従系の系切り替えを行い、EQ.LINKはA 系ユニットのデータをB系ユニットに引き継ぎます。
- (4) 系切り替え後は、B系R70(S10V)ユニットのラダーとRI/Oが動作を開始して主系となり、処理を 継続します。

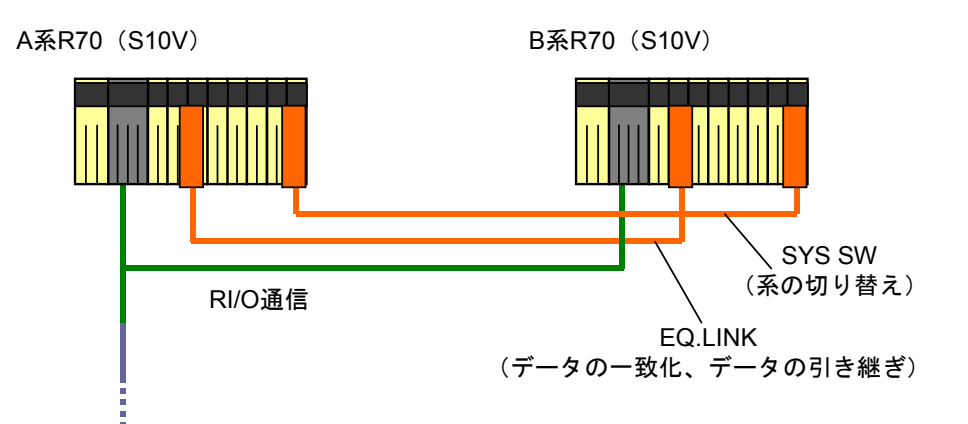

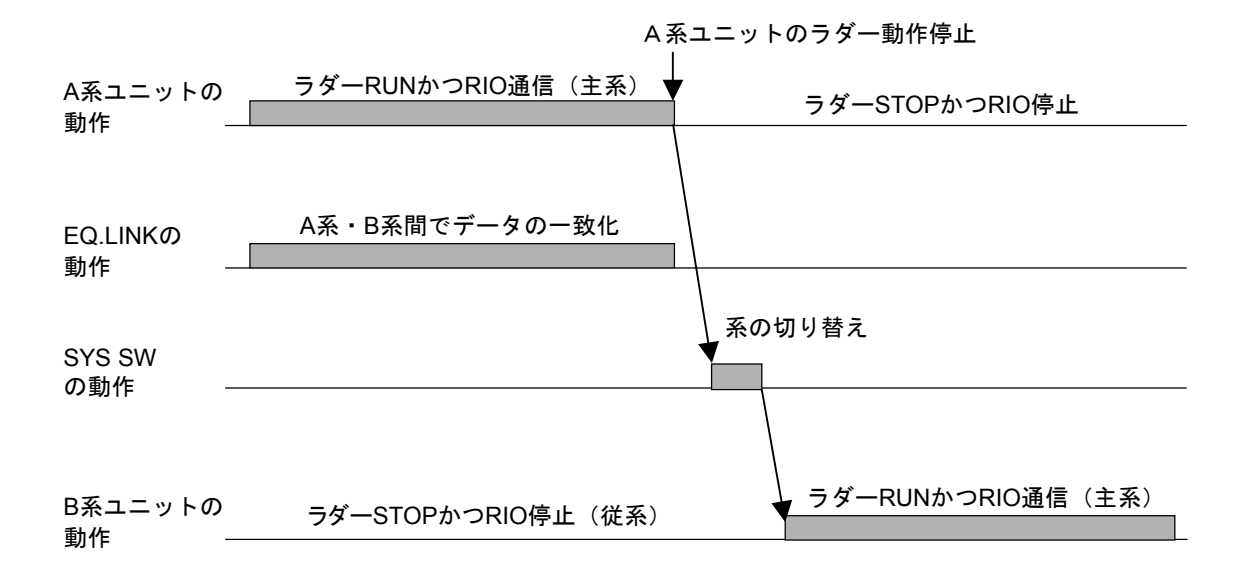

図4-2 二重化システムの構成と動作概要

#### 4.1.6 転写エリアと転写周期

EQ.LINKが1モジュールあたりに転写できるエリア数、語数、転写周期は以下となります。

- 主系→従系転写設定
  - ・設定エリア数=最大40
  - ・設定語数=最大17kワード(従系→主系転写を行わない場合)
  - ・転送周期=ラダーのシーケンスサイクルに同期
- 従系→主系転写設定
  - ・設定エリア数=1
  - ・設定語数=最大1kワード
  - ・転送周期=「5.2.3 リンクパラメーター設定」で指定

転写できる語数は主系→従系、従系→主系合わせて最大17kワードです。従系→主系転写エリアは 最大1kワード設定できます。また、従系→主系エリアを設定しないときは主系→従系転写エリアは 17kワードまで設定できます。

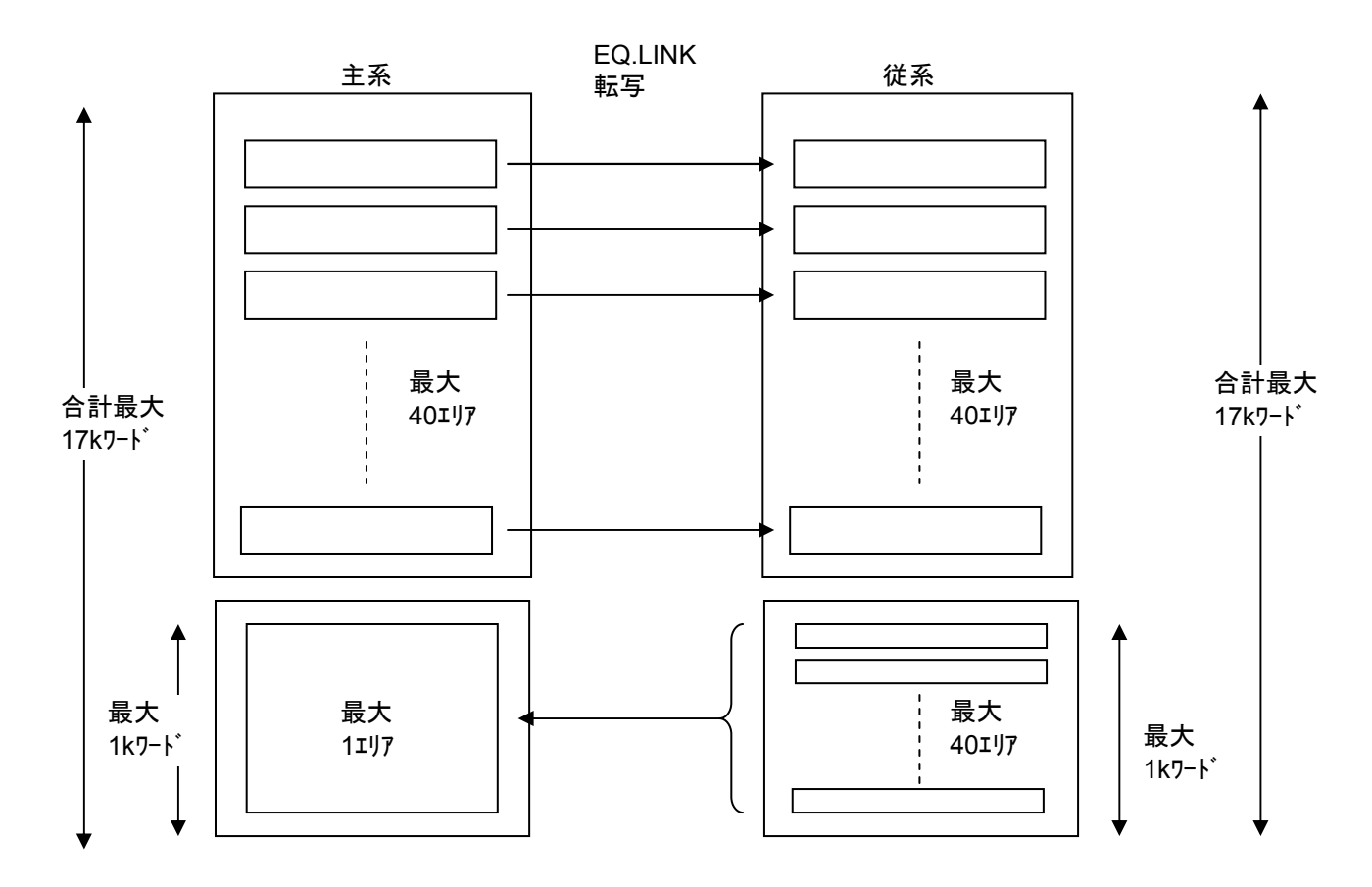

図 4-3 EQ.LINKの転写可能エリア数

#### 4 EQ.LINKの概要

#### 4.1.7 主系→従系転写の動作

● 主系動作

転写データの同時性保証のため、ラダーのシーケンスサイクルに同期してEQ.LINKが転写デー タを従系に送信します。

- ① LPUはシーケンスサイクルごとにSEQEND処理にて転写設定エリアの内容をコモンメモ リーにコピー後、EQ.LINKに送信要求します。
- ② EQ.LINKは、コモンメモリーの内容を内部バッファーにコピーします。
- ③ EQ.LINKは、従系に対し周期的に転写データを送信します。

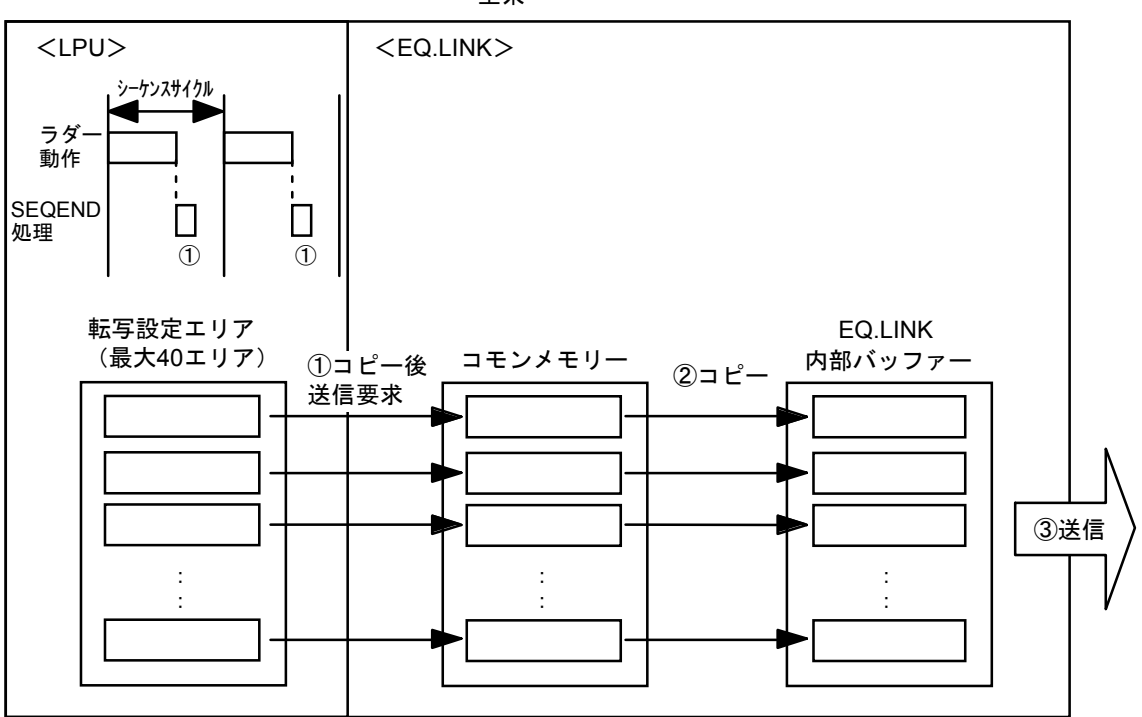

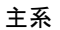

図4-4 主系の送信動作

● 従系動作

従系は、主系から受信した転写データを常にコモンメモリーに反映しておき、従系→主系切り 替えのとき、EQ.LINKがコモンメモリーから転写設定エリアへ転写データをコピーします。

- ① EQ.LINKは、主系から受信したデータを内部バッファーに格納します。
- ② EQ.LINKは、内部バッファーのデータをコモンメモリーにコピーします。
- ③ 系切り替えが発生した場合、EQ.LINKはコモンメモリーの内容を転写設定エリアへコピー します。コピー完了後、系を従系から主系に切り替えラダーを動作させます。

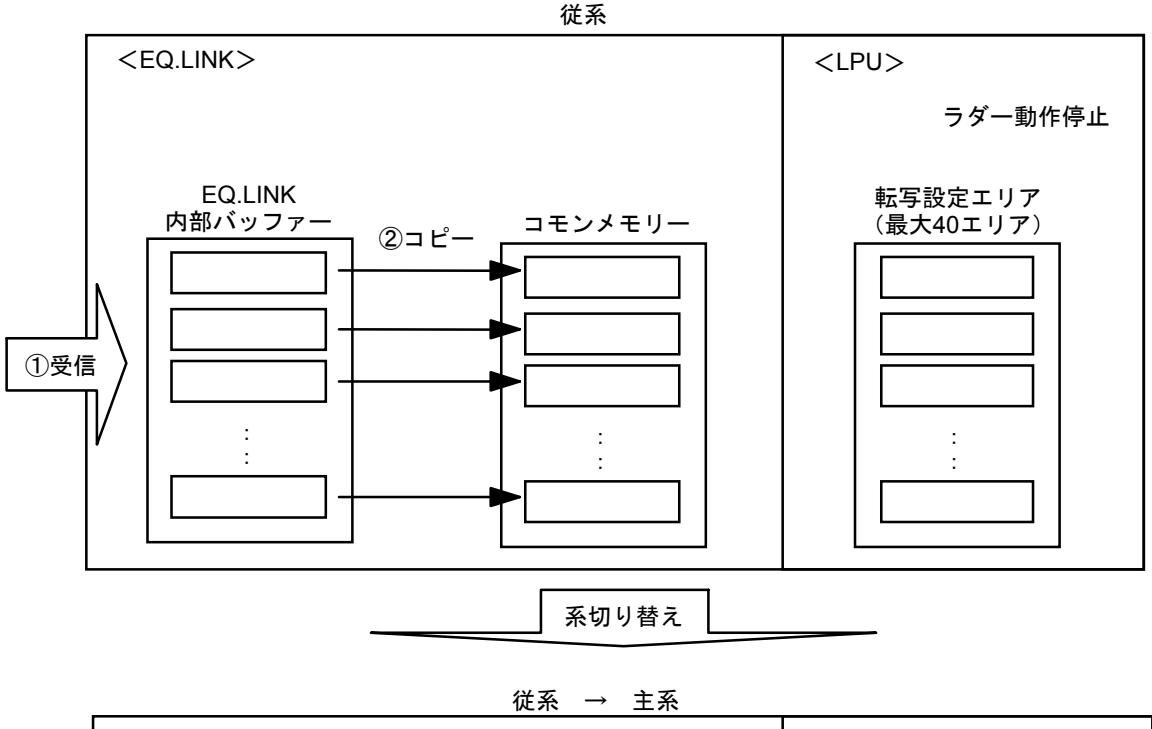

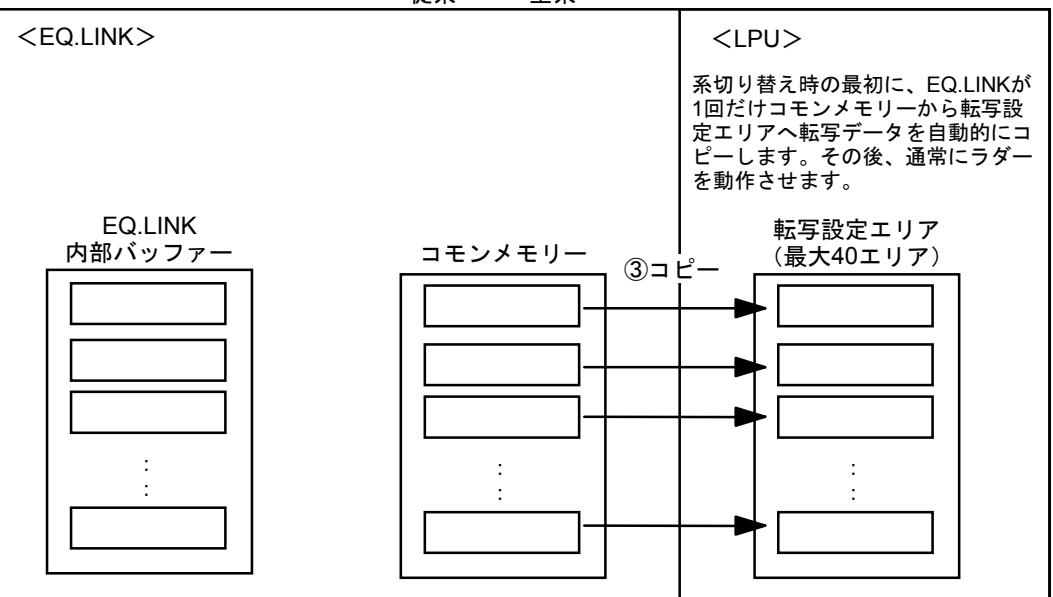

図4-5 従系の受信動作

#### 4.1.8 従系→主系転写の動作

● 従系動作

従系は、従系に実装されているモジュールの状態を主系に送信します。

- ① LPUは、従系送信データ更新周期ごとに転写設定エリアの内容をコモンメモリーにコピー します。
- ② EQ.LINKは、コモンメモリーの内容を内部バッファーにコピーします。
- ③ EQ.LINKは、主系に対し周期的に転写データを送信します。

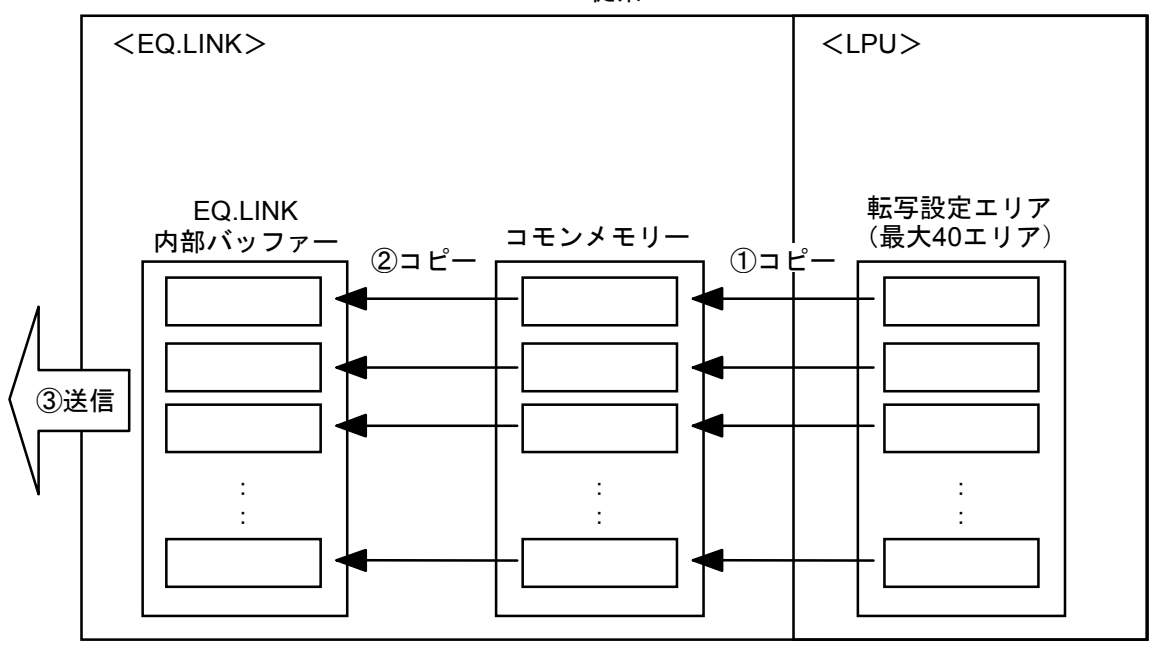

従系

#### 図4-6 従系の送信動作

従系送信データ更新周期は、デフォルトで100msとなっています。この値を変更したい場合は 「5.2.3 リンクパラメーター設定」の画面で行ってください。

#### 4 EQ.LINKの概要

● 主系動作

主系は、従系から受信した転写データを周期的に転写設定エリアヘコピーします。

- ① EQ.LINKは、従系から受信したデータを内部バッファーに格納します。
- ② EQ.LINKは、内部バッファーのデータをコモンメモリーにコピーします。
- ③ LPUは、転写エリアに対し周期的にコモンメモリーの内容を1つにまとめてコピーします。

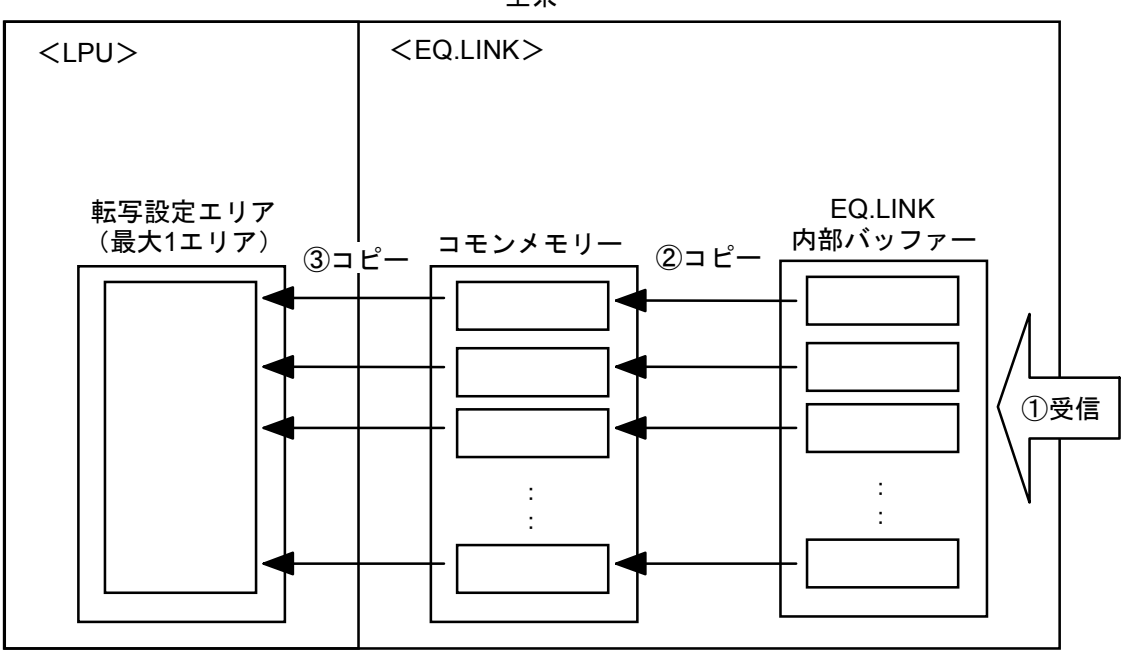

主系

図4-7 主系の受信動作

#### 4.1.9 受信データ監視時間、受信データ有効フラグ

従系のEQ.LINKにおいて、主系のEQ.LINKから受信データ監視時間以上転写データを受信していな い場合、従系のEQ.LINKは受信データが無効であると判断し、系の切り替えが発生しても主系データ は従系へ引き継ぎません。また、データの有効(ON)/無効(OFF)は、受信データ有効フラグの ON/OFFで知ることができます(「5.2.3 リンクパラメーター設定」を参照)。下記に受信デー タ有効フラグの値と意味を説明します。

このフラグは以下の条件で値が変わります。

- 従系ノードにおいて主系ノードから転写データを受信したとき
  - OFF(0) $\rightarrow$ ON(1)
- 従系ノードにおいて受信データ監視時間以上経過しても主系ノードの転写データが受信できなかったとき

•  $ON(1) \rightarrow OFF(0)$ 

受信データ監視時間は、デフォルトで30秒となっています。この値を変更したい場合は 「5.2.3 リンクパラメーター設定」の画面で行ってください。

#### 4.1.10 コモンメモリーマップ

コモンメモリーは、EQ.LINK内のメモリー上にあります。また、EQ.LINKは、LPUメモリーの 0x00414400 ~ 0x0042D3FFまでを使用します。以下に、そのマップを示します。

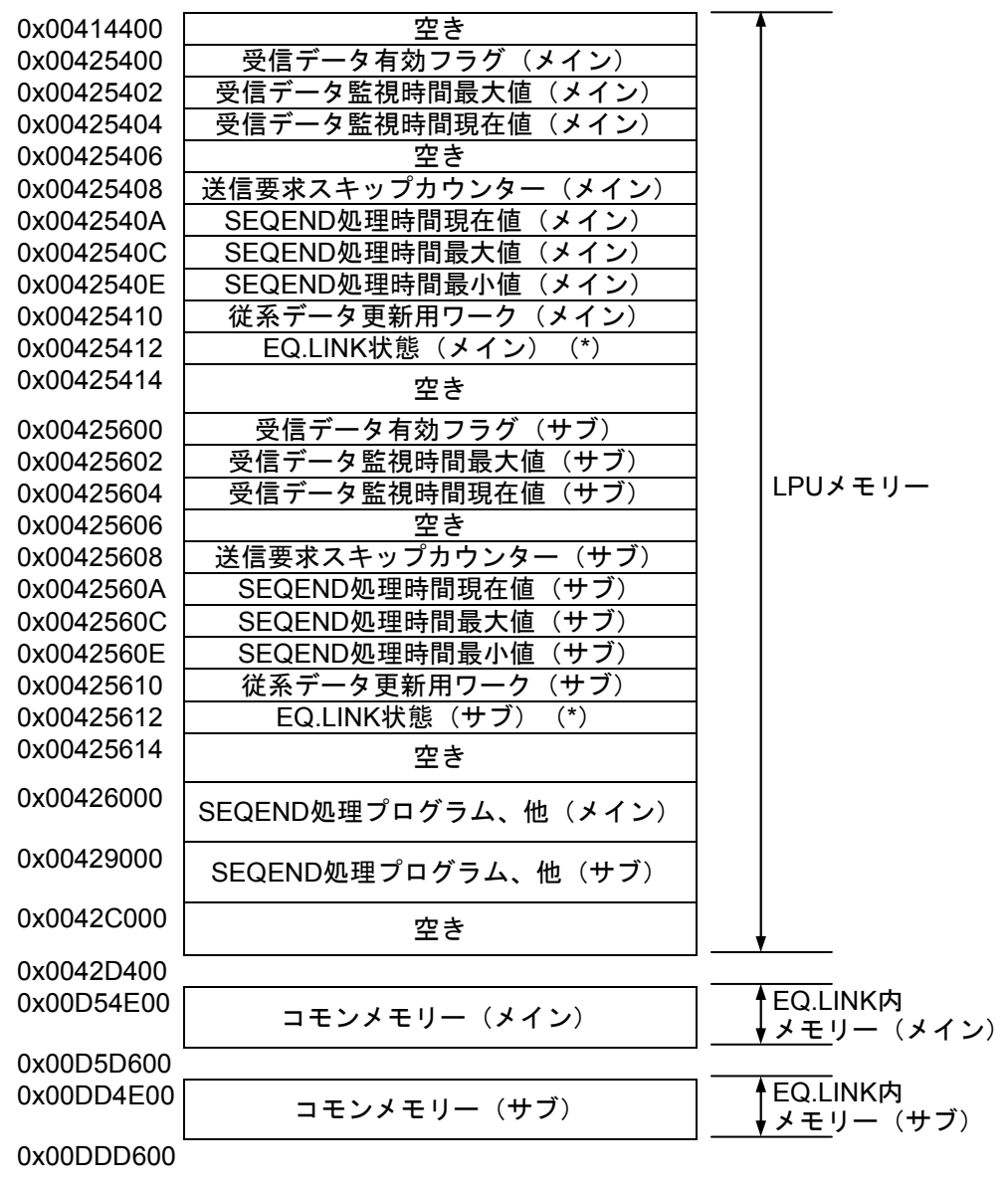

(\*) EQ.LINK状態は下記となります。

- ・主系:0x0001
- ・従系:0x0000
- ・異常:0xffff
- ・ 系切り 替え中: 0xffff

図4-8 コモンメモリーマップ

## (4.2 系の切り替え

#### 4.2.1 系切り替え概要

EQ.LINKモジュールは、主系のデータを従系に転写し、主系がダウンするとSYS SWモジュールに よって系の切り替え(ラダー動作の切り替え)が行われ、主系と従系が入れ替わります。EQ.LINKモ ジュールは常にLPUの状態を監視しているため、LPU状態変化をトリガとして転写処理の方向を切り 替えます。

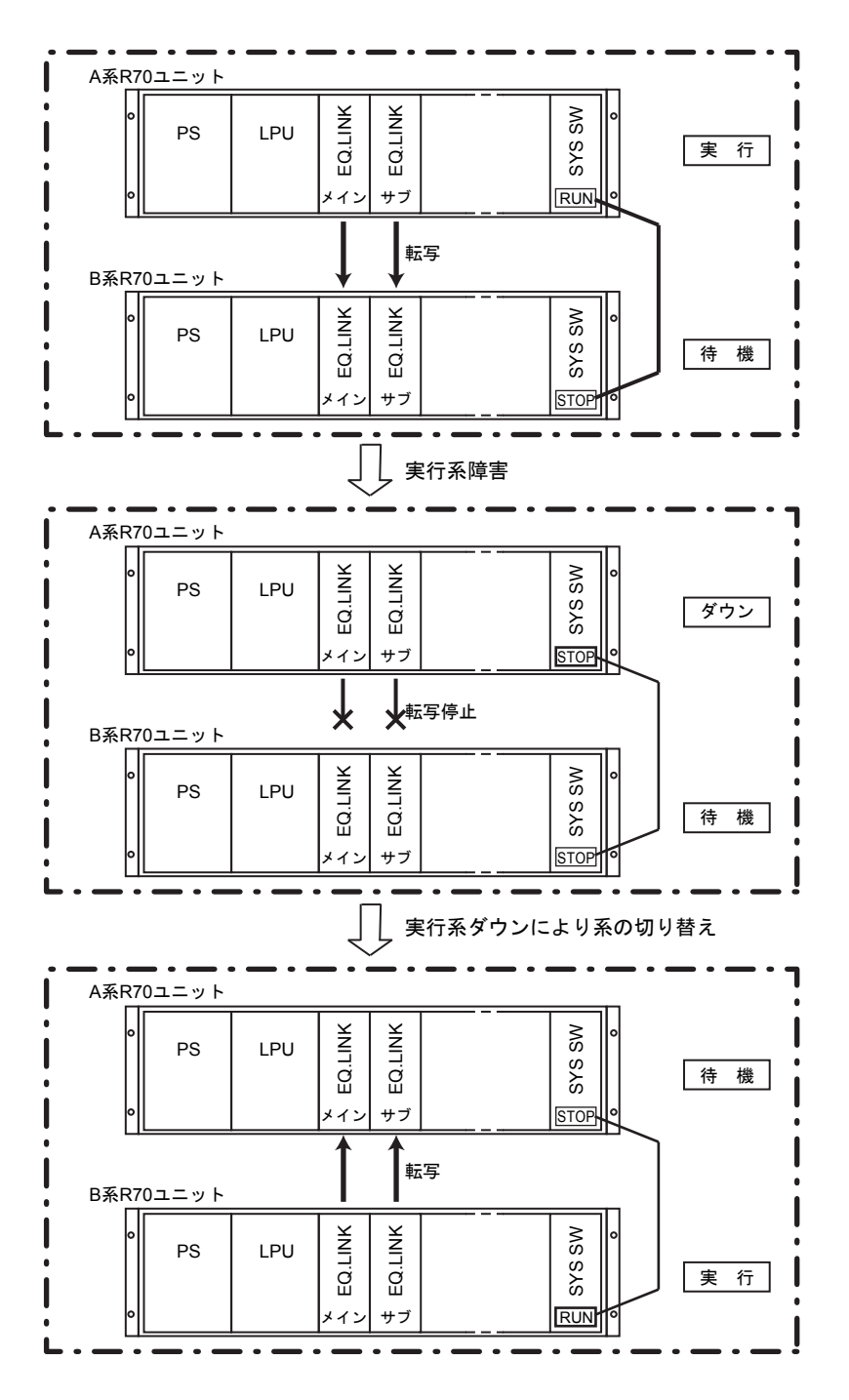

図4-9 系切り替え概要

#### 4.2.2 系切り替え状態変化

主系異常発生時SYS SWモジュールが系切り替えを自動的に行います。異常ユニットは、異常デー タの収集、障害除去、必要により手動でR70ユニットをリセットして再立ち上げしてください。リ セットを行わない場合、EQ.LINKモジュールによるデータ転写は行われません。

以下に、系切り替え時のシステム状態変化とEQ.LINKモジュールの動作を示します。

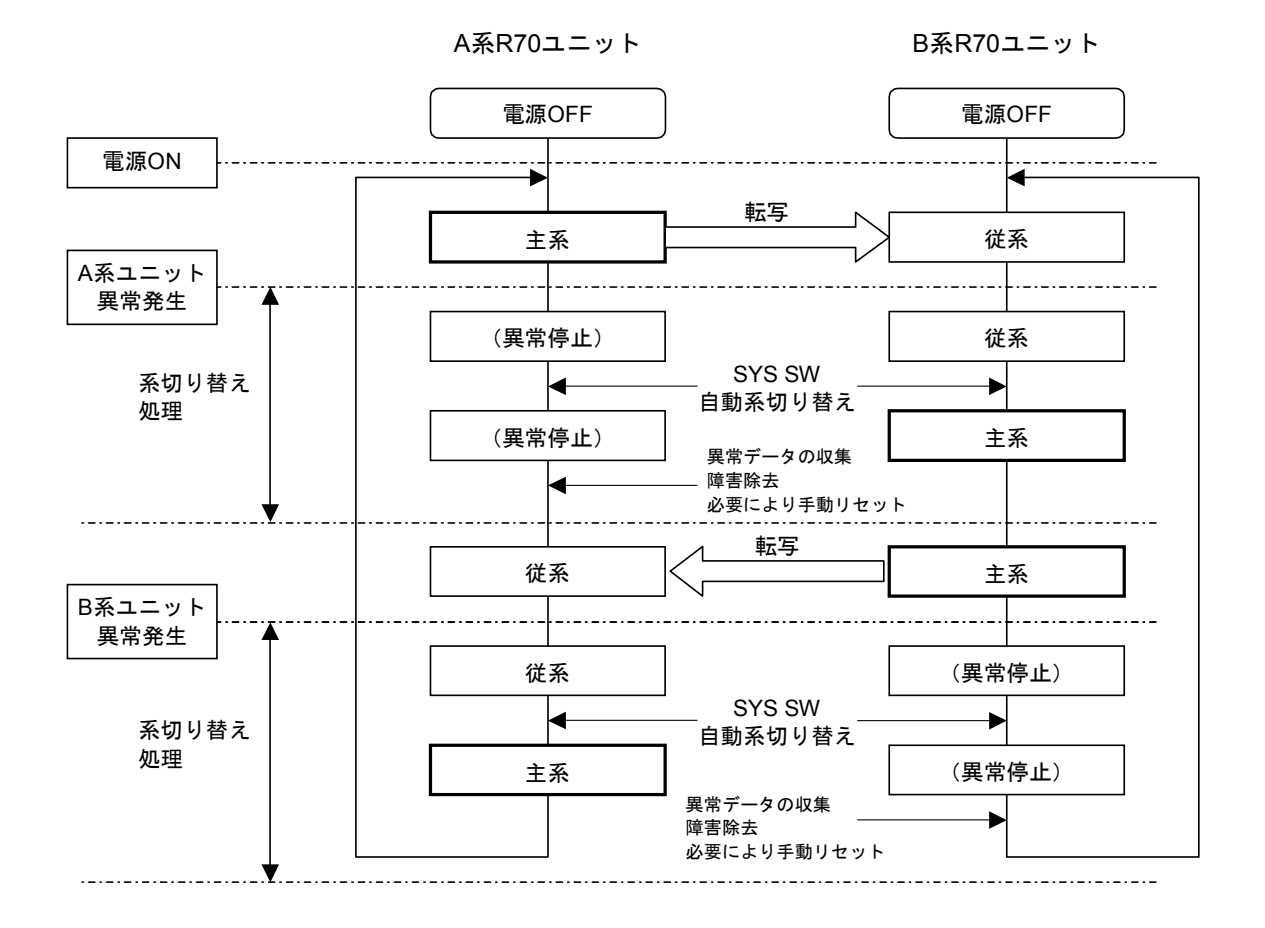

図4-10 系切り替えシステム状態変化

**R70**ユニットの立ち上げ(再起動)時に、主系、従系のどちらの状態になるかは「ユーザーズマ ニュアル オプション SYS SW(マニュアル番号 SVJ-1-123)」を参照してください。

## 4.3 CPU構成制御時のデータ信頼性設計

#### 4.3.1 EQ.LINK転写データ信頼性

EQ.LINK使用時にデータの信頼性を確保するためには、次の2つの条件を満たすようにシステム設計してください。

● 条件1:CPU構成制御時のEQ.LINK転写データ信頼性

[SEQEND処理時間] + [EQ.LINK通信処理時間] < [シーケンスサイクル]

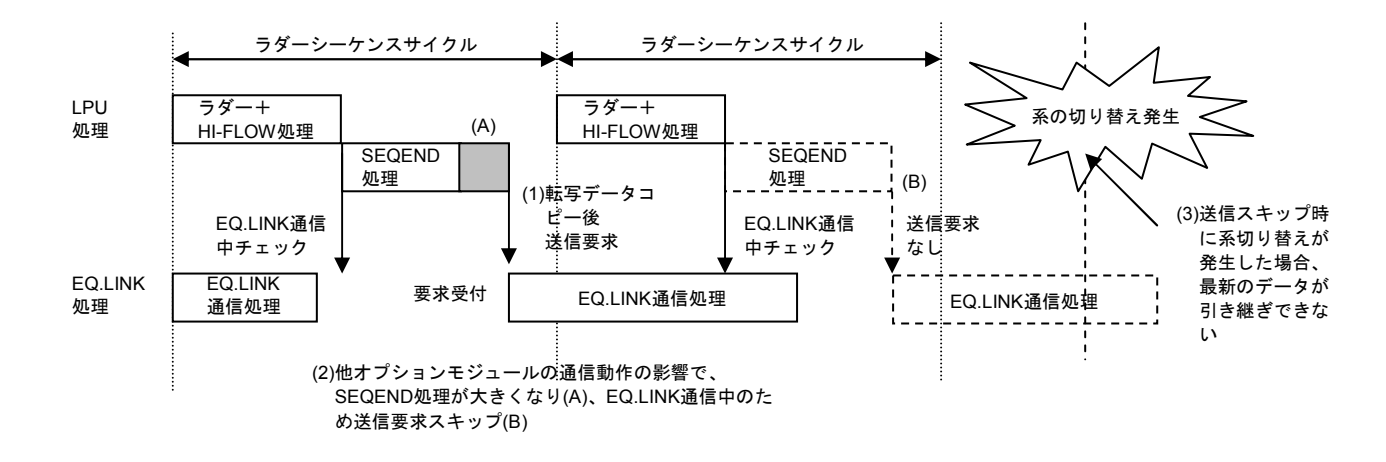

図4-11に従い、以下詳細を説明します。

図 4-11 CPU構成時のEQ.LINK転写データ信頼性

- 主系LPUはシーケンスサイクルごとに、ラダーとHI-FLOWの実行後、転写するPI/Oデー タをEQ.LINK内のコモンメモリーにコピーし、EQ.LINKに対してデータ送信要求をしま す。このLPUによる転写データのコピーとEQ.LINKに対する送信要求をSEQEND処理と言い ます。
- (2) EQ.LINKおよび他オプションモジュールの通信語数が大きい、または通信回数が多い場合や、タスクからPI/Oデータを参照する場合、SEQEND処理の実行が遅延します。その結果、SEQEND処理とEQ.LINK通信処理の合計時間がシーケンスサイクルをオーバーした場合、次のシーケンスサイクルでのSEQEND処理は行われず、転写も行われません。その次のシーケンスサイクルまで転写は持ち越されます。
- (3) この状態で系の切り替えが発生した場合、最新データの引き継ぎが行われず、1シーケン スサイクル前に転写したデータが引き継がれ、R70(S10V)二重化構成でのデータの信頼 性が確保できません。SEQEND処理(送信要求)のスキップを防止し、データ信頼性を確 保するためには、SEQEND処理とEQ.LINK通信処理の合計時間がシーケンスサイクルより も小さくなるようにしてください。

EQ.LINKへの送信要求スキップ回数は、EQ.LINK設定ツールにより「RAS情報」の「送信要求 スキップ回数」にて確認できます(「5.2.8 RAS情報」参照)。

● 条件2:シーケンスサイクル保持によるデータ信頼性

[ラダー実行時間] + [HI-FLOW実行時間] + [SEQEND処理時間] < [シーケンスサイクル]

図4-12に従い、以下説明します。

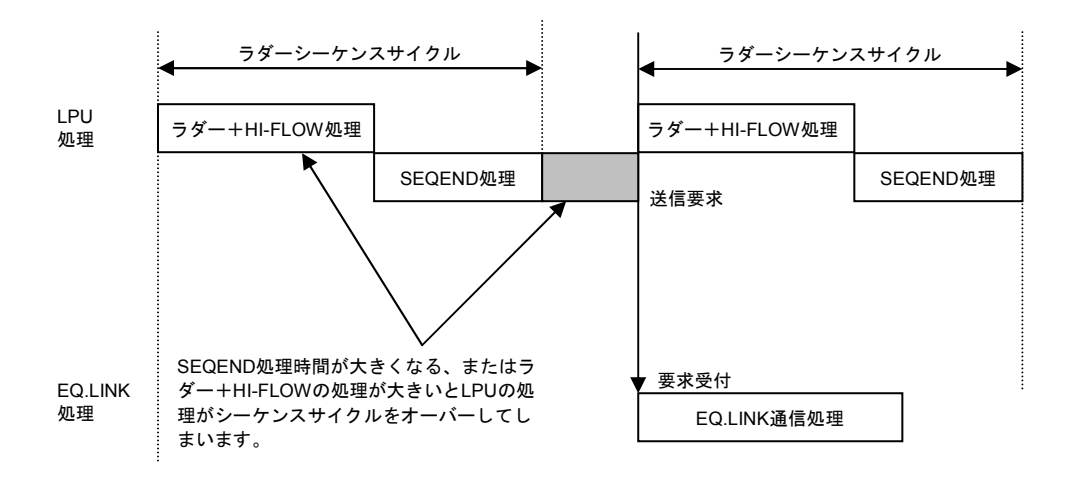

図4-12 シーケンスサイクル保持によるデータ信頼性

LPUがシーケンスサイクルの周期動作を維持できないと、制御に悪影響を与える可能性があり ます。EQ.LINK使用時にはラダー処理、HI-FLOW処理に加え、SEQEND処理の合計時間が1シー ケンスサイクルの周期時間内に収まるようにしてください。

#### 4 EQ.LINKの概要

#### 4.3.2 EQ.LINK転写データ信頼性の確認

● 条件式1(CPU構成時のEQ.LINK転写データ信頼性を確保するための条件):

 $\begin{bmatrix} SEQEND処理時間 \end{bmatrix} + \begin{bmatrix} EQ.LINK通信処理時間 \end{bmatrix} < \begin{bmatrix} シーケンスサイクル \end{bmatrix}$  $(0.10 \times (\sqrt{(K_0 \times N_0)} + \sqrt{(K_1 \times N_1)} + \cdots) + 8.83) \times Neq + 10 < Ts$ 

Ts :シーケンスサイクル (ms)

Neq : EQ.LINKの設定通信語数 (kワード)

- No, N1, ・・・: EQ.LINK以外に実装している各モジュールの100msあたりの通信語数(kワード /100ms)。例えばEQ.LINK以外にD.NET、OD.RINGを実装している場合、NoはD.NETが 100msに送受信する語数、N1はOD.RINGが100msの間に送受信する語数となります。 なお、EQ.LINKを2台実装した場合は、各々のEQ.LINKについて他方のEQ.LINKを他モ ジュールとして計算してください。つまり、メイン設定のEQ.LINKの処理時間を計算す る場合、メインEQ.LINKの設定通信語数はNeq、サブEQ.LINKの設定通信語数はNoとし て計算してください。サブ設定のEQ.LINKの処理時間を計算する場合、サブEQ.LINKの 設定通信語数はNeq、メインEQ.LINKの設定通信語数はNoとして計算してください。 また、LANCPはネットワーク上に流れているブロードキャストフレームを受信し、 EQ.LINKの処理時間に影響するため、LANCPを実装した場合の通信語数に加算してください。
- Ko, Kı, ・・・: 各オプションモジュールの転送語数No, Nı, ・・以外にもオプションモジュールの種類に よってEQ.LINKの通信処理時間が異なります。そこで重み付け係数Ko, Kı, ・・・をかける ことで通信処理時間を計算します。表4-3に各オプションモジュールの重み付け係数 を示します。

| オプションモジュール              | 重み付け係数 K |
|-------------------------|----------|
| D.NET                   | 1        |
| J.NET/J.NET-INT/IR.LINK | 1        |
| ET.NET                  | 2        |
| FL.NET/EQ.LINK          | 2        |
| OD.RING/SD.LINK         | 1        |
| СМИ                     | 1        |
| NCP-F                   | 1        |
| LANCP                   | 1        |

表4-3 各オプションモジュールの重み付け係数

● 条件式2(シーケンスサイクルを保持しデータ信頼性を確保するための条件):

[ラダー実行時間] + [HI-FLOW実行時間] + [SEQEND処理時間] < [シーケンスサイクル] Tld+Thf+( $0.10 \times (\sqrt{(K_0 \times N_0)} + \sqrt{(K_1 \times N_1)} + \cdots) + 2.36) \times Neq \times Nnu < Ts$ 

- Ts :シーケンスサイクル (ms)
- Tld : ラダー実行時間 (ms)
- Thf : HI-FLOW実行時間 (ms)
- Neq : EQ.LINKの設定通信語数(kワード)
- Nnu : EQ.LINKの台数

No, N1, ・・・: EQ.LINK以外に実装している各モジュールの100msあたりの通信語数(kワード/100ms) Ko, K1, ・・・: 各オプションモジュールの重み付け係数

● EQ.LINK転写データ信頼性の確認例 以下に、実装例を挙げて、EQ.LINK転写データ信頼性の確認例を示します。

<実装例>

- ・シーケンスサイクル:200ms
- ・実装モジュールと設定:
  - CMU×1台 (タスクからLPUメモリーアクセス-----1kワード/100ms)
  - D.NET×2台(各D.NETの通信周期------10ms、64ワード送信、64ワード受信)
- ・EQ.LINK×1台(設定通信語数:17kワード)
- ・ ラダー実行時間:80ms
- ・HI-FLOW実行時間:20ms

<上記実装例におけるEQ.LINK転写データ信頼性の確認例>

・EQ.LINKの通信語数

Neq=17kワード

・100msあたりのCMUのLPUアクセス

N<sub>0</sub>=1kワード/100ms

・CMU1台の重み付け係数

 $K_0 = 1$ 

・100msあたりのD.NET 1台の通信語数

 $N_1 = N_2$ 

- =(64ワード送信+64ワード受信)/10ms
- =128ワード/10ms

=1280ワード/100ms

- =1.25kワード/100ms
- ・D.NET 1台の重み付け係数

 $K_1 = K_2$ = 1

- ・SEQEND処理時間+EQ.LINK通信処理時間 ((0.10×( $\sqrt{(K_0 \times N_0)}$ + $\sqrt{(K_1 \times N_1)}$ + $\sqrt{(K_2 \times N_2)}$ )+8.83)×Neq)+10 =((0.10×( $\sqrt{(1 \times 1)}$ + $\sqrt{(1 \times 1.25)}$ + $\sqrt{(1 \times 1.25)}$ )+8.83)×17)+10 =166ms
- ・ラダー実行時間+HI-FLOW実行時間+SEQEND処理時間 Tld+Thf+((0.10×( $\sqrt{(K_0 \times N_0)}$ + $\sqrt{(K_1 \times N_1)}$ + $\sqrt{(K_2 \times N_2)}$ )+2.36)×Neq×Nnu) =80+20+((0.10×( $\sqrt{(1 \times 1)}$ + $\sqrt{(1 \times 1.25)}$ + $\sqrt{(1 \times 1.25)}$ )+2.36)×17×1) =146ms

したがって、EQ.LINK転写データ信頼性の条件式は下記のように成立し、二重化構成での系 切り替え時のデータ信頼性が確保されることを確認できます。

条件式1:

SEQEND処理時間+EQ.LINK通信処理時間(166ms)

< シーケンスサイクル (200ms)

条件式2:

ラダー実行時間+HI-FLOW実行時間+SEQEND処理時間(146ms)

< シーケンスサイクル (200ms)

# 5 オペレーション

# 5.1 システムインストールと立ち上げ

#### 5.1.1 インストール

EQ.LINKシステムをインストールするにはEQ.LINKシステムCDのDISK1フォルダーに格納されている "setup.exe"をダブルクリックし、セットアッププログラムを実行してください。

インストール終了後、インストールしたプログラムのウィンドウは表示されませんので、必要に応 じてデスクトップにショートカットを貼り付けてください。

# 通知 EQ.LINKシステムを動作させるためには、S10V基本システムが必要です。インストールされていない場合は、EQ.LINKシステムをインストールできません。 EQ.LINKシステムをインストールする前に、すべてのWindows®上で作動するプログラムを必ず終了してください。ウイルス監視ソフトウェアなどメモリーに常駐しているプログラムも必ず終了してください。終了せずにインストールすると、エラーが発生する場合があります。その場合は、「5.1.2 アンインストール」で一度アンインストールし、すべてのWindows®上で作動するプログラムを終了してから、再度EQ.LINKシステムをインストールしてください。

5-2

<Windows®7 (32bit)、Windows®10 (32bit)でのインストール時の留意事項> Windows®7 (32bit)またはWindows®10 (32bit)搭載のパソコンへEQ.LINKシステムをインス トールする場合は、パソコンの初期状態から最初に作成した管理者アカウントでWindows®にロ グオンし、EQ.LINKシステムCDのDISK1フォルダーに格納されている"setup.exe"をダブルク リックします。"setup.exe"を起動すると、以下のダイアログボックスが表示される場合があり ますので、【はい】ボタンをクリックしてセットアッププログラムを実行してください。

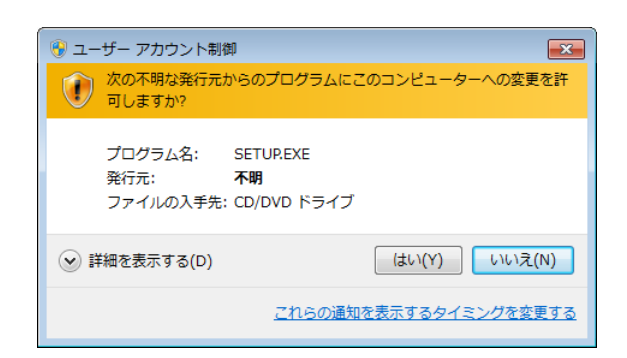

このシステムはユーザー別アプリケーションには対応していないため、必ず管理者アカウントで ログオンしてからインストールしてください。

標準アカウントからユーザーアカウント制御(\*)を使用してインストールしたり、標準アカウ ントからユーザーアカウント制御を使用して作成した管理者アカウントでログオンしてからで は、正しくインストールされない場合があります。

パソコンの初期状態から最初に作成した管理者アカウントでログオンしてからインストールして ください。

インストールしたユーザーアカウントとは別のユーザーアカウントでログオンした際に、プログ ラムメニューの中にインストールしたプログラムが表示されない場合は、パソコンの初期状態か ら最初に作成した管理者アカウントでログオンし直し、プログラムを一度アンインストールして から、再度インストールしてください。

また、新規にアカウントを作成する場合は、ユーザーアカウント制御を使用せずに管理者アカウ ントでログオンしてください。

(\*) ユーザーアカウント制御は、標準アカウントに一時的に管理者権限を与えることができる 機能です。

再インストールする際に、読み取り専用ファイルの検出メッセージが表示される場合は、 はい ボタンをクリックして、上書きしてください。

#### 5.1.2 アンインストール

S10V EQ.LINKシステムのバージョンアップ時には、以下の手順でアンインストールしてください。

(1) Windows® 2000からのアンインストール

Windows®の[コントロールパネル]を開いてください。[アプリケーションの追加と削除]をダ ブルクリックし、[プログラムの変更と削除]タブで"S10V EQ.LINKシステム"を選択し、 変更と削除] ボタンをクリックしてください。

[ファイル削除の確認] 画面が表示されますので、 はい ボタンをクリックしてください。 (2) Windows® XPからのアンインストール

Windows®の[コントロールパネル]を開いてください。[プログラムの追加と削除]をダブルク リックし、[プログラムの変更と削除]タブで"S10V EQ.LINKシステム"を選択し、 変更と削除 ボタンをクリックしてください。

[ファイル削除の確認] 画面が表示されますので、 はい ボタンをクリックしてください。 (3) Windows® 7 (32bit)、Windows® 10 (32bit)からのアンインストール

Windows®の [コントロールパネル] を開いてください。 [プログラムのアンインストール] をク リックし、"S10V EQ.LINKシステム"を選択し、 アンインストールと変更 ボタンをクリックし てください。

[ファイル削除の確認] 画面が表示されますので、 はい ボタンをクリックしてください。

#### 通知

Windows®でアンインストール中に[共有ファイルを削除しますか?]の画面が表示された場合は、いいえ ボタンをクリックして共有ファイルを削除しないでください。

#### 5.1.3 EQ.LINKシステム立ち上げ手順

EQ.LINKモジュールの立ち上げ手順を以下に示します。

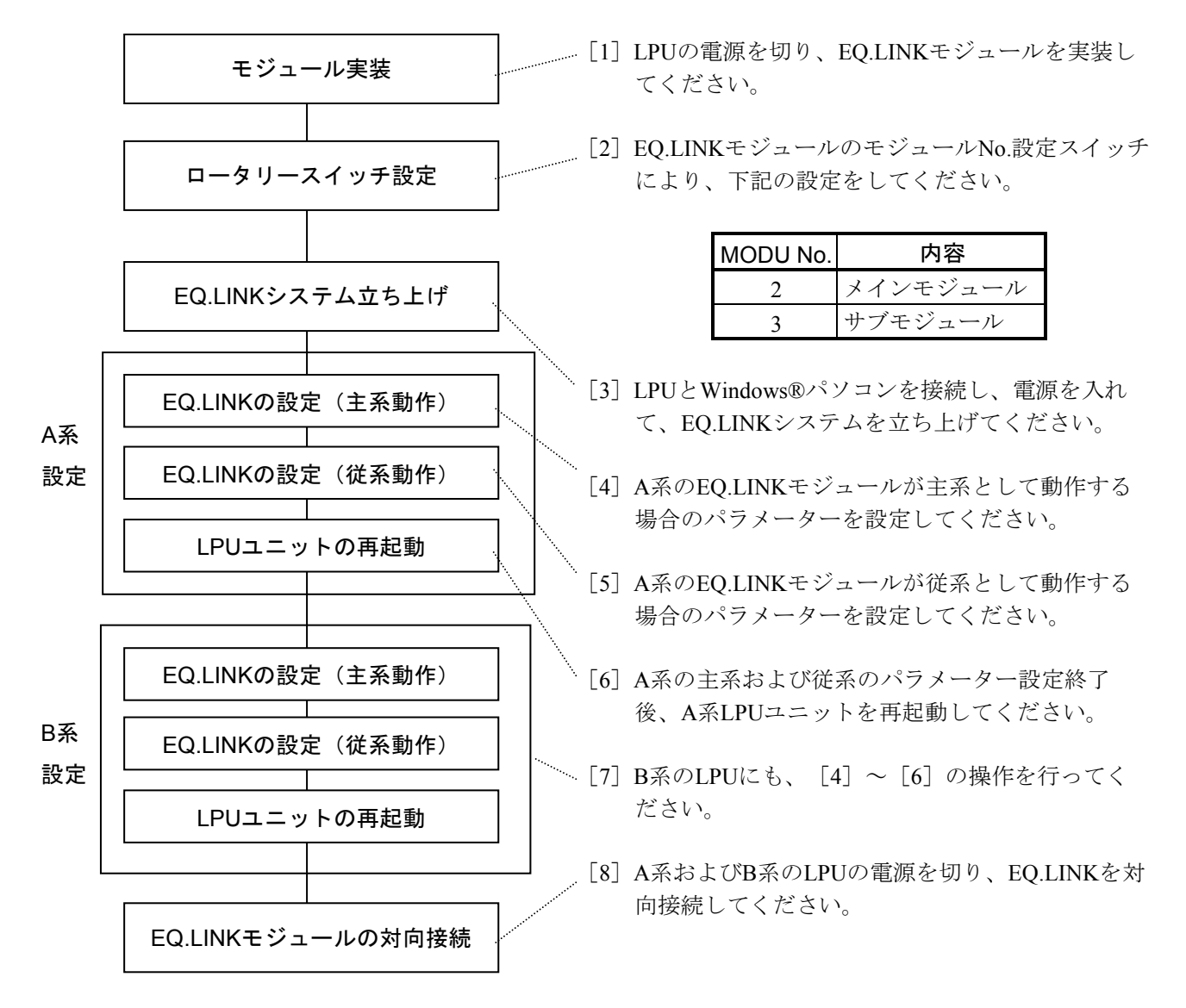

EQ.LINKは、1つのモジュールに対し主系として動作する場合と従系として動作する場合の両方の パラメーターを設定する必要があります。A系の主系動作設定とB系の主系動作設定、A系の従系動作 設定とB系の従系動作設定は、通常は同じになります。

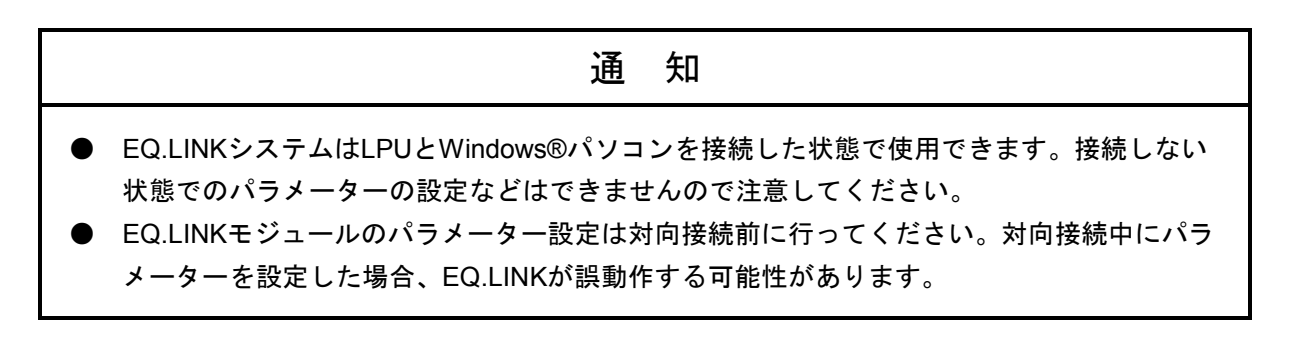

#### 5.1.4 EQ.LINKシステムの起動

はじめに、EQ.LINKシステムでは、オンラインモード/オフラインモードのどちらかのモードを選 択してください。EQ.LINKシステムの立ち上げ方法をモード別に説明します。

- (1) オンラインモード
  - "S10V EQ.LINKシステム"を スタート ボタン内のプルダウンメニューから起動します。デ スクトップ上に "S10V EQ.LINKシステム"のショートカットを作成した場合は、ショートカット をダブルクリックすると起動します。
  - [[S10V] EQ.LINK] 画面が表示されます。

EQ.LINKメインモジュールボタン、EQ.LINKサブモジュールボタン、およびCMU (LQP526) モジュールボタンは操作禁止状態となります。

この状態では、まだPCsには接続されていません。

| (開Uる)            |
|------------------|
| 接続PCs変更(P)       |
| ^ルフ°( <u>H</u> ) |
|                  |

③ 接続PCs変更 ボタンをクリックしてください。 [通信種類] 画面が表示されます。
 接続先を指定して OK ボタンをクリックしてください (通信種類についての詳細は、
 「5.2.1 接続PCs変更」を参照してください)。

接続先の設定を変更しない場合は、 キャンセル ボタンをクリックしてください。

| 通信種類         |                           |             |
|--------------|---------------------------|-------------|
| • RS-232C(R) | 通信木°ト( <u>C</u> )<br>COM1 | OK<br>キャンセル |
| ◎ イーサーネット(⊑) | -IP7ト <sup>®</sup> レス型    |             |

| [通信種類] 画 | 面が閉じ、     | EQ.LINKメイン | モジュール | ボタン、  | EQ.LINKサブモジュール |
|----------|-----------|------------|-------|-------|----------------|
| ボタン、および  | CMU (LQPS | 526)モジュール  | ボタンが操 | 作可能とな | ります。           |

④ EQ.LINKのメインモジュールを設定する場合は、 EQ.LINKメインモジュール ボタンをクリックしてください。EQ.LINKのサブモジュールを設定する場合は、 EQ.LINKサブモジュール ボタンをクリックしてください。

| 📙 [S10V] EQ.LINK                             | X               |
|----------------------------------------------|-----------------|
| <ul> <li>● オンライン</li> <li>● オフライン</li> </ul> |                 |
| EQ.LINKメインモジュール( <u>M</u> )                  | 閉じる             |
| EQ.LINKサブモジュール(S)                            | 接続PCs変更(P)      |
| CMU(LQP526)€ジュ∽ル( <u>C</u> )                 | <u>^/↓7°(H)</u> |
|                                              |                 |

⑤ EQ.LINKシステム基本画面が表示されます。この後は、ガイダンスに従って操作してください。

| 【オンライン】 EQ.LINK      | × |
|----------------------|---|
| リンクハ°ラメーター設定(S)      |   |
| リンクハペラメーター情報の        |   |
| ネットワーク情報( <u>N</u> ) |   |
| RAS情報(R)             |   |
| IPアトシス情報( <u>P</u> ) |   |
| F/D機能( <u>F</u> )    |   |

| ullet     | CMU (LQP526) モジュール ボタンは、CMUモジュール (型式:LQP526) を実装してい   |
|-----------|-------------------------------------------------------|
|           | る場合だけクリックできます。                                        |
| $\bullet$ | CMU(LQP526) モジュール ボタンをクリックした場合の操作は、「ユーザーズマニュ          |
|           | アル オプション CMU(LQP526-Z, LQZ500-Z)」(マニュアル番号 SVJ-1-145)の |
|           | 「5.4 「EQ.LINKシステム」使用方法」を参照してください。                     |
| ullet     | CMUモジュールの型式がLQP526の場合、CMU内蔵Ethernet®には直接接続することはできま    |
|           | せん。必ずモジュール型式LQE720のET.NETを使用して接続してください。               |
(2) オフラインモード

EQ.LINKモジュールに対して、オフラインモードで編集(新規作成を含みます)できるファイル は、EQ.LINKパラメーターファイルです。このEQ.LINKパラメーターファイルは、メインモジュール またはサブモジュールのどちらか一方に対するものであり、メインモジュール、サブモジュールの両 方を一度に編集することはできません。

- ① "S10V EQ.LINKシステム"を スタート ボタン内のプルダウンメニューから起動します。デ スクトップ上に "S10V EQ.LINKシステム"のショートカットを作成した場合は、ショートカット をダブルクリックすると起動します。
- ② [[S10V] EQ.LINK] 画面が表示されます。 [オフライン] ラジオボタンをクリックしてください。

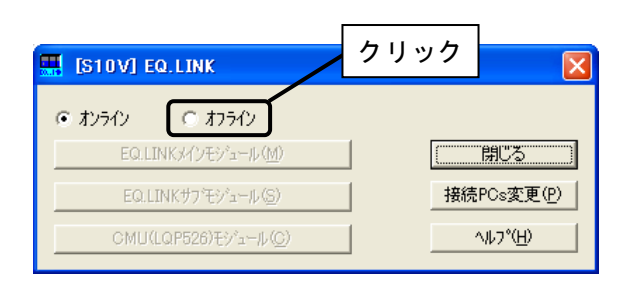

③ **接続PCs変更** ボタンが **編集ファイル選択** ボタンに切り替わります。 **編集ファイル選択** ボタンをクリックしてください。

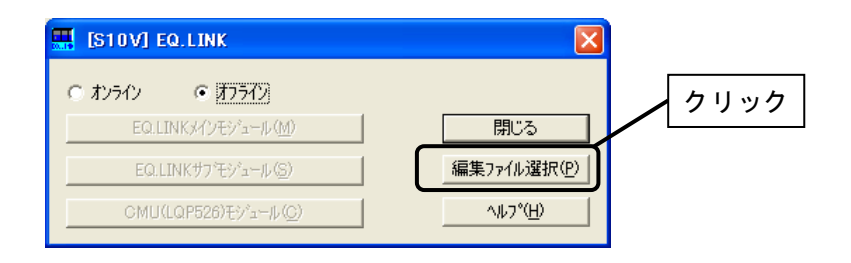

④ [ファイルを開く] 画面が表示されます。

| ファイルを開く                                                              |                     |         | ? 🛛   |
|----------------------------------------------------------------------|---------------------|---------|-------|
| ファイルの場所型:                                                            | C EQLINK            | - 🗢 🖻 🛉 | *     |
| ि(msgdb)<br>ति EqLink_Main.ps<br>ति EqLink_Sub.pse                   | 3                   |         |       |
| ファイル名(N):                                                            | <b></b>             |         | 鷽<(@) |
| ファイルの種類(工):                                                          | EQ.LINK771/ (*.pse) | •       | キャンセル |
| PCs番号<br>PCsタイプ<br>作成日時<br>ファイルタイズ<br>ファイル保存債報<br>デキ・C<br>- ファイルスタント | 従系                  | -71522  |       |

編集するEQ.LINKパラメーターファイルを選択するか、新規作成するEQ.LINKパラメーターファ イル名を入力してください。新規作成の場合、以下に示す[新規作成確認]ダイアログボックスが 表示されますので、"メイン"または"サブ"のモジュールを選択し、 はい ボタンをクリック してください。

いいえ ボタンをクリックすると、 [ファイルを開く] 画面に戻ります。

| 新規作成 | 雀辺                                                 | × |
|------|----------------------------------------------------|---|
| ?    | 存在しないファイルです、新規に作成しますか?<br>モジュール選択<br>・ メイン<br>〇 サブ |   |
|      |                                                    |   |

⑤ [[S10V] EQ.LINK] 画面に戻ります。タイトルには、選択中のファイル名称が表示されます (下記の例は、選択したファイルのモジュール種別が "メイン"の場合です)。

|                                            | 選択中のファイル名表示        |
|--------------------------------------------|--------------------|
| 🔣 [S10V] EQ.LINK - [EqLink_Main.pse]       |                    |
| C オンライン で オフライン                            |                    |
| EQ.LINK#17E9/1-#(M)<br>EQ.LINK#7/E9/1-#(S) | 開じる [編集ファイル3業択(P)] |
| CMU(LQP526)€)*ュ−/µ( <u>C</u> )             | <u>^⊮7°(H)</u>     |

EQ.LINKメインモジュール ボタンをクリックしてください。

⑥ EQ.LINKシステム基本画面が表示されます。
 オフラインモードの場合、
 リンクパラメーター設定
 ボタン以外はクリックできません。

| [オフライン] EQ.LINK        |       |
|------------------------|-------|
| リンクハペラメーター設定(S)        | 「開Cる」 |
| リンクハッラメーター情報低の         |       |
| ネットワーク「青幸辰( <u>N</u> ) |       |
| RAS情報( <u>R</u> )      |       |
| IPアドレス情報( <u>P</u> )   |       |
| F/Di機能( <u>F</u> )     |       |

リンクパラメーター設定 ボタンをクリックすると、[リンクパラメーター設定]画面が表示 され、リンクパラメーター設定情報の編集ができます。

詳しくは、「5.2.3 リンクパラメーター設定」を参照してください。

- ⑦ オフラインモードで編集したEQ.LINKパラメーターファイルの内容をEQ.LINKモジュールに書き 込む方法は、以下の2種類があります。
  - オンラインモードでの[リンクパラメーター設定] 画面からEQ.LINKパラメーターファイルの 内容を読み込んでEQ.LINKモジュールに書き込むことができます。
     詳細は、「5.2.14 EQ.LINKパラメーター情報ファイルの読み込み」を参照してください。
  - ・F/D機能の「送信」でEQ.LINKパラメーターファイルの内容をEQ.LINKモジュールに書き込む ことができます。詳細は、「5.2.12 送信」を参照してください。

# 5.2 コマンド

### 5.2.1 接続PCs変更

機能: PCsとパソコンの通信種類を設定します。

操作:以下に操作手順を示します。

① [[S10V] EQ.LINK] 画面から、 接続PCs変更 ボタンをクリックしてください。

| ISTUVJ EQ.LINK               | ×                |
|------------------------------|------------------|
| © オンライン C オフライン              |                  |
| EQ.LINKメインモジュール( <u>M</u> )  | 閉じる              |
| EQ.LINKサ7モジュール(S)            | · 接続PCs変更(P)     |
| CMU(LQP526)モジュール( <u>C</u> ) | ^ルフ°( <u>H</u> ) |

② 通信種類を選択します。

・RS-232C接続のとき

"RS-232C"をクリックし、"通信ポート"を選択してください。

| 通信種類                 |                                          | ×           |
|----------------------|------------------------------------------|-------------|
| • RS-2320( <u>R)</u> | 通信末°ト( <u>C</u> )                        | OK<br>キャンセル |
| € イーサーネット(⊑)         | 「IP7ト <sup>*</sup> レス型」<br>192 192 192 1 |             |

・イーサーネット接続のとき

"イーサーネット"をクリックし、CMUモジュールの"IPアドレス"を入力してください。

| 通信種類                  |                               |          | ×           |
|-----------------------|-------------------------------|----------|-------------|
| C RS-2320( <u>R</u> ) | └通信示°ート( <u>C</u> ) —<br>COM1 | <b>_</b> | ОК<br>キャンセル |
| • <u>(-+</u>          | -IPアドレス型<br>                  | 192 1    |             |

#### 5.2.2 設定モジュールの選択

機能:設定するモジュールを選択します。

操作:以下に操作手順を示します。

[S10V] EQ.LINK] 画面から、EQ.LINKのメインモジュールを設定する場合は、
 EQ.LINKメインモジュール ボタンを、EQ.LINKのサブモジュールを設定する場合は、
 EQ.LINKサブモジュール ボタンをクリックしてください。

| 🔜 [S10V] EQ.LINK           | ×              |          |          |
|----------------------------|----------------|----------|----------|
| ⊙ オンライン ○ オフライン            |                | MODU No. | 内容       |
| EQ.LINKメインモジュール(M)         | 開ビろ            | 2        | メインモジュール |
| EQ.LINKサブモジュール( <u>S</u> ) | (接続PCs変更で))    | 3        | サブモジュール  |
| СМU(LQP526)モジュール/©)        | <u>^⊮7°(H)</u> |          |          |

② 以下のEQ.LINKシステム基本画面が表示されます。

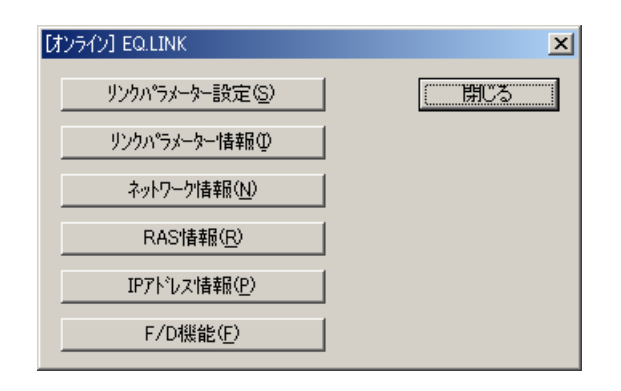

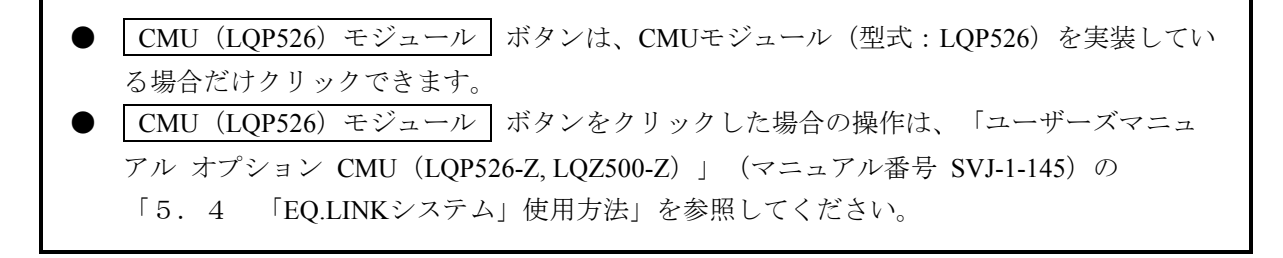

#### 5.2.3 リンクパラメーター設定

- 機能: EQ.LINKモジュールに必要なパラメーターと、ユーザープログラムからパラメーター情報を参照可 能とするエリアを設定します。
- オフラインモード時、PCsとパソコンがケーブルで接続されている必要があります。

操作:以下に操作手順を示します。

① EQ.LINKシステム基本画面から、 リンクパラメーター設定 ボタンをクリックしてください。

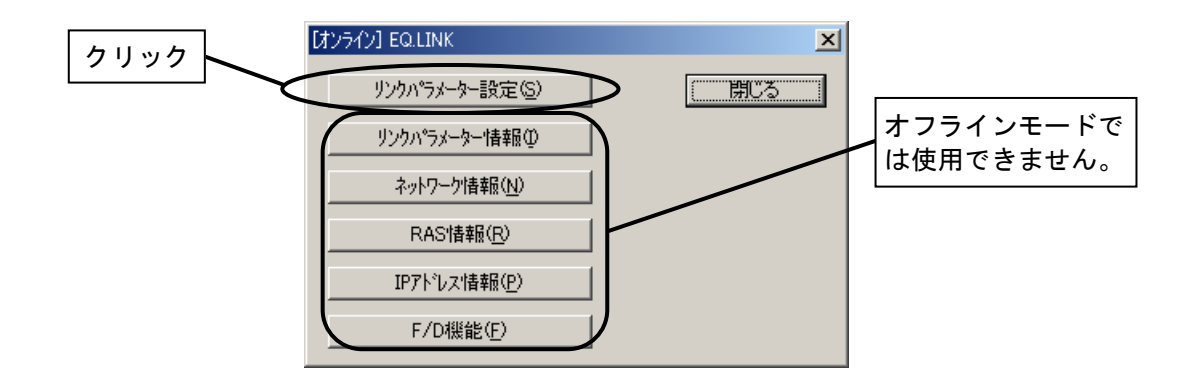

② [リンクパラメーター設定] 画面にて、通信相手に送信するための設定(自ノード設定)と、通信相
 手から受信するための設定(他ノード設定)を設定してください。

EQ.LINKモジュールは、主系として動作する場合のパラメーターと従系として動作する場合のパラ メーターの両方を設定してください。主系・従系どちらに対してパラメーターを設定するかは、[パラ メーター情報読込/設定先] ラジオボタンにて設定します。

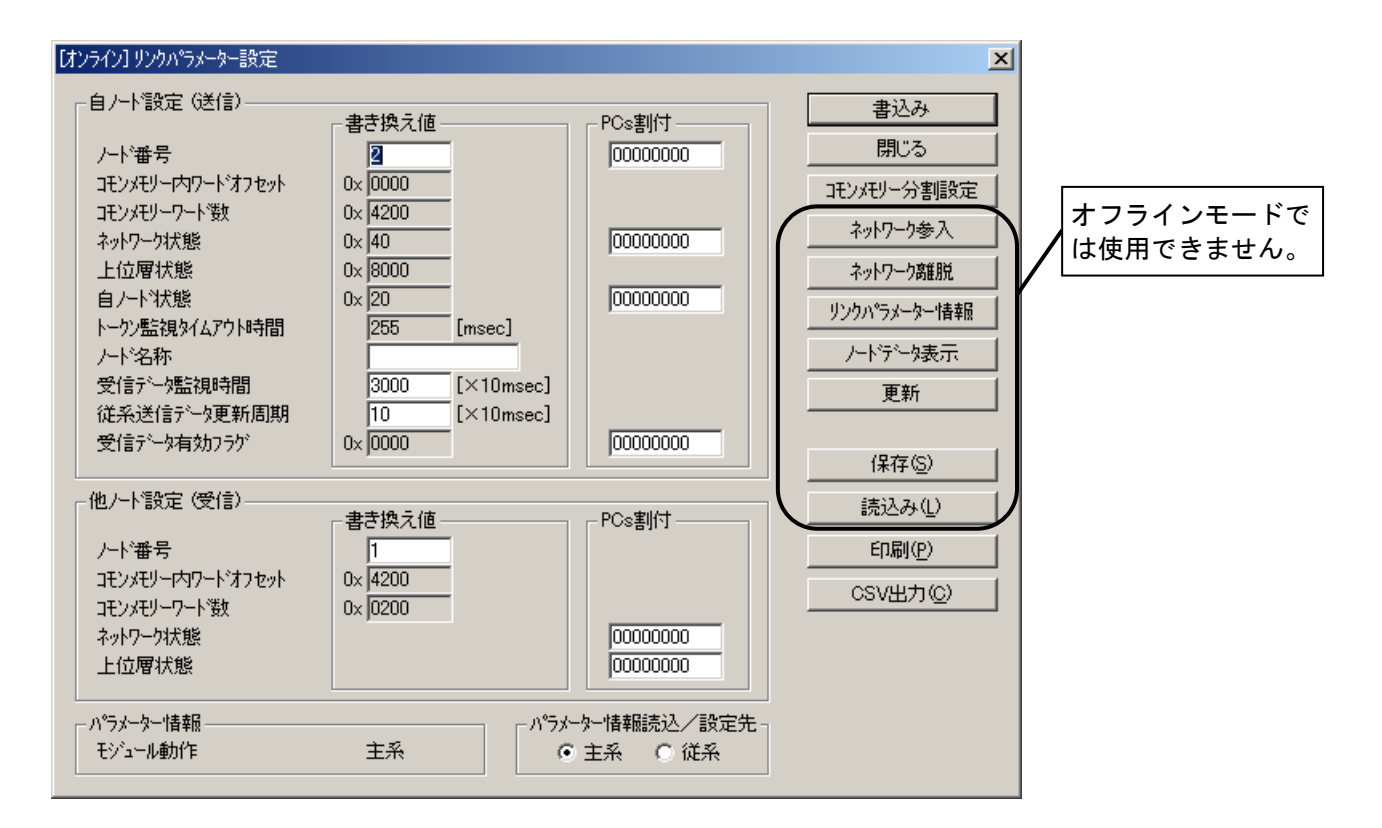

<書き換え値の設定>

[リンクパラメーター設定] 画面の"書き換え値"の項目です。EQ.LINKモジュールが動作(転 写) するために必要なパラメーターの設定および表示を行います。

● ノード番号

EQ.LINKモジュール間でデータの転写を行うにあたり、通信相手を識別する番号です。

| 設定範囲         | 初期値                |
|--------------|--------------------|
| $1 \sim 254$ | 自ノード: 1<br>他ノード: 2 |

他ノード設定のノード番号は、通信相手(対向接続先)のノード番号を設定してください。

- コモンメモリー内ワードオフセット
   EQ.LINKで転写するデータを、一時的に格納するコモンメモリー内の先頭アドレスです。
   「5.2.4 コモンメモリー分割設定」で設定したコモンメモリー分割エリアのNo.1のオフ セット値を表示します。
- コモンメモリーワード数 EQ.LINKで転写するデータの合計サイズです。「5.2.4 コモンメモリー分割設定」で設 定したコモンメモリー分割エリアのPCsワード数の合計値を表示します。
- ネットワーク状態/上位層状態/自ノード状態
   他ノードとの通信状態を示すフラグ情報です。詳細は「5.2.6 リンクパラメーター情報」を参照してください。
- トークン監視タイムアウト時間
   自ノード宛のトークンを保持可能な時間です。255ms固定のため、ユーザーは変更できません。
- ノード名称

自ノードの名称を設定してください。

| 設定範囲        | 初期値  |
|-------------|------|
| 半角英数字10文字以内 | (空欄) |

● 受信データ監視時間

データ受信時間の最大許容時間を設定してください。この設定値を超えた場合、受信データ有 効フラグをクリアーします。

| 設定範囲           | 初期値  |                         |
|----------------|------|-------------------------|
| $0 \sim 60000$ | 3000 | $(\times 10 \text{ms})$ |

受信データ監視時間を0に設定した場合、受信データ有効フラグをクリアーしません。

従系送信データ更新周期
 従系から主系に送信する転写データを更新する周期を設定してください。

| 設定範囲           | 初期值 |         |
|----------------|-----|---------|
| $0 \sim 60000$ | 10  | (×10ms) |

従系送信データ更新周期を0に設定した場合、転写データを更新しません。

● 受信データ有効フラグ 従系が受信したデータを、系切り替え時にPIOメモリーに反映するかを表すフラグです。詳細 は「4.1.9 受信データ監視時間、受信データ有効フラグ」を参照してください。

<パラメーター情報の表示>

[リンクパラメーター設定] 画面の"パラメーター情報"の項目です。EQ.LINKの動作状態を表示 します。

● モジュール動作

EQ.LINKモジュールの動作状態を表示します。 動作状態は次のようになっています。

| 表示 | 内容            |
|----|---------------|
| 主系 | 主系動作中         |
| 従系 | 従系動作中         |
| 無効 | LPU, CMUエラー発生 |
|    | CPU系切り替え      |
|    | パラメーター書き込み中   |

<PCs割付の設定>

リンクパラメーター情報をユーザープログラムから参照できるように、LPUメモリーに転写するエ リアを設定します。下記のシンボル/アドレスが設定できます。

| レジスター名称            | シンボル名称          | メモリーアドレス          |
|--------------------|-----------------|-------------------|
| 外部入力               | XW000~XWFF0     | 0x414000~0x4141FE |
| 外部出力               | YW000~YWFF0     | 0x414200~0x4143FE |
| トランスファレジスター        | JW000~JWFF0     | 0x0E0200~0x0E03FE |
| レシーブレジスター          | QW000~QWFF0     | 0x0E0600~0x0E07FE |
| グローバルリンクレジスター      | GW000~GWFF0     | 0x0E0800~0x0E09FE |
| 内部レジスター            | RW000~RWFF0     | 0x0E0C00~0x0E0DFE |
| イベントレジスター          | EW000~EWFF0     | 0x0E1C00~0x0E1DFE |
| 内部レジスター            | MW000~MWFF0     | 0x0E0E00~0x0E0FFE |
| ファンクションデータレジスター    | DW000~DWFFF     | 0x061000~0x062FFE |
| ファンクションワークレジスター    | FW000~FWBFF     | 0x0E2000~0x0E37FE |
| オンディレイタイマー (ワード)   | TW000~TW1F0     | 0x0E1300~0x0E133E |
| ワンショットタイマー (ワード)   | UW000~UW0F0     | 0x0E1500~0x0E151E |
| カウンター (ワード)        | CW000~CW0F0     | 0x0E1700~0x0E171E |
| キープ(ワード)           | KW000~KWFF0     | 0x0E1000~0x0E11FE |
| システムレジスター (ワード)    | SW000~SWBF0     | 0x0E1E80~0x0E1FFE |
| ゼットレジスター (ワード)     | ZW000~ZW3F0     | 0x0E1E00~0x0E1E7E |
| ビットレジスター拡張         | LBW0000~LBWFFF0 | 0x412000~0x413FFE |
| ワードレジスター拡張         | LXW0000~LXW3FFF | 0x4A0000~0x4A7FFE |
| ワードレジスター拡張         | LWW0000~LWW7FFF | 0x450000~0x46FFFE |
| 拡張内部レジスター          | AW000~AWFF0     | 0x0E0A00~0x0E0BFE |
| ロングワードレジスター        | BD000~BD1FE     | 0x0E3800~0x0E3FF8 |
| 拡張外部入力             | IW000~IWFFF     | 0x0E4000~0x0E5FFE |
| 拡張外部出力             | OW000~OWFFF     | 0x0E6000~0x0E7FFE |
| T設定值               | TS000~TS1FF     | 0x063000~0x0633FE |
| U設定值               | US000~US0FF     | 0x063400~0x0635FE |
| C設定値               | CS000~CS0FF     | 0x063600~0x0637FE |
| ラダーコンバータ専用ワークレジスター | LRW0000~LRW0FF0 | 0x42FC00~0x42FDFE |
| ラダーコンバータ専用ワークレジスター | LVW0000~LVW0FF0 | 0x42FE00~0x42FFFE |
| ロングワードワークレジスター     | LLL0000~LLL1FFF | 0x430000~0x437FFC |
| 浮動小数点ワークレジスター      | LF0000~LF1FFF   | 0x438000~0x43FFFC |
| ロングワードワークレジスター     | LML0000~LML1FFF | 0x490000~0x497FFC |
| 浮動小数点ワークレジスター      | LG0000~LG1FFF   | 0x498000~0x49FFFC |
| エッジ接点              | VW000~VWFF0     | 0x0E1A00~0x0E1BFE |
| T計数值               | TC000~TC1FF     | 0x0F0000~0x0F03FE |
| U計数值               | UC000~UC0FF     | 0x0F0400~0x0F05FE |
| C計数值               | CC000~CC0FF     | 0x0F0600~0x0F07FE |
| オンディレイタイマー(コイル)    | TLW000~TLW1F0   | 0x0E1200~0x0E123E |
| ワンショットタイマー (コイル)   | ULW000~ULW0F0   | 0x0E1400~0x0E141E |
| カウンター (コイル)        | CUW000~CUW0F0   | 0x0E1600~0x0E161E |
| カウンター (コイル)        | CDW000~CDW0F0   | 0x0E1680~0x0E169E |
| カウンター (コイル)        | CRW000~CRW0F0   | 0x0E1780~0x0E179E |
| CDDCエリア            | DDC0000~DDCC7FF | 0x4B2000~0x4CAFFE |

#### 表 5 - 1 PCs割付設定範囲

また、受信データ有効フラグのPCs割付設定には、以下のシンボル/アドレスも設定できます。

| レジスター名称              | シンボル名称        | メモリーアドレス          |
|----------------------|---------------|-------------------|
| 外部入力                 | X000~XFFF     | 0x240000~0x241FFE |
| 外部出力                 | Y000~YFFF     | 0x242000~0x243FFE |
| トランスファレジスター          | J000~JFFF     | 0x0A2000~0x0A3FFE |
| レシーブレジスター            | Q000~QFFF     | 0x0A6000~0x0A7FFE |
| グローバルリンクレジスター        | G000~GFFF     | 0x0A8000~0x0A9FFE |
| 内部レジスター              | R000~RFFF     | 0x0AC000~0x0ADFFE |
| 内部レジスター              | M000~MFFF     | 0x0AE000~0x0AFFFE |
| キープ                  | K000~KFFF     | 0x0B0000~0x0B1FFE |
| オンディレイタイマー           | T000~T1FF     | 0x0B3000~0x0B33FE |
| ワンショットタイマー           | U000~U0FF     | 0x0B5000~0x0B51FE |
| アップダウンカウンター          | C000~C0FF     | 0x0B7000~0x0B71FE |
| ネスティングコイル            | N001~N0FF     | 0x0B8000~0x0B81FE |
| ネスティングコイル (ワード)      | NW000~NW0F0   | 0x0E1800~0x0E181E |
| プロセスレジスター            | P001~P080     | 0x0B9000~0x0B90FE |
| プロセスレジスター(ワード)       | PW000~PW080   | 0x0E1900~0x0E19FE |
| エッジ接点                | V000~VFFF     | 0x0BA000~0x0BBFFE |
| イベントレジスター            | E000~EFFF     | 0x0BC000~0x0BDFFE |
| ゼットレジスター             | Z000~Z3FF     | 0x0BE000~0x0BE7FE |
| システムレジスター            | S000~SBFF     | 0x0BE800~0x0BFFFE |
| 拡張内部レジスター            | LB0000~LBFFFF | 0x220000~0x23FFFE |
| 内部レジスター (コンバータ専用)    | LR0000~LR0FFF | 0x3FC000~0x3FDFFE |
| エッジ接点レジスター (コンバータ専用) | LV0000~LV0FFF | 0x3FE000~0x3FFFFE |

#### 表5-2 PCs割付設定範囲(受信データ有効フラグ)

PCs割付アドレスに 00000000 を設定した場合、転写は行われません。

- ③ 設定が終了したら、 書込み ボタンをクリックして設定を書き込んでください。設定はオンライン モードとオフラインモードで書き込み先が異なります。
  - <オンラインモード>

設定は [パラメーター情報読込/設定先] ラジオボタンで指定した系に書き込まれます。

EQ.LINKモジュールは設定を書き込むとき自動的にネットワークから離脱しますので、転写中に設 定を変更しないでください(設定の書き込み完了後、自動的にネットワークへ参入します)。 <オフラインモード>

選択中のファイルに書き込まれます。

設定を書き込まない場合は、閉じる ボタンをクリックしてください。

- EQ.LINKが転写するPIOエリアを設定する場合は、 コモンメモリー分割設定 ボタンをク リックしてください。
- ネットワーク障害などでEQ.LINKモジュールがネットワークから離脱した場合は、障害要因を 取り除いた後に ネットワーク参入 ボタンをクリックしてネットワークに参入してください。また、逆にネットワークから離脱させる場合は、 ネットワーク離脱 ボタンをクリック してください(オンラインモード時)。
- 現在値をモニターする場合は、 リンクパラメーター情報 ボタンをクリックしてください。
- 自ノード、他ノードエリアのコモンメモリー内容を表示する場合は、 ノードデータ表示 ボ タンをクリックしてください(オンラインモード時)。
- 最新のリンクパラメーター情報を表示する場合は、
   東新 ボタンをクリックしてください (オンラインモード時)。
- PCs割付のアドレスおよびコモンメモリー分割設定画面のPCsアドレスは、重複して設定することはできません。
- 自ノードのノード番号を変更して設定を行った場合、設定送信前にEQ.LINKモジュールのIP アドレスが自動で設定されます。その際、PCsのリモートリセット実行確認メッセージが表 示されますので、必ずリモートリセットを行ってください。リモートリセットをキャンセル した場合、リンクパラメーターの設定は行われません。

#### 5.2.4 コモンメモリー分割設定

- 機能: EQ.LINKが転写するPIOエリアの設定と、転写データを一時的に格納するコモンメモリーのオフ セットを対応付けます。
- オフラインモード時、PCsとパソコンがケーブルで接続されている必要があります。

操作:以下に操作手順を示します。

- ① [リンクパラメーター設定] 画面(5.2.3項参照)の[パラメーター情報読込/設定先] ラジオ ボタンで、主系、従系どちらのパラメーターに対して操作するか設定してください。
- ② 同画面の コモンメモリー分割設定 ボタンをクリックしてください。
- ③ [コモンメモリー分割設定] 画面にて、通信相手に送信する転写データのエリアと(自ノード設
  - 定)、通信相手から受信する転写データを格納するエリア(他ノード設定)を設定してください。

| 7707-                                                            | 分割設定                                                                                         |                                                                                                    |                                                                                               |   |         |
|------------------------------------------------------------------|----------------------------------------------------------------------------------------------|----------------------------------------------------------------------------------------------------|-----------------------------------------------------------------------------------------------|---|---------|
| 自ノード                                                             | '(送信)————                                                                                    |                                                                                                    |                                                                                               |   |         |
| No.                                                              | PCsアドレス                                                                                      | PCsワート徴<br>0x0000~0x4400                                                                                           | コモンメモリーオフセット<br>0×0000~0×4400                                                                 |   | <u></u> |
| 1                                                                | RW000                                                                                        | 0100                                                                                                    | 0000                                                                                          |   |         |
| 2                                                                | 00000000                                                                                     | 0000                                                                                                    | 0100                                                                                          |   |         |
| 3                                                                | FW100                                                                                        | 0100                                                                                                    | 0100                                                                                          |   |         |
| 4                                                                | 00000000                                                                                     | 0000                                                                                                    | 0200                                                                                          |   |         |
| 5                                                                | 00000000                                                                                     | 0000                                                                                                    | 0200                                                                                          |   |         |
| 6                                                                | 0000000                                                                                      | 0000                                                                                                    | 0200                                                                                          |   |         |
| -                                                                | 0000000                                                                                      | 0000                                                                                                    | 0200                                                                                          | - |         |
| 1                                                                | 0000000                                                                                      | 10000                                                                                                    |                                                                                               |   |         |
| 7<br>8<br>(他)ド                                                   | 00000000<br>00000000                                                                         | 0000                                                                                                    | 0200                                                                                          |   |         |
| 7<br>8<br>他ノード<br>No.                                            | 00000000<br> 00000000<br><sup>*</sup> (受信)<br>PCs7ト <sup>*</sup> レス                          | 0000<br> 0000<br>PCs7ート後t<br>0x0000~0x0400                                                                         | 0200<br>コモンメモリーオフセット<br>0×0000~0×4400                                                         |   |         |
| 7<br>8<br>他ノート <sup>1</sup><br>No.                               | 00000000<br> 00000000<br><sup>*</sup> (受信)<br>PCsアドレス<br> LBW0000                            | 0000<br>0000<br>PCsワート徴<br>0x0000~0x0400<br>0150                                                                   | 0200<br>コモンメモリーオフセット<br>0×0000~0×4400<br>4000                                                 |   |         |
| 7<br>8<br>他ノート*<br>No.<br>1<br>2                                 | 0000000<br> 00000000<br> <br>PCsアドレス<br> LBW0000<br> 0000000                                 | 0000<br>0000<br>PCsワート数<br>0x0000~0x0400<br>0150<br>0000                                                           | 0200<br>コモンメモリーオフセット<br>0×0000~0×4400<br>4000<br>4150                                         |   |         |
| 7<br>8<br>他ノード<br>No.<br>1<br>2<br>3                             | 00000000<br>00000000<br>PCsアドレス<br>LBW0000<br>00000000                                       | 0000<br>0000<br>PCsワート徴<br>0×0000~0×0400<br>0150<br>0000<br>0000                                                   | 0200<br>コモンメモリーオフセット<br>0×0000~0×4400<br>4000<br>4150<br>4150                                 |   |         |
| 7<br>8<br>他ノード<br>No.<br>1<br>2<br>3<br>4                        | 0000000<br> 00000000<br> PCsアトレス<br> LBW0000<br> 0000000<br> 0000000<br> 0000000             | 0000<br>0000<br>PCsワート徴<br>0×0000~0×0400<br>0150<br>0000<br>0000<br>0000                                           | 0200<br>コモンメモリーオフセット<br>0×0000~0×4400<br>4000<br>4150<br>4150<br>4150                         |   |         |
| 7<br>8<br>他ノート <sup>4</sup><br>No.<br>1<br>2<br>3<br>4<br>5      | 0000000<br> 00000000<br> PCs7トレス<br> LBW0000<br> 0000000<br> 0000000<br> 0000000<br> 0000000 | 0000<br> 0000<br> PCs7ート後次<br>0×0000~0×0400<br> 0150<br> 0000<br> 0000<br> 0000<br> 0000<br> 0000                  | 0200<br>コモンメモリーオフセット<br>0×0000~0×4400<br>4150<br>4150<br>4150<br>4150<br>4150                 |   |         |
| 7<br>8<br>他ノート <sup>4</sup><br>No.<br>1<br>2<br>3<br>4<br>5<br>6 | 0000000<br> 00000000<br> PCsアドレス<br> LBW0000<br> 0000000<br> 0000000<br> 0000000<br> 0000000 | 0000<br> 0000<br> PCsワート徴<br> 0x0000~0x0400<br> 0150<br> 0000<br> 0000<br> 0000<br> 0000<br> 0000<br> 0000         | 0200<br>コモンメモリーオフセット<br>0×0000~0×4400<br>4150<br>4150<br>4150<br>4150<br>4150<br>4150         |   |         |
| 7<br>8<br>他ノード<br>No.<br>1<br>2<br>3<br>4<br>5<br>6<br>7         | 0000000<br> 00000000<br> PCsアドレス<br> LBW0000<br> 0000000<br> 0000000<br> 0000000<br> 0000000 | 0000<br> 0000<br> PCsワート徴<br>0x0000~0x0400<br> 0150<br> 0000<br> 0000<br> 0000<br> 0000<br> 0000<br> 0000<br> 0000 | 0200<br>コモンメモリーオフセット<br>0×0000~0×4400<br>4000<br>4150<br>4150<br>4150<br>4150<br>4150<br>4150 |   |         |

以下に、各入力項目を説明します。

No.

コモンメモリーにコピーして転写するPIOエリアの登録番号です。設定可能な範囲は以下のとお りです。

|      | 主系          | 従系          |
|------|-------------|-------------|
| 自ノード | $1 \sim 40$ | $1 \sim 40$ |
| 他ノード | 1           | $1 \sim 40$ |

● PCsアドレス

コモンメモリーにコピーして転写するPIOエリアの先頭アドレスを設定してください。設定範囲は「表5-1 PCs割付設定範囲」と同じエリアを設定してください。

#### ● PCsワード数

コモンメモリーにコピーして転写するPIOエリアのサイズを、ワード単位で設定してください。 設定範囲は、以下の表を参照してください。

|      | 主系                   | 従系                   |
|------|----------------------|----------------------|
| 自ノード | $0x0000 \sim 0x4400$ | $0x0000 \sim 0x0400$ |
| 他ノード | $0x0000 \sim 0x0400$ | $0x0000 \sim 0x4400$ |

● コモンメモリーオフセット

EQ.LINKが通信相手に転写するPIOデータを格納するコモンメモリー内の位置です。No.1にコモ ンメモリーの先頭アドレスからのオフセットをワード単位で設定してください。また、No.2以降 のコモンメモリーのオフセット値は、PCsワード数に従って自動計算されるため設定不要です が、以下の範囲を超えないようPCsワード数を設定してください。

設定範囲 0x0000 ~ 0x4400

- ④ 設定が終了したら、 OK ボタンをクリックしてください。設定しない場合は、 キャンセル ボタンをクリックしてください。
  - PCsアドレスおよびリンクパラメーター設定画面のPCs割付のアドレスは、重複して設定することはできません。
  - 設定した内容は、リンクパラメーター設定画面で保存されます。[リンクパラメーター設定] 画面で キャンセル ボタンをクリックした場合は、コモンメモリー分割設定の保存は行われません。

#### 5.2.5 ノードデータ表示

機能:自ノードと他ノードのコモンメモリーエリアの転写データを表示します。

この機能を使用するためには、PCsとパソコンがケーブルで接続されている必要があります。

操作:以下に操作手順を示します。

- ① [リンクパラメーター設定] 画面(5.2.3項参照)の ノードデータ表示 ボタンをクリックしてください。
- ② [ノードデータ] 画面が表示されます。通信相手に送信する転写データのエリアと(自ノード設定)、通信相手から受信する転写データを格納するエリア(他ノード設定)を表示します。

| /ート"領域                                                                               | 送信)—                                                        |                                                            |                                                            |                                                      |                  | 閉じる                |
|--------------------------------------------------------------------------------------|-------------------------------------------------------------|------------------------------------------------------------|------------------------------------------------------------|------------------------------------------------------|------------------|--------------------|
| /D54E00                                                                              | 0000                                                        | 0000                                                       | 0000                                                       | 0000                                                 |                  |                    |
| /D54E08                                                                              | 0000                                                        | 0000                                                       | 0000                                                       | 0000                                                 |                  | 読み込み               |
| /D54E10                                                                              | 0000                                                        | 0000                                                       | 0000                                                       | 0000                                                 | <br><b>±</b>     | 書き込み               |
| /D54E18                                                                              | 0000                                                        | 0000                                                       | 0000                                                       | 0000                                                 |                  |                    |
| /D54E20                                                                              | 0000                                                        | 0000                                                       | 0000                                                       | 0000                                                 |                  | 王□匆─開始( <u>M</u> ) |
| /D54E28                                                                              | 0000                                                        | 0000                                                       | 0000                                                       | 0000                                                 | <br>Ŧ            |                    |
| /D54E30                                                                              | 0000                                                        | 0000                                                       | 0000                                                       | 0000                                                 |                  |                    |
| /D54E38                                                                              | 0000                                                        | 0000                                                       | 0000                                                       | 0000                                                 | <b>•</b>         |                    |
| , 204200                                                                             | 10000                                                       | 10000                                                      | 10000                                                      | 10000                                                |                  |                    |
| 也一下領域                                                                                | (受信)                                                        | 10000                                                      | 10000                                                      | 10000                                                |                  |                    |
| /D54200<br>/D5CE00                                                                   | (受信)<br>0000                                                | 0000                                                       | 0000                                                       | 0000                                                 |                  |                    |
| クレット、領域<br>クロシート、領域<br>クロシンテレの<br>クロシンテレの                                            | 受信)<br>0000<br>0000                                         | 0000                                                       | 0000                                                       |                                                      | <br>             |                    |
| セノート <sup>、</sup> 領域<br>/D5CE00<br>/D5CE08<br>/D5CE10                                | (受信)<br>0000<br>0000<br>0000                                | 0000                                                       | 0000                                                       | 0000                                                 | <br>             |                    |
| セノート <sup>*</sup> 領域<br>/D5CE00<br>/D5CE08<br>/D5CE10<br>/D5CE18                     | (受信)<br>0000<br>0000<br>0000<br>0000                        | 0000                                                       | 0000                                                       | 0000                                                 |                  |                    |
| 也/<br>や<br>(力5CE00<br>/<br>(力5CE10<br>/<br>(力5CE10<br>/<br>(力5CE18<br>)<br>(力5CE20   | 受信)<br>0000<br>0000<br>0000<br>0000<br>0000                 | 00000                                                      | 00000                                                      | 0000<br>0000<br>0000<br>0000<br>0000                 | •<br>•           |                    |
| 也/卜°領域<br>/D5CE00<br>/D5CE08<br>/D5CE10<br>/D5CE18<br>/D5CE20<br>/D5CE28             | 受信)<br>0000<br>0000<br>0000<br>0000<br>0000<br>0000<br>0000 | 00000<br>00000<br>00000<br>00000<br>00000<br>00000         | 00000<br>00000<br>00000<br>00000<br>00000<br>00000         | 0000<br>0000<br>0000<br>0000<br>0000<br>0000         | 1<br>1<br>1<br>1 |                    |
| 也ノート"領域<br>/D5CE00<br>/D5CE10<br>/D5CE10<br>/D5CE18<br>/D5CE20<br>/D5CE28<br>/D5CE30 | 受信)<br>0000<br>0000<br>0000<br>0000<br>0000<br>0000<br>0000 | 00000<br>00000<br>00000<br>00000<br>00000<br>00000<br>0000 | 00000<br>00000<br>00000<br>00000<br>00000<br>00000<br>0000 | 0000<br>0000<br>0000<br>0000<br>0000<br>0000<br>0000 | 1<br>1<br>1<br>1 |                    |

- ③ エリアの内容が画面上に表示されていない場合は、
   ▲ および ▼ ▼ ボタンをクリックしてエリア内容の表示範囲を変更してください。
- ④ エリアの内容をモニターする場合は、 モニター開始 ボタンをクリックしてください。
   設定が終了したら、 書き込み ボタンをクリックしてください。設定をしない場合は、 閉じる ボタンをクリックしてください。

他ノードデータの場合は、書き込みできません。

- 5.2.6 リンクパラメーター情報
  - 機能: EQ.LINKモジュールに必要なパラメーターと、ユーザープログラムからパラメーター情報を参照可 能とするエリアの設定を表示します。
  - この機能を使用するためには、PCsとパソコンがケーブルで接続されている必要があります。

操作:以下に操作手順を示します。

- ① EQ.LINKシステム基本画面、または[リンクパラメーター設定]画面(5.2.3項参照)の リンクパラメーター情報」ボタンをクリックしてください。
- ② [リンクパラメーター情報] 画面が表示されます。

|                    | ┌書き換え値――――    | PCs割付    | <u></u> F100    |
|--------------------|---------------|----------|-----------------|
| ノード番号              | 1             | 00000000 | モニター開始(M)       |
| モンメモリー内ワードオフセット    | 0x 0000       |          |                 |
| コモンメモリーワート数        | 0× 0000       |          |                 |
| ネットワーク状態           | 0× 40         | 00000000 | 設定初期化の          |
| 上位層状態              | 0× 8000       |          | - BAACIMAII LIG |
| 自己下状態              | 0× 00         | 00000000 |                 |
| トークン監視タイムアウト時間     | 255 [msec]    |          |                 |
| ノード名称              |               |          |                 |
| 受信疗~勉監視時間          | 3000 [×10msec | ]        |                 |
| 従系送信データ更新周期        | 10 [×10msec   | ]        |                 |
| 受信データ有効フラグ         | 0×  0000      | 00000000 |                 |
| 也/ート設定 (受信)―――     | ++14 = 1+     |          |                 |
|                    |               | PCs割付    |                 |
| ノード番号              | 2             |          |                 |
| コモンメモリートウワート・オフセット | 0×  0000      |          |                 |
| コモンメモリーワート波        | 0×  0000      |          |                 |
| ネットワーク状態           |               | 00000000 |                 |
| 上位層状態              |               | 00000000 |                 |
| パニマニカニル主法局         |               |          |                 |

③ リンクパラメーターの内容をモニターする場合は、 モニター開始 ボタンをクリックしてくださ

い。

リンクパラメーター情報画面を終了する場合は、 | 閉じる | ボタンをクリックしてください。

リンクパラメーター情報を初期値に戻す場合は、 設定初期化 ボタンをクリックしてください。

ネットワーク状態、上位層状態、自ノード状態の内容を以下に示します。その他の項目については、 「5.2.3 リンクパラメーター設定」を参照してください。

ネットワーク状態フラグ
 ネットワーク状態フラグのビット割り付けは次のとおりです。

27 26 25 24 23 22 21 20 ビット

|  | 有効ビット                                                                                                    |
|--|----------------------------------------------------------------------------------------------------|
|  | <ul> <li>参加状態ビット</li> <li>=0:自ノードはネットワークに参加していません。</li> <li>=1:自ノードはネットワークに参加中です。</li> <li>コモンメモリー重複ビット</li> <li>=0:コモンメモリーの設定に重複はありません。</li> <li>=1:他ノードとのコモンメモリーの設定に重複がありました。自ノードのコモンメモリー設定をすべて0に</li> </ul> |
|  | 変更してネットワークに参加します。<br>— コモンメモリー設定完了ビット                                                                                                    |
|  | =0:コモンメモリー設定未完了(異常が発生しています)。<br>=1:コモンメモリー設定完了(異常はありません)。                                                                                                    |
|  | <ul> <li> <ul> <li></li></ul></li></ul>                                                                                                    |

- =0:上位層の状態は正常です。
- =1:上位層状態に異常が発生しています。詳細内容は、

上位層状態フラグを参照してください。

● 上位層状態フラグ

上位層状態フラグのビット割り付けは次のとおりです。

 $2^{15} 2^{14} 2^{13} 2^{12} 2^{11} 2^{10} 2^9 2^8 2^7 2^6 2^5 2^4 2^3 2^2 2^1 2^0$ ビット

|                               |                                 | 有効ビット                                                                  |
|-------------------------------|---------------------------------|------------------------------------------------------------------------|
|                               | _                               |                                                                        |
|                               |                                 |                                                                        |
| 上位層コ                          | ニラーコー                           | ード(12ビット構成)                                                            |
| 上位層                           | GLINK3                          | もしているエラーのエラーコードが表示されます。<br>Εジュールでのエラーコードを以下に示します                       |
| CVL                           | Q.LINK                          |                                                                        |
| エラー                           | -コード                            | 内容                                                                     |
| 0x000                         |                                 | 上位層(S10V)は正常です。                                                        |
| 0x0FF                         |                                 | 上位層(S10V)にてCPUまたはLPU DOWN                                              |
|                               |                                 | が発生しています。                                                              |
| 上位層<br>2 <sup>14</sup><br>ビット | 雪エラー多<br>2 <sup>13</sup><br>ヒット | <ul><li>発生の状態を示します。</li><li>内容</li></ul>                               |
| OFF                           | OFF                             | 上位層は正常です。                                                              |
| OFF                           | ON                              | 上位層に継続可能な異常が発生していま<br>す(ARARM状態)。<br>サイクリックデータとメッセージデータ<br>の内容は保証されます。 |
| ON                            | OFF                             | 上位層に継続不可能な異常が発生してい<br>ます(WARNING状態)。                                   |
| ON                            | ON                              | サイクリックデータとメッセージデータ<br>の内容は保証されません。                                     |
| このE<br>2 <sup>14</sup> ビッ     | Q.LINKヨ<br>ットと2 <sup>13</sup>   | Eジュールでは、上位層異常発生時には、<br>ビットをONします。                                      |

=0: 上位層 (S10V) はSTOP中 (停止中) です。

=1:上位層 (S10V) はRUN中 (動作中) です。

● 自ノード状態フラグ

自ノード状態フラグのビット割り付けは次のとおりです。

 $2^{15} 2^{14} 2^{13} 2^{12} 2^{11} 2^{10} 2^9 2^8 2^7 2^6 2^5 2^4 2^3 2^2 2^1 2^0$ ビット

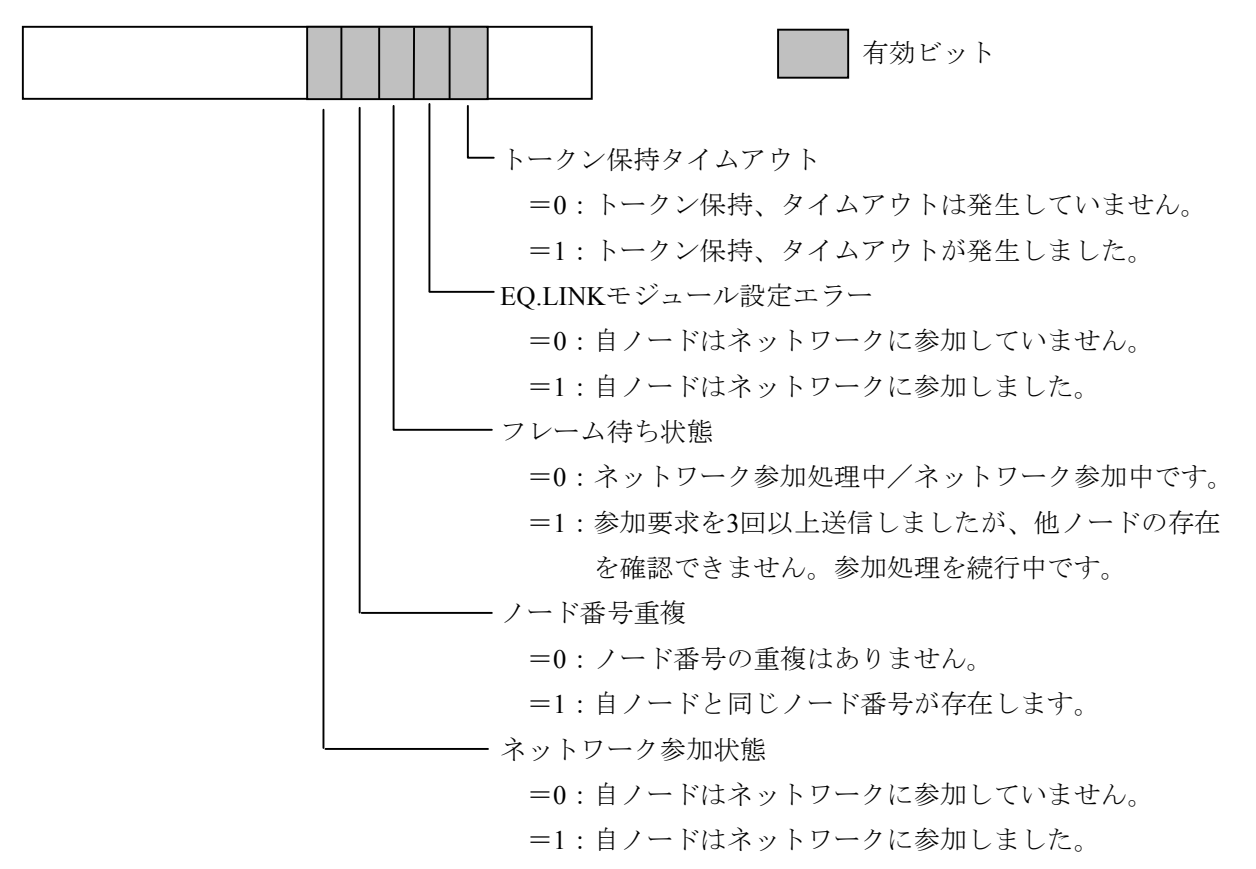

### 5.2.7 ネットワーク状態

機能:リフレッシュサイクル許容時間などのネットワーク参加時の状態を表示します。 この機能を使用するためには、PCsとパソコンがケーブルで接続されている必要があります。 操作:以下に操作手順を示します。

- ① EQ.LINKシステム基本画面から、 ネットワーク情報 ボタンをクリックしてください。
- ② [ネットワーク状態] 画面が表示されます。

| ネットワーク状態                  |        |            | ×                             |
|---------------------------|--------|------------|-------------------------------|
| トーケン保持ノード番号<br>最小許容フレーム間隔 | 0<br>0 | (×100µsec) | ( 閉じる )<br>モニター開始( <u>M</u> ) |
| ┌りフレッシュリ1リル───            |        |            | <u> りリアー(©)</u>               |
| 現在値                       | 0      | (msec)     |                               |
|                           |        |            |                               |
| 現在値                       | 0      | (msec)     |                               |
| 最大値                       | 0      | (msec)     |                               |
| 最小値                       | 0      | (msec)     |                               |
| SEQEND処理<br>川定時間          |        |            | ]                             |
| 現在値                       | 0      | (msec)     |                               |
| 最大値                       | 0      | (msec)     |                               |
| 最小値                       | 0      | (msec)     |                               |
|                           |        |            |                               |

③ ネットワーク状態をモニターする場合は、 モニター開始 ボタンをクリックしてください。
 リフレッシュサイクル測定時間、SEQEND処理測定時間のパラメーターをクリアーする場合は、
 「クリアー」ボタンをクリックしてください。

[ネットワーク状態] 画面を終了する場合は、 閉じる ボタンをクリックしてください。 各項目の内容を以下に示します。

| 表示項目        |               | 表示内容                                                                                       |
|-------------|---------------|--------------------------------------------------------------------------------------------|
| トークン保持ノード番号 | <u>1</u><br>7 | 現在トークンを保持しているノード番号です。                                                                      |
| 最小許容フレーム間隔  |               | EQ.LINK通信上の最小許容フレーム間隔です。                                                                   |
| リフレッシュサイクル  | 許容時間          | トークンが接続されたEQ.LINK間を往復する時間を<br>1.2倍した値です。この値を超えた場合、RAS情報の<br>"トークン監視タイムアウト回数"がカウントされま<br>す。 |
|             | 例化时间          | 在値、過去の最大値と最小値を表示します。                                                                       |
| SEQEND処理    | 測定時間          | ラダープログラム実行後に、コモンメモリー分割設定<br>で指定した送信データをコモンメモリーにコピーする<br>実行時間の現在値、過去の最大値と最小値を表示しま<br>す。     |

#### 5.2.8 RAS情報

機能:RAS情報を表示します。

この機能を使用するためには、PCsとパソコンがケーブルで接続されている必要があります。

操作:以下に操作手順を示します。

- ① EQ.LINKシステム基本画面から、 ネットワーク情報 ボタンをクリックしてください。
- [RAS情報] 画面が表示されます。

| 、、、<br>送受信に関するDが――― |   | □ = 約カージ伝送のエラー回数         |    | <u>閉じる</u>      |
|---------------------|---|--------------------------|----|-----------------|
| 送信回数                | 0 | 再送回数<br>1                | 0  | エーカ、一日日カムノ      |
| ソケット以下の送信エラー回数      | 8 | 再送オーバー回数                 | 0  |                 |
| イーサーネットの送信エラー回数     | 0 | 受信エラー回数                  | 0  | <u> りりアー(C)</u> |
| 受信回数                | 0 | 通番バージョンエラー回数             | 0  |                 |
| ソケット以下の受信エラー回数      | 0 | 通番再送認識回数                 | 0  |                 |
| イーサーネットの受信エラー回数     | 0 |                          |    |                 |
|                     |   | 」 - ACK関連のエラー回数          |    |                 |
| フレーム送受信回数 ――――      |   |                          |    |                 |
| トークン送信回数            | 0 | ハーションエラー回数               | 0  |                 |
| サイクリック送信回数          | 0 | 通番エラー回数                  |    |                 |
| 1:1メッセージ送信回数        | 0 | /N*番号I7-回数               |    |                 |
| 1:NXyセージ送信回数        | 0 | TCDIラー回数                 | J0 |                 |
| トークン受信回数            | 0 |                          |    |                 |
| サイクリック受信回数          | 0 | トーかる重化認識回数               | 0  |                 |
| 1:1メッセージ受信回数        | 0 | トーケン研奏回数                 |    |                 |
| 1:NXyセージ受信回数        | 0 | トーケン再発行回数                |    |                 |
|                     |   | トークン保持タイムアウト回数           | 0  |                 |
| サイケリック伝送のエラー回数一     |   | トークン監視タイムアウト回数           | 0  |                 |
| サイクリックエラートータル数      | 0 |                          | ,  |                 |
| アトシス・サイス・エラー        | 0 | │ <sub>┌</sub> ノードの状態――― |    |                 |
| CBN15-              | 0 | 卜一如稼動時間                  | 0  |                 |
| TBN15-              | 0 | フレーム待ち状態の回数              | 2  |                 |
| BSIZEI7-            | 0 | 加入回数                     | 0  |                 |
|                     |   | 自己離脱回数                   | 0  |                 |
| 主系送信                |   | スキッフ窩脱回数                 | 0  |                 |

③ RAS情報をモニターする場合は、 モニター開始 ボタンをクリックしてください。
 RAS情報をすべて0にする場合は、 クリアー ボタンをクリックしてください。
 [RAS情報] 画面を終了する場合は、 閉じる ボタンをクリックしてください。
 <u>RAS情報はPCsをリセットまたは停復電するとすべて0に戻ります。</u>

#### 以下に、RAS情報の表示内容について示します。

|        | 表示項目                | 内容                          |
|--------|---------------------|-----------------------------|
| 送受信に   | 送信回数                | 送信要求を行ったフレーム数               |
| 関するログ  | ソケット以下の送信エラー回数      | ソケット部における送信エラー回数            |
|        | イーサーネットの送信エラー回数     | 未使用                         |
|        | 受信回数                | ソケット部から受けたフレーム数             |
|        | ソケット以下の受信エラー回数      | ソケット部における受信エラーおよび異常フレーム受信回数 |
|        | イーサーネットの受信エラー回数     | 未使用                         |
| フレーム   | トークン送信回数            | トークンを送信した回数                 |
| 送受信回数  | サイクリック送信回数          | トークンを含まないサイクリックフレームを送信した回数  |
|        | 1:1メッセージ送信回数        | 未使用                         |
|        | 1:Nメッセージ送信回数        | 未使用                         |
|        | トークン受信回数            | トークンを受信した回数                 |
|        | サイクリック受信回数          | トークンを含まないサイクリックフレームを受信した回数  |
|        | 1:1メッセージ受信回数        | 未使用                         |
|        | 1:Nメッセージ受信回数        | 未使用                         |
| サイクリッ  | サイクリックエラートータル数      | サイクリック伝送受信におけるエラー回数         |
| ク伝送の   | アドレス・サイズエラー         | 未使用                         |
| エラー回数  | CBNエラー              | フレームの並びに関するエラー回数            |
|        | TBNエラー              | フレームの分割数に関するエラー回数           |
|        | BSIZEエラー            | フレームのサイズに関するエラー回数           |
| メッセージ  | 再送回数                | 未使用                         |
| 伝送の    | 再送オーバー回数            | 未使用                         |
| エラー回数  | 受信エラー回数             | 未使用                         |
|        | 通番バージョンエラー回数        | 未使用                         |
|        | 通番再送認識回数            | 未使用                         |
| ACK関連の | ACKエラー回数            | ACKに関するエラー回数                |
| エラー回数  | バージョンエラー回数          | ACKの通番バージョンの不整合の回数          |
|        | 通番エラー回数             | ACKの通番番号の不整合の回数             |
|        | ノード番号エラー回数          | 未使用                         |
|        | TCDエラー回数            | 未使用                         |
| トークン   | トークン多重化認識回数         | トークンの多重化を認識した回数             |
| 関連の    | トークン破棄回数            | トークン破棄回数                    |
| エフー回叙  | トークン再発行回数           | トークンの再発行回数                  |
|        | トークン保持タイムアウト回数      | トークン保持タイムアウトが発生した回数         |
|        | トークン監視タイムアウト回数      | トークン監視タイムアウトが発生した回数         |
| ノードの   | トータル稼働時間            | 未使用                         |
| 状態     | フレーム待ち状態の回数         | ネットワーク上に他ノードがなくフレーム待ちになった回数 |
|        | 加入回数                | ネットワークへの加入回数                |
|        | 自己離脱回数              | トークン保持タイムアウトが連続3回またはネットワーク上 |
|        |                     | に他ノードかいなくなったための離脱回数         |
|        | <ul> <li></li></ul> | 日ノード宛トークンかスキップされたことによる離脱回数  |
| トナンバト  | 他ノード離脱認識回数          | 他ノードがネットワーク上から離脱した回数        |
| 主系送信   | 送信要求スキップ回数          | LPUがEQ.LINKへ送信要求できなかった回数    |

### 通知

- RAS情報のエラー回数が頻繁に更新されるようであれば、システムの過負荷、リンクパラメーター設定誤り、ケーブル断線が考えられます。「6 保守」を参照して対策を行ってください。対策しても復旧しない場合は、EQ.LINKモジュールが故障している可能性があります。モジュールを交換してください。
- LPUのシーケンスサイクルよりもEQ.LINKの送信周期が長くなった場合、送信要求スキップ 回数がカウントされます。この値が頻繁に更新されるようであれば、送信サイズを下げるか シーケンスサイクルを長くしてください。

#### 5.2.9 IPアドレス情報

機能: EQ.LINKモジュールのIPアドレス、サブネットマスク、物理アドレスを表示します。 この機能を使用するためには、PCsとパソコンがケーブルで接続されている必要があります。

操作:以下に操作手順を示します。

- ① EQ.LINKシステム基本画面から、 IPアドレス情報 ボタンをクリックしてください。
- ② [IPアドレス情報(EQ.LINK)] 画面が表示されます。

| IPアドレス情報(EQ.LINK)                                                                          | × |
|--------------------------------------------------------------------------------------------|---|
| メインモジュール<br>IP7ドレス<br>サフドネットマスク<br>255 255 255 0<br>物理アドレス<br>0000875A1010                 |   |
| サフモジュール<br>IPアドレス<br>192 168 250 3<br>サフドネットマスク<br>255 255 255 0<br>物理アドレス<br>0000875A1011 |   |

- IPアドレスの設定は、[リンクパラメーター設定]画面で自ノードのノード番号を変更する ことにより自動設定されます。
- 自動設定されるIPアドレスの詳細は、「4.1.3 EQ.LINKのIPアドレス」を参照してく ださい。

### 5.2.10 F/D機能

機能: EQ.LINKのシステム情報を保存、送信します。
 <u>この機能を使用するためには、PCsとパソコンがケーブルで接続されている必要があります。</u>
 操作:以下に操作手順を示します。
 ① EQ.LINKシステム基本画面から、 F/D機能 ボタンをクリックしてください。

② [F/D] 画面が表示されます。EQ.LINKのシステム情報を保存する場合は、 保存 ボタンをクリックしてください。保存したEQ.LINKのシステム情報ファイルをPCsに送信する場合は、 送信 ボタンをクリックしてください。保存したEQ.LINKのシステム情報ファイルとPCsを比較する場合は、 比較 ボタンをクリックしてください。

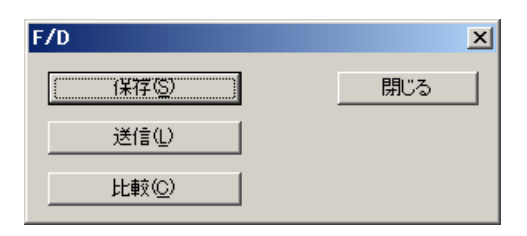

EQ.LINKのシステム情報ファイル(PSEファイル)の保存、送信は、必ずEQ.LINKシステムの F/D機能で行ってください。他のツールでは正しく動作しません。

#### 5.2.11 保 存

機能: EQ.LINKに設定されたリンクパラメーターをパソコン上のファイルに保存します。 この機能を使用するためには、PCsとパソコンがケーブルで接続されている必要があります。

操作:以下に操作手順を示します。

- ① [F/D] 画面から 保存 ボタンをクリックしてください。
- ② [名前を付けて保存] 画面が表示されます。
- ③ [パラメーター保存情報] ラジオボタンで、主系動作用パラメーターを保存するか、従系動作用パラ メーターを保存するかを選択してください。
- ④ 保存するファイル名を入力してください。

| 名前を付けて保存                             |                             |                              | <u>? ×</u>             |
|--------------------------------------|-----------------------------|------------------------------|------------------------|
| 保存する場所①:                             | C EQLINK                    | - 🗧 🖶 📩                      | • ===                  |
| in msgdb<br>sample.pse               |                             |                              |                        |
| ,<br>ファイル名(N):                       |                             |                              | 保存(S)                  |
| ファイルの種類(工):                          | EQ.LINK ファイル(*.pse)         | <b>_</b>                     | キャンセル                  |
| PCs番号( <u>P</u> ):<br>PCs外7°<br>作成日時 | 0<br>0010<br>09-10-21 14:46 |                              |                        |
| ファイルサイズ<br>- パラメーター保存情報<br>① 主系   〇  | 8 KByte<br>履<br>〔従系         | - アドレス<br>/D41A00<br>/D70020 | - /D41A32              |
| - ファイルコメント( <u>©</u> ):              |                             | /D72058<br>/D72140           | - /D72060<br>- /D723FE |

⑤ 設定が終了したら、 保存 ボタンをクリックします。保存しない場合は、 キャンセル ボタン をクリックしてください。

保存時にファイルにコメントを付けられますが、下記の文字数制限があります。 ・全角…64文字 ・半角…128文字

#### 5.2.12 送 信

機能: EQ.LINKシステム情報をPCsへロード(送信)します。

この機能を使用するためには、PCsとパソコンがケーブルで接続されている必要があります。

操作:以下に操作手順を示します。

- ① [F/D] 画面から、 送信 ボタンをクリックしてください。
- ② [ファイルを開く] 画面が表示されます。送信するファイル名を入力すると、指定したファイルが主 系動作用なのか従系動作用なのかが"ファイル保存情報"に表示されます。

| ファイルを開く                 |                     |   |        | ? ×     |
|-------------------------|---------------------|---|--------|---------|
| ファイルの場所①:               | EQLINK              | • | 🗢 🗈 💣  | • 📰 •   |
|                         |                     |   |        |         |
|                         |                     |   |        |         |
|                         |                     |   |        |         |
|                         |                     |   |        |         |
|                         |                     |   |        |         |
|                         | -                   |   |        | 1475-00 |
| J71743\ <u>N</u> /:     |                     |   |        | 达信(5)   |
| ファイルの種類(工):             | EQ.LINK ファイル(*.pse) |   | •      | キャンセル   |
| PCs番号                   |                     |   |        |         |
| PCs\$17°                |                     |   |        |         |
| 作成日時                    |                     |   |        |         |
| - ファイルソ1ス<br>- ファイル保存情報 |                     |   | - アドレス |         |
| O 主系 C                  | 従系                  |   |        |         |
| - 771ルコメント              |                     |   |        |         |
|                         |                     |   |        |         |
|                         |                     |   |        |         |
|                         |                     |   |        |         |
|                         |                     |   |        | 11.     |

③ 設定が終了したら、 送信 ボタンをクリックします。送信しない場合は キャンセル ボタンを クリックしてください。

- PSEファイルを送信する際、自ノード番号が現在の値から変更される場合、EQ.LINKモジュールのIPアドレスが自動で設定されます。その際、PCsのリモートリセット実行確認 メッセージが表示されますので、必ずリセットを行ってください。リモートリセットをキャンセルした場合、ファイルの送信は行われません。
- EQ.LINKのメインモジュールに対して、サブモジュールで保存したPSEファイルを送信する ことはできません(EQ.LINKのサブモジュールに対して、メインモジュールで保存したPSE ファイルも送信できません)。

#### 5.2.13 比 較

機能:ファイルとPCsのEQ.LINKシステム情報を比較します。

この機能を使用するためには、PCsとパソコンがケーブルで接続されている必要があります。

操作:以下に操作手順を示します。

- ① [F/D] 画面から、 比較 ボタンをクリックしてください。
- ② [ファイルを開く] 画面が表示されます。比較するファイルを選択すると、選択したファイルのPCs 番号、PCsタイプ、作成日時、ファイルサイズ、ファイルコメント、アドレス、ファイル保存情報が表 示されます。ファイル名を直接入力した場合は、表示されません。

| ファイルを開く                                                                              |                       |         | <u>? ×</u> |
|--------------------------------------------------------------------------------------|-----------------------|---------|------------|
| ファイルの場所①:                                                                            | C EQLINK              | 📩 🖻 🗕 🔽 | <b>Ⅲ</b> ▼ |
| imsedb<br>sample.pse                                                                 |                       |         |            |
| 」<br>ファイル名(N):                                                                       |                       |         | 比較(C)      |
| ファイルの種類(工):                                                                          | EQ.LINK 771/1/(*.pse) |         | キャンセル      |
| PCs番号<br>PCsタd7°<br>作成日時<br>ファイルサイズ <sup>*</sup><br>_ ファイル保存情報<br>C 主系<br>- ファイルユメント | 従系                    | -7ŀVz   |            |

③ ファイルを選択したら、 比較 ボタンをクリックしてください。 [ファイル比較] 画面が表示さ れ、ファイルとPCsの比較が開始されます。

| ファイル比較 | ×                  |
|--------|--------------------|
|        | 比較中です。しばらくお待ちください。 |
|        | 比較状況               |
|        | <b>キャンセル</b>       |

ファイル比較中に キャンセル ボタンをクリックすると、ファイル比較中止メッセージが表示され、ファイル比較が中止されます。ファイル比較中止メッセージの OK ボタンをクリックすると、 [F/D] 画面に戻ります。

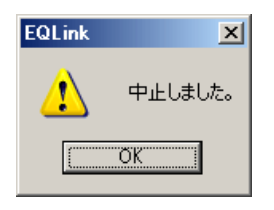

④ 比較不一致が発生すると、 [メモリ内容] 画面が表示されます。この画面から不一致箇所を確認して ください。

| 川内容       |      |                 |      |       |           |                       |      |      | ×     |
|-----------|------|-----------------|------|-------|-----------|-----------------------|------|------|-------|
|           | c    | • <u>PCs(P)</u> |      | O 927 | 4771∥ san | nple.pse ( <u>S</u> ) |      |      | 続行    |
| アトレス      |      |                 |      | ×     | 刊内容       |                       |      |      | キャンセル |
| 00D41A02  | 3031 | 3233            | 3435 | 3637  | 3839      | 4849                  | 5441 | 4348 | _     |
| 00D41A12  | 4920 | 2020            | 4C51 | 4537  | 3031      | 2020                  | 2020 | 0000 |       |
| 00D41 A22 | 0000 | 0000            | 0000 | 0000  | 0000      | 0000                  | FF00 | 0000 |       |
| 00D41A32  | 8000 | -               | _    | _     |           |                       |      |      |       |
|           |      | -               | _    | _     |           |                       |      |      |       |
|           |      | -               |      |       |           |                       |      |      |       |
|           |      | -               |      | _     |           |                       |      |      |       |
|           |      | _               |      |       |           |                       |      |      |       |
|           |      | _               |      | _     |           |                       |      |      |       |
|           |      | _               |      |       |           |                       |      |      |       |
|           |      | _               |      |       |           |                       |      |      |       |
|           |      | _               |      |       |           |                       |      |      |       |
|           |      | _               |      |       |           |                       |      |      |       |
|           |      | -               | _    | _     |           |                       |      |      |       |
|           |      |                 |      |       | _         |                       |      |      |       |
|           |      | _               |      |       |           |                       |      |      |       |
|           | ,    | ,               | ,    | ,     | ,         | ,                     | ,    | ,    |       |

[続行] ボタンをクリックすると、 [メモリ内容] 画面を閉じ、比較処理を続行します。比較処理続 行中に新たな不一致データが発生した場合、再度 [メモリ内容] 画面が表示されます。

キャンセル」ボタンをクリックすると、比較処理を中止します。比較中止メッセージが表示されるので、 OK ボタンをクリックしてください。 [F/D] 画面に戻ります。

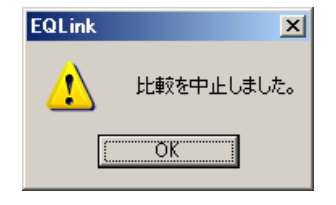

⑤ 不一致が発生しなかった場合、「不一致なしで終了しました。」メッセージが表示されます。

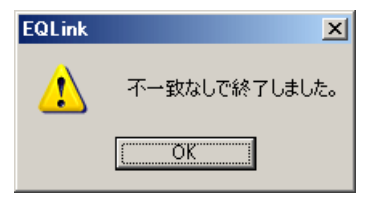

不一致が発生した場合は、「不一致ありで終了しました。」メッセージが表示されます。

| EQLink | ×             |
|--------|---------------|
| ⚠      | 不一致ありで終了しました。 |
|        | <u>OK</u>     |

EQ.LINKのメインモジュールに対して、サブモジュールで保存したPSEファイルを比較すること はできません(EQ.LINKのサブモジュールに対して、メインモジュールで保存したPSEファイル も比較できません)。

- 5.2.14 EQ.LINKパラメーター情報ファイルの読み込み
- 機能:既存のEQ.LINKファイルを読み込み、その内容を[[オンライン] リンクパラメーター設定] 画面 および[[オンライン] コモンメモリー分割設定] 画面に表示します(Ver-Rev番号:02-01以降で サポートしています。オンラインモードだけで使用できます)。
- 操作:以下に操作手順を示します。
- ① PCsに接続した状態にしてください(「5.2.1 接続PCs変更」参照)。
- ② [[オンライン] リンクパラメーター設定] 画面から、 読込み ボタンをクリックしてください。

| [オンライン] リンクパラメーター設定                                                                                                    |                                                                                                    |
|----------------------------------------------------------------------------------------------------|----------------------------------------------------------------------------------------------------|
| 自ノート設定(送信)       書き換え値       PCs割付         イトド番号       1       0000000         モンメゼノワクードガフセ小       0×0000       0×0000         キンメゼノワクード数       0×0000       0×0000         レ位層状態       0×0000       0×0000         ロンドン監視3/ムアクト時間       0×000       0×000         ノート*弦称       0×000       0×000         受信データ重新周期       255       [msec]         ジャゲーク大繁定       10       [×10msec]         0×0000       0×0000       00000000         グート*3       0×0000       [00000000         グート*3       0×0000       [00000000         グート*3       0×0000       [00000000         グート*数定       (受信)       [00000000         化ノート*設定       (受信)       [0000000         レート*設定       (受信)       [0000000         レート*数定       (受信)       [0000000         レート*数定       (受信)       [0000000         レート*数定       [0000000       [0000000         (公       [0000000       [0000000         (○)       [0000000       [0000000         (○)       [0000000       [0000000         (○)       [0000000       [0000000         (○)       [0000000 </th <th>書込み<br/>開じる<br/>バリー分割設定<br/>シットワーク参入<br/>シットワーク離脱<br/>ハパラメーター情報<br/>トドラーク表示<br/>更新<br/>(保存(S)<br/>読込み(L)<br/>印刷(P)<br/>DSV出力(C)</th> | 書込み<br>開じる<br>バリー分割設定<br>シットワーク参入<br>シットワーク離脱<br>ハパラメーター情報<br>トドラーク表示<br>更新<br>(保存(S)<br>読込み(L)<br>印刷(P)<br>DSV出力(C) |

③ [ファイルを開く] 画面が表示されます。

| ファイルを開く                                           |                                                                                                    | ? 🗙 |
|---------------------------------------------------|----------------------------------------------------------------------------------------------------|-----|
| ファイルの場所型:                                         | 🔁 EQLINK 💽 🔶 🖆 🖽                                                                                                    |     |
| C msødb<br>EqLink_Mainpse<br>EqLink_Subpse        | 3                                                                                                    |     |
| ファイル名(N):                                         | 開(@)                                                                                                    |     |
| ファイルの種類(工):                                       | EQ.LINK ファイル(*.pse) ・ キャンセル                                                                                                    |     |
| PCs番号<br>PCsタイ7°<br>作成日時<br>ファイルサイス°<br>⑦:ナ系の<br> | (注意:<br>)<br>(注意:):<br>(注意:):(<br>(注意:):(<br>(注意:):(<br>(注):(<br>(注):(<br>(<br>()):(<br>()):()): |     |
|                                                   |                                                                                                    |     |

表示したいEQ.LINKパラメーターファイルを選択して、 開く ボタンをクリックしてください。 ④ [ファイルを開く] 画面が閉じ、選択したEQ.LINKパラメーターファイルの内容が [[オンライン] リンクパラメーター設定] 画面に表示されます。

| 【オンライン】 リンクパラメーター設定        | *              |                | ×              |
|----------------------------|----------------|----------------|----------------|
| _自ノート設定(送信)                |                | PCs割付          | 書込み            |
| ノード番号                      | 1              | 00000000       | 閉じる            |
| コモンメモリー内ワードオフセット           | 0x 0000        |                | ヨモンメモリー分割設定    |
| コモンメモリーワート数                | 0x 0200        |                | ネットワーク参入       |
| ネットワーク状態                   | 0x  00         | 00000000       |                |
| 上12/增4人態<br>白ノーN状能         |                | 0000000        | イットワーク高進用し     |
| トーケン監視タイムアウト時間             | 255 [msec]     | 10000000       | リンクパラメーター情報    |
| ノード名称                      |                |                | ノードデータ表示       |
| 受信产与監視時間                   | 3000 [×10msec] |                | 更新             |
| 従系送信データ更新周期                | 10 [×10msec]   |                |                |
| 受信データ有効フラク                 | 0× 10000       |                | 保存(S)          |
| -<br>- 他/                  |                |                | E 2013         |
|                            | - 書き換え値        | PCs割付          | :              |
| ノード番号                      | 2              |                | 印刷( <u>P</u> ) |
| コモンメモリー内ワートがオフセット          | 0×  4000       |                | CSV出力(C)       |
| コモンダモリニウニト接知<br>ラットロークリナ作為 | UX JU 150      | 0000000        |                |
| 上位層状態                      |                | 0000000        |                |
|                            |                |                |                |
| ハ <sup>®</sup> ラメーター'情報    |                | ラメーター情報読込/設定先- |                |
| モジュール動作                    | 主系             | ● 主系 ○ 従系      |                |
|                            |                |                |                |

パラメーターを変更すると、[[オンライン]リンクパラメーター設定]画面タイトルに「\*」マー クが付加されます。

- 5.2.15 EQ.LINKパラメーター情報のファイル保存
- 機能:表示中のEQ.LINKパラメーター設定情報(コモンメモリー分割設定を含みます)をファイルに保存 します(Ver-Rev番号:02-01以降でサポートしています。オンラインモードだけで使用できま す)。
- 操作:以下に操作手順を示します。
- ① PCsに接続した状態にしてください(「5.2.1 接続PCs変更」参照)。
- ② [[オンライン]リンクパラメーター設定]画面から、[パラメーター情報読込/設定先]ラジオボ タンの"主系"または"従系"を指定して、 保存 ボタンをクリックしてください。

| 「オンライン」リンクパラメーター設定                                                                                                    |                                                                                                    |      |
|----------------------------------------------------------------------------------------------------|----------------------------------------------------------------------------------------------------|------|
| 自ノート*設定(送信)       書き換え値       PCs割付         ノート*番号       100000000       00000000         エンメモリーワート*ガンセット       0x 0000       0x 0000         シート*状態       0x 0000       0x 0000         自ノート*数       0x 0000       0x 0000         シート*状態       0x 0000       0000000         自ノート*数       0x 0000       0000000         シート*式焼       0x 0000       00000000         シート*表称       255       [msec]         ジート*急な       0x 0000       00000000         ジロのののののの       255       [msec]         ジート*表称       3000       [×10msec]         ジビデータ有効フラグ       0x 0000       00000000         他ノート*設定(受信)       書き換え値       PCs割付         セノート*設定(受信)       書き換え値       00000000         他ノート*設定(受信)       書き換え値       00000000         レノート*数定       00000000000       000000000000000000000000000000000000 | 書込み         閉じる         ユモンメモリー分書!設定         ネットワーク参入         ネットワーク意脱         リンクハ*ラメーター*情報         ノートデドーや表示         更新         (保存 ⑤)         読込み ①         E印刷(P)         CSV出力 ⑥) | クリック |

③ [名前を付けて保存] 画面が表示されます。

| 名前を付けて保存                                              |                                                                                | ? ×                      |
|-------------------------------------------------------|--------------------------------------------------------------------------------|--------------------------|
| 保存する場所(1):                                            | 🔁 EQLINK 💽 🔶 📸 🖽 -                                                             |                          |
| im sedb<br>EqLink_Main.ps<br>EqLink_Sub.pse           | 8                                                                              |                          |
| ファイル名(N):                                             | 保存《                                                                            | 5)                       |
| ファイルの種類(工):                                           | EQ.LINK ファイル(*.pse) チャンセ                                                       | 21                       |
| PCs番号( <u>P</u> ):<br>PCsタイフ°<br>作成日時<br>ファイルサイズ      | 0000<br>9 KByte                                                                |                          |
| - ハ·フォーター1米存储率<br>・ 主系 ・ 〇<br>- ファイルユメント( <u>〇</u> ): | M<br>従系<br>/D14A00 - /D41<br>/D7020 - /D71<br>/D72058 - /D72<br>/D72140 - /D72 | A32<br>E4E<br>060<br>3FE |

"保存する場所"と"ファイル名"を指定し、 保存 ボタンをクリックしてください。

④ [名前を付けて保存] 画面が閉じ、表示中のEQ.LINKパラメーター設定情報(コモンメモリー分割設 定を含みます)を指定したファイルに保存します。

## 5.2.16 EQ.LINKパラメーター情報の印刷

機能:表示中の設定情報を印刷します(Ver-Rev番号:02-01以降でサポートしています。オンラインモード、オフラインモードのどちらでも使用できます)。

操作:以下に操作手順を示します。

① [リンクパラメーター設定] 画面から、 印刷 ボタンをクリックしてください。

| ノード番号     1     2     0x     0000       1     1     0x     0000     0x       1     1     0x     0000     0x       1     1     0x     0000     0x       1     1     0x     0000     0x       1     1     0x     0x     0x       1     1     0x     0x     0x       1     1     0x     0x     0x       1     1     0x     0x     0x       1     1     1     0x     0x       1     1     1     1     0x       1     1     1     1     1       1     1     1     1     1       1     1     1     1     1       1     1     1     1     1       1     1     1     1     1       1     1     1     1     1       1     1     1     1     1       1     1     1     1     1       1     1     1     1     1       1     1     1     1     1       1     1     1     1     1       1 |
|----------------------------------------------------------------------------------------------------|
|----------------------------------------------------------------------------------------------------|

② [印刷] ダイアログボックスが表示されますので、出力先プリンタの指定やプロパティの設定などを 行い、 OK ボタンをクリックしてください。EQ.LINKパラメーター設定情報が印刷されます。

| ED) | 刷                    |                       | <u>? ×</u>  |
|-----|----------------------|-----------------------|-------------|
| [   | -プリンター               |                       |             |
|     | ブリンタ名( <u>N</u> ):   | FAX                   | プロパティ(P)    |
|     | 状態:                  | 準備完了                  |             |
|     | 種類                   | Windows NT Fax Driver |             |
|     | 1%5月1:<br>コメント:      | MOFAX                 |             |
| l   |                      |                       | ro Bittif#a |
| [   | - 印順興田<br>(の) オベア(A) |                       |             |
|     |                      | 2(G) 0 (S-2)thE(C)    |             |
|     |                      |                       |             |
|     |                      | <u>レーズージまでい</u>       | 1 2 2 3 3   |
|     | ○ 進択した部              | YT(空)                 |             |
|     |                      |                       | OK キャンセル    |

## 5.2.17 EQ.LINKパラメーター情報CSV出力

機能:表示中の設定情報をCSV形式でファイルに出力します(Ver-Rev番号:02-01以降でサポートしています。オンラインモード、オフラインモードのどちらでも使用できます)。

操作:以下に操作手順を示します。

① [リンクパラメーター設定] 画面から、 **CSV**出力 ボタンをクリックしてください。

| 自ノート設定(送信)<br>ノード番号<br>コモンメモリークハワートオフセット<br>コモンメモリークハードオフセット<br>コモンメモリークリード教<br>キットワーン状態<br>上位層状態<br>自ノート状態<br>トークッ監視9(ムアウト時間<br>ノード名称<br>受信データ運新周期<br>受信データ運新周期<br>受信データ運新周期<br>受信データ項効フラゲ<br>他ノート設定(受信)<br>ノード番号<br>コモンメモリークワートオフセット<br>コモンメモリークワートオフセット<br>コモンメモリークワートオフセット<br>コモンメモリークワートオフセット<br>コモンメモリークリートオフセット<br>コモンメモリークートオフセット<br>コモンメモリークートオフセット<br>の<br>の<br>、<br>の<br>の<br>の<br>の<br>の<br>の<br>の<br>の<br>の<br>の<br>の<br>の<br>の | 書き換え値<br>○× 0000<br>0× 0000<br>0× 000<br>0× 000<br>0× 000<br>255 [msec]<br>3000 [×10msec]<br>10 [×10msec]<br>0× 0000<br>0× 0000 書き換え値<br>2<br>0× 0000<br>0× 0000 小うか 従糸 | PCs割付         [00000000         [00000000         [00000000         [00000000         [00000000         PCs割付         [00000000         [00000000         [00000000         [00000000         -9-1情報読売込/設定先         主系       • 従系 | 書込み       閉じる       コモンメモリー分割設定       ネットワーク参入       ネットワーク参入       シットワーク感説       リンウハウラメーター情報       ノードデーク表示       更新       保存(S)       読込み(L)       印刷(P)       CSV出力(Q) | クリック |
|----------------------------------------------------------------------------------------------------|----------------------------------------------------------------------------------------------------|----------------------------------------------------------------------------------------------------|----------------------------------------------------------------------------------------------------|------|
|----------------------------------------------------------------------------------------------------|----------------------------------------------------------------------------------------------------|----------------------------------------------------------------------------------------------------|----------------------------------------------------------------------------------------------------|------|

② [名前を付けて保存]ダイアログボックスが表示されますので、出力するフォルダーとファイル名称 を指定して、 保存 ボタンをクリックしてください。EQ.LINKパラメーターが指定したファイルに CSV形式で保存されます。

| 名前を付けて保存                    |                        |   |          |   | ?        | × |
|-----------------------------|------------------------|---|----------|---|----------|---|
| 保存する場所①:                    | C EQLINK               | • | ← 🗈      | Ċ | <b>.</b> |   |
| in msødb<br>Sg EqLink Param |                        |   |          |   |          |   |
| ファイル名(N):                   |                        |   |          |   | 保存(5)    |   |
| ファイルの種類(工):                 | EQ.LINK 771/1/ (*.csv) |   | <b>-</b> |   | キャンセル    |   |

# 5.2.18 システム終了

[[S10V] EQ.LINK] 画面において、 🗙 または 閉じる ボタンをクリックしてください。

| 🔜 [S10V] EQ.LINK                          | X              |
|-------------------------------------------|----------------|
| ● オンライン ○ オフライン                           |                |
| EQ.LINKメインモシ <sup>*</sup> ュール( <u>M</u> ) | 閉じる            |
| EQ.LINKサブモジュール(S)                         | 接続PCs変更(P)     |
| СМU(LQP526)モジュール( <u>C</u> )              | <u>^⊮フ°(H)</u> |
このページは白紙です。

# 6 保 守

## 6.1 保守点検項目

**R70**(S10V)を最適な状態で使用するため、以下に示す点検を行ってください。点検は、日常または定期的(年2回以上)に行ってください。

- モジュール外観 モジュールのケースにひび、割れなどがないか点検してください。ケースに異常があると内部回路が 破損している場合があり、システム誤動作の原因になります。
- LEDの点灯状態と表示内容 LEDの状態から特に異常がないか点検してください。
- 取り付けねじ、端子台ねじの緩み
   モジュールの取り付けねじ、端子台ねじなどねじ類に緩みがないか点検してください。
   緩みがある場合は、増し締めをしてください。ねじに緩みがあるとシステムの誤動作、さらには過熱による焼損の原因になります。
- モジュールの交換
   活線状態での交換は、ハードウェア、ソフトウェアの破損につながります。必ず電源を切った状態で
   交換してください。
- ケーブル被覆の状態 ケーブル被覆に異常がないか点検してください。被覆が剥がれているとシステムの誤動作、感電、さらにはショートによる焼損の原因になります。
- ほこり類の付着状態
   モジュールにほこり類が付着していないか点検してください。ほこりが付着しているときには、掃除
   機などで清掃してください。ほこりが付着していると内部回路がショートし、焼損の原因になります。
- 電源電圧の状態

モジュールの電源が規定値の範囲内であるか点検してください。電源電圧が定格を外れると、システ ム誤動作の原因になります。

通 知

静電気によりモジュールが破損する恐れがあります。作業を行う前に、人体の静電気を放電して ください。

- 6.1.1 モジュールの交換
  - 交換前準備品
    - ① パソコン(Hitachi S10V EQ.LINKシステムツール組み込み済み)
    - ② RS-232Cケーブル (ET.NET使用の場合、10BASE-T)
    - ③ EQ.LINKモジュール (LQE701)
    - ④ 交換対象モジュールのパラメーター値(パラメーターが読み出せない場合に使用します。)
    - ⑤ オプションモジュールにET.NETが実装されている場合は、通信種類をET.NETにすることができます。

「ユーザーズマニュアル オプション ET.NET (LQE520) (マニュアル番号

SVJ-1-103)」、「ユーザーズマニュアル オプション ET.NET (LQE720) (マニュアル番 号 SVJ-1-128)」の「2.1 各部の名称と機能」、「3.3 モジュールの実装」を参照し てください。

- 交換手順
  - 実装されているEQ.LINKモジュール前面のロータリースイッチの設定を記録します (MODU No.)。
  - ② LPUモジュール前面のスイッチの状態を記録します(LADDER, T/M)。

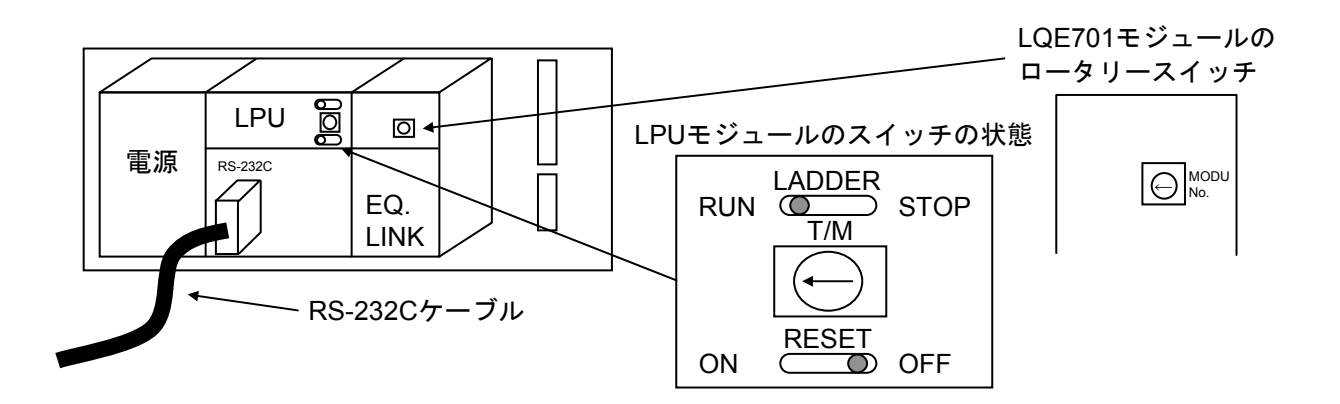

- ③ パソコンとLPUモジュールをRS-232Cケーブルで接続します。
- ④ Hitachi S10V EQ.LINKシステムツールを立ち上げ、F/D機能からパラメーターを情報保存します。

主系、従系の両方を保存してください(読み出せない場合は、交換前準備品の④を使用してください)。

- ⑤ LPUモジュール前面のLADDERスイッチをSTOPにし、ユニットの電源をOFFにします。
- ⑥ EQ.LINKモジュールに接続されているケーブルを外します。
- ⑦ 新しいモジュールと交換し、ロータリースイッチを①で記録した状態に設定します。
- ⑧ ユニットの電源をONにし、Hitachi S10V EQ.LINKシステムツールのF/D機能から④で保存 した情報を送信します。主系、従系の両方を送信してください。

- ⑨ F/D機能の比較で情報が一致しているかを確認してください。
- ⑩ LPUモジュール前面のRESETスイッチを一度ONからOFFにし、リセットをかけます。
- ① ユニットの電源をOFFにします。
- 12 ③で接続したRS-232Cケーブルを外します。
- 13 ⑥で外したケーブルを元に戻します。
- ⑭ LPUモジュールのスイッチを②で記録した状態に設定します。
- ⑮ ユニットの電源をONにし、正常に動作していることを確認してください。

(6.2 故障かなと思ったら

| 表 6 一 1 | 故障かなと思っ | た場合の確認項目 |
|---------|---------|----------|
|---------|---------|----------|

| 内容                                |
|-----------------------------------|
| モジュールは、正しく実装されていますか?              |
| モジュールのスイッチは、正しく設定されていますか?         |
| コモンメモリー領域は、正しく設定されていますか?          |
| モジュールの接続コネクターなどに緩みがないですか?         |
| 通信ケーブルは、正しく接続されていますか?             |
| 10BASE-Tケーブルにストレートケーブルを使用していませんか? |
| 10BASE-Tケーブルは、カテゴリ5仕様のケーブルですか?    |

## 6.3 一般的なネットワークの不具合とその対策

(1) ネットワークに関する不具合と対策(通信ができない場合)

### 表6-2 ネットワークに関する不具合と対策(通信ができない場合)

| 現象      | 点検箇所 | 確認事項                     | 対応方法                          |
|---------|------|--------------------------|-------------------------------|
| 通信ができない | 電源   | 機器の主電源ランプは、点灯してい<br>ますか? | 電源、電源ケーブルの抜け、電圧を<br>確認してください。 |

(2) ネットワークに関する不具合と対策(通信が不安定な場合)

#### 表6-3 ネットワークに関する不具合と対策(通信が不安定な場合)

| 現象                  | 点検箇所       | 確認事項                                | 対応方法                              |
|---------------------|------------|-------------------------------------|-----------------------------------|
| 通信が全くできな<br>いまたは不安定 | 伝送路の<br>確認 | 接続ケーブルの種類は正しいです<br>か?               | 10BASE-Tのクロスケーブルで、対向<br>接続してください。 |
|                     | 設定確認       | ノード番号を正しく設定しています<br>か?              | 設定したノード番号をサポートツー<br>ルで再確認してください。  |
|                     |            | パラメーターを正しく設定していま<br>すか?             | 設定したパラメーターをサポート<br>ツールで再確認してください。 |
|                     |            | TX(送信)ランプは、連続的にまた<br>は断続的に点灯していますか? | 設定したパラメーターを再確認して<br>ください。         |

## 6.4 EQ.LINKを使用するうえでの注意事項

EQ.LINKの伝送路の規格については、IEEE802.3を参照してください。それ以外にEQ.LINK特有の制限としては、表6-4の注意事項があります。

表6-4 EQ.LINKを使用するうえでの注意事項

| 内容                                         |
|--------------------------------------------|
| EQ.LINKの通信ケーブルに他のイーサーネットの通信データを流してはいけません。  |
| EQ.LINKをルーターやハブに接続しないようにしてください。            |
| 赤外線や無線などのメディアを使用すると、通信のリアルタイム性が大幅に低下することがあ |
| ります。                                       |
| パソコンを使用した場合には、パソコン本体の能力や使用するOSおよびアプリケーションに |
| よって通信のリアルタイム性が大幅に変化することがあります。              |
| アースは確実に接続してください。また、アース線は十分な太さを確保してください。    |
| ノイズ源からは十分に隔離してください。また、電源線との並設は避けてください。     |
| サイクリックデータ通信の領域(コモンメモリー領域)は連続して確保する必要はありませ  |
| $\mathcal{K}_{\circ}$                      |

## (6.5 エラー表示と対策)

## 6.5.1 エラー表示および対策

EQ.LINKモジュールのイベントやエラーを検出した場合は、"基本システム"から エラーログ ボタンをクリックしてください。表6-5に示すEQ.LINKのエラーコードが表示されますので、エ ラーコードに対応した対策を実施してください。

### 表6-5 エラー表示および対策

(1/2)

| エラー<br>コード | 内容            | 対策                                                                                                    |
|------------|---------------|----------------------------------------------------------------------------------------------------|
| 0x0010     | バスエラー         | 「6.5.2 エラーフリーズ情報収集手順」を実施                                                                                                    |
| 0x0011     | アドレスエラー       | 後、LPUを一度リセットしてください。同じエラー                                                                                                    |
| 0x0012     | 不当命令          | メッセージが表示される場合には、EQ.LINKモジュー                                                                                                 |
| 0x0013     | ゼロ除算          | ルが故障している可能性があります。モジュールを交換してください。                                                                                            |
| 0x0014     | 特権違反          |                                                                                                    |
| 0x0016     | フォーマットエラー     |                                                                                                    |
| 0x0017     | スプリアス割り込み     |                                                                                                    |
| 0x0018     | 未使用例外         |                                                                                                    |
| 0x0019     | パリティエラー       |                                                                                                    |
| 0x0100     | モジュールスイッチ設定ミス | モジュールスイッチの設定に誤りがあります。<br>「3.4 モジュールNo.設定スイッチの設定方法」を<br>参照し、モジュールNo.設定スイッチの設定内容を修正<br>してください。                                |
| 0x0102     | ROM1サムエラー     | 「6.5.2 エラーフリーズ情報収集手順」を実施<br>後 LPUを一度リセット」てください、同じエラー                                                                        |
| 0x0103     | RAM1コンペアエラー   | メッセージが表示される場合には、EQ.LINKモジュー                                                                                                 |
| 0x0105     | RAM2コンペアエラー   | ルが故障している可能性があります。モジュールを交換してください。                                                                                            |
| 0x010B     | ROM3サムエラー     | パラメーターが異常です。「5.2.3 リンクパラ<br>メーター設定」と「5.2.4 コモンメモリー分割設<br>定」を見直して再設定してください。その後、リセッ<br>トまたは停復電してください。                         |
| 0x0112     | マイクロプログラムエラー  | 「6.5.2 エラーフリーズ情報収集手順」を実施<br>後、LPUを一度リセットしてください。同じエラー<br>メッセージが表示される場合には、EQ.LINKモジュー<br>ルが故障している可能性があります。モジュールを交<br>換してください。 |
| 0x0113     | IPアドレス未登録     | パフメーターを設定してください。「5 オペレー<br>ション」を参照してください。                                                                                   |

(2/2)

| エラー<br>コード | 内容                        | 対策                                                                                                    |
|------------|---------------------------|----------------------------------------------------------------------------------------------------|
| 0x0114     | MACアドレス未登録                | <ul> <li>「6.5.2 エラーフリーズ情報収集手順」を実施</li> <li>後、LPUを一度リセットしてください。同じエラー</li> <li>メッセージが表示される場合には、EQ.LINKモジュー</li> <li>ルが故障している可能性があります。モジュールを交換してください。</li> </ul>                                                          |
| 0x0120     | モジュール主系切り替え(CPU RUN)      | 立ち上げまたはLPUの系切り替え時のインフォメー                                                                                                    |
| 0x0121     | モジュール従系切り替え(CPU STOP)     | ションです。モジュールエラーではありません。                                                                                                    |
| 0x0122     | モジュールネットワーク離脱<br>(CPUダウン) | LPUが重障害を検出したときに出力します。LPUのエ<br>ラーログを参照してください。                                                                                                    |
| 0x0200     | ネットワーク未参加状態               | EQ.LINKモジュールはネットワークに参加していません(ネットワークへの参加処理中です)。「6.3<br>一般的なネットワークの不具合とその対策」を参照し<br>てください。                                                                                                    |
| 0x0201     | コモンメモリー設定重複               | コモンメモリー分割設定で、自ノードと他ノードのコ<br>モンメモリーエリアが重複しています。「5.2.4<br>コモンメモリー分割設定」を参照し、自ノードと他<br>ノードのコモンメモリーオフセットの値が重複しない<br>ように再設定してください。(「コモンメモリー設定<br>重複」が発生したノードのコモンメモリーの設定(領<br>域アドレス、ワード数)はすべて0になります。)                         |
| 0x0202     | ノード番号重複                   | 通信相手と同じノード番号を使用しています。<br>「5.2.3 リンクパラメーター設定」を参照し、自<br>ノードと他ノードのノード番号が重複しないように再<br>設定してください。<br>(「ノード番号重複」が発生したノードは、ネット<br>ワークへの参加を中止しています。電源再投入、また<br>はEQ.LINKシステムからの参加要求で、ネットワーク<br>へ再加入します。)                         |
| 0x0203     | モジュール設定エラー                | EQ.LINKモジュール内の設定に異常があります。<br>EQ.LINKシステムにて、モジュール内のリンクパラ<br>メーター設定およびコモンメモリー分割設定を確認<br>し、異常のある場合には設定を修正してください。設<br>定を修正しても異常が発生する場合には、EQ.LINKモ<br>ジュールが故障している可能性があります。<br>「6.5.2 エラーフリーズ情報収集手順」を実施<br>後、モジュールを交換してください。 |
| 0x0204     | トークン保持時間タイムアウト            | トークン保持時間を連続3回以上オーバーしました。<br>EQ.LINKモジュールが故障している可能性がありま<br>す。「6.5.2 エラーフリーズ情報収集手順」を実<br>施後、モジュールを交換してください。<br>(「トークン保持時間タイムアウト」が発生したノー<br>ドは、ネットワークへの参加を中止しています。)                                                       |

#### 6.5.2 エラーフリーズ情報収集手順

表6-5の「対策」指示に従い、LPUのリセットまたはモジュール交換の前に下記手順によってエ ラーフリーズ情報を収集してください。

障害が発生したEQ.LINKがメインモジュールの場合

- "基本システム"から MCS ボタンをクリックし、"先頭アドレス"を入力する箇所に "D40400"を入力し、[Enter] キーを押してください。
- ② <u>データ保存</u> ボタンをクリックし、データをファイルに保存してください。(ファイル名: DataSavel.txt)
- ③ 続いて"先頭アドレス"を入力する箇所に"D40480"を入力し、 [Enter] キーを押してくだ さい。
- ④ <u>データ保存</u> ボタンをクリックし、データをファイルに保存してください。(ファイル名: DataSave2.txt)

障害が発生したEQ.LINKがサブモジュールの場合

- "基本システム"から MCS ボタンをクリックし、"先頭アドレス"を入力する箇所に "DC0400"を入力し、 [Enter] キーを押してください。
- ② <u>データ保存</u> ボタンをクリックし、データをファイルに保存してください。(ファイル名: DataSave3.txt)
- ③ 続いて"先頭アドレス"を入力する箇所に"DC0480"を入力し、 [Enter] キーを押してくだ さい。
- ④ <u>データ保存</u> ボタンをクリックし、データをファイルに保存してください。(ファイル名: DataSave4.txt)

収集したエラーフリーズ情報の保存ファイルは、弊社営業担当または弊社所員にお渡しくださいま すようお願い申し上げます。

| メインモシ゛ュール | サフ゛モシ゛ュール | 2 <sup>31</sup> 2 <sup>16</sup> | 2 <sup>15</sup> — 2 <sup>0</sup> | _     |                       |
|-----------|-----------|---------------------------------|----------------------------------|-------|-----------------------|
| /D40400   | /DC0400   | エラーコード                          |                                  | コード   | エラー内容                 |
| /D40404   | /DC0404   |                                 |                                  | 0010H | バスエラー                 |
|           |           |                                 |                                  | 0011H | アドレスエラー               |
| /D40410   | /DC0410   | D0レジスター                         |                                  | 0012H | 不当命令                  |
| /D40414   | /DC0414   | D1レジスター                         |                                  | 0013H | ゼロ除算                  |
| /D40418   | /DC0418   | D2レジスター                         |                                  | 0014H | 特権違反                  |
| /D4041C   | /DC041C   | D3レジスター                         |                                  | 0016H | フォーマットエラー             |
| /D40420   | /DC0420   | D4レジスター                         |                                  | 0017H | スプリアス割り込み             |
| /D40424   | /DC0424   | D5レジスター                         |                                  | 0018H | 未サポート例外               |
| /D40428   | /DC0428   | D6レジスター                         |                                  |       | (CHK, TRAPV, L1010など) |
| /D4042C   | /DC042C   | D7レジスター                         |                                  | 0019H | パリティエラー               |
| /D40430   | /DC0430   | A0レジスター                         |                                  | 001AH | 停電予告                  |
| /D40434   | /DC0434   | A1レジスター                         |                                  | 0100H | モジュールNo.設定スイッチの設定誤り   |
| /D40438   | /DC0438   | A2レジスター                         |                                  | 0102H | ROM1のサムエラー            |
| /D4043C   | /DC043C   | A3レジスター                         |                                  | 0103H | RAM1のコンペアエラー          |
| /D40440   | /DC0440   | A4レジスター                         |                                  | 0105H | RAM2のコンペアエラー          |
| /D40444   | /DC0444   | A5レジスター                         |                                  | 010BH | ROM3のサムエラー            |
| /D40448   | /DC0448   | A6レジスター                         |                                  | 0113H | IPアドレス未登録             |
| /D4044C   | /DC044C   | A7レジスター                         |                                  | 0114H | MACアドレスエラー            |
| /D40450   | /DC0450   | スタックフレーム                        | . (*)                            |       |                       |
|           | ~         | _ (4ワード、6ワー                     | ・ド、バスエ                           |       |                       |
| /D404FC   | /DC04FC   | <b>゙</b> ラー)                    |                                  | ~     |                       |

(\*) スタックフレームについては、次ページに詳細を示します。

|           |             | フォーマット\$0<br>(47-ドスタックフレーム)    | フォーマット\$2<br>(67-ドスタックフレーム)    | フォーマット\$C<br>( プリフェッチおよびオペランドの )<br>( バスエラースタック | フォーマット\$C<br>MOVEMオペランドの<br>(バスエラースタック | フォーマット\$C<br>(4ワードおよび6ワード<br>(バスエラースタック |
|-----------|-------------|--------------------------------|--------------------------------|-------------------------------------------------|----------------------------------------|-----------------------------------------|
| メインモシ゛ュール | ₩7° モシ´ ユール | 2 <sup>15</sup> 2 <sup>0</sup> | 2 <sup>15</sup> 2 <sup>0</sup> | 2 <sup>15</sup> 2 <sup>0</sup>                  | 2 <sup>15</sup> 2 <sup>0</sup>         | 2 <sup>15</sup> 2 <sup>0</sup>          |
| /D40450   | /DC0450     | ステータスレジスター                     | ステータスレジスター                     | ステータスレジスター                                      | ステータスレジスター                             | ステータスレジスター                              |
| /D40452   | /DC0452     | プログラム                          | 次命令プログラム                       | 次命令プログラム                                        | リターンプログラム                              | リターンプログラム                               |
| /D40454   | /DC0454     | カウンター                          | カウンター                          | カウンター                                           | カウンター                                  | カウンター                                   |
| /D40456   | /DC0456     | 10 ベクタオフセット                    | 12 ベクタオフセット                    | /C ベクタオフセット                                     | /C ベクタオフセット                            | /C ベクタオフセット                             |
| /D40458   | /DC0458     |                                | フォールトを起こした                     | フォールトを起こした                                      | フォールトを起こした                             | フォールトを起こした                              |
| /D4045A   | /DC045A     |                                | ─ 命令のプロヴラムカウンタ- ─              | ─ 命令のプログラムカウンタ- ─                               | -<br>Ъřla                              | Т FLX                                   |
| /D4045C   | /DC045C     |                                |                                | DBUF                                            | DBUF                                   | 例外発生前の                                  |
| /D4045E   | /DC045E     |                                |                                | 1                                               | 1                                      | _ ステータスレジスター _                          |
| /D40460   | /DC0460     |                                |                                | 現在命令                                            | 現在命令                                   | 現在命令                                    |
| /D40462   | /DC0462     |                                |                                |                                                 | プログラムカウンター                             | プログラムカウンター                              |
| /D40464   | /DC0464     |                                |                                | 内 部転送がかいいジ スター                                  | 内部転送カウントレジ、スター                         | 内部転送がかいりが スター                           |
| /D40466   | /DC0466     |                                |                                | 0 0 + 特殊ステータスワード                                | 0 1 特殊ステータスワード                         | 1 0 特殊ステータスワード                          |
|           |             |                                |                                |                                                 |                                        |                                         |

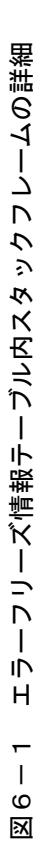